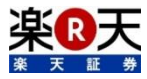

国内株式発注機能を搭載したスマホトレーディングアプリ

# **i SPEED** for iPhone/Android

操作ガイド

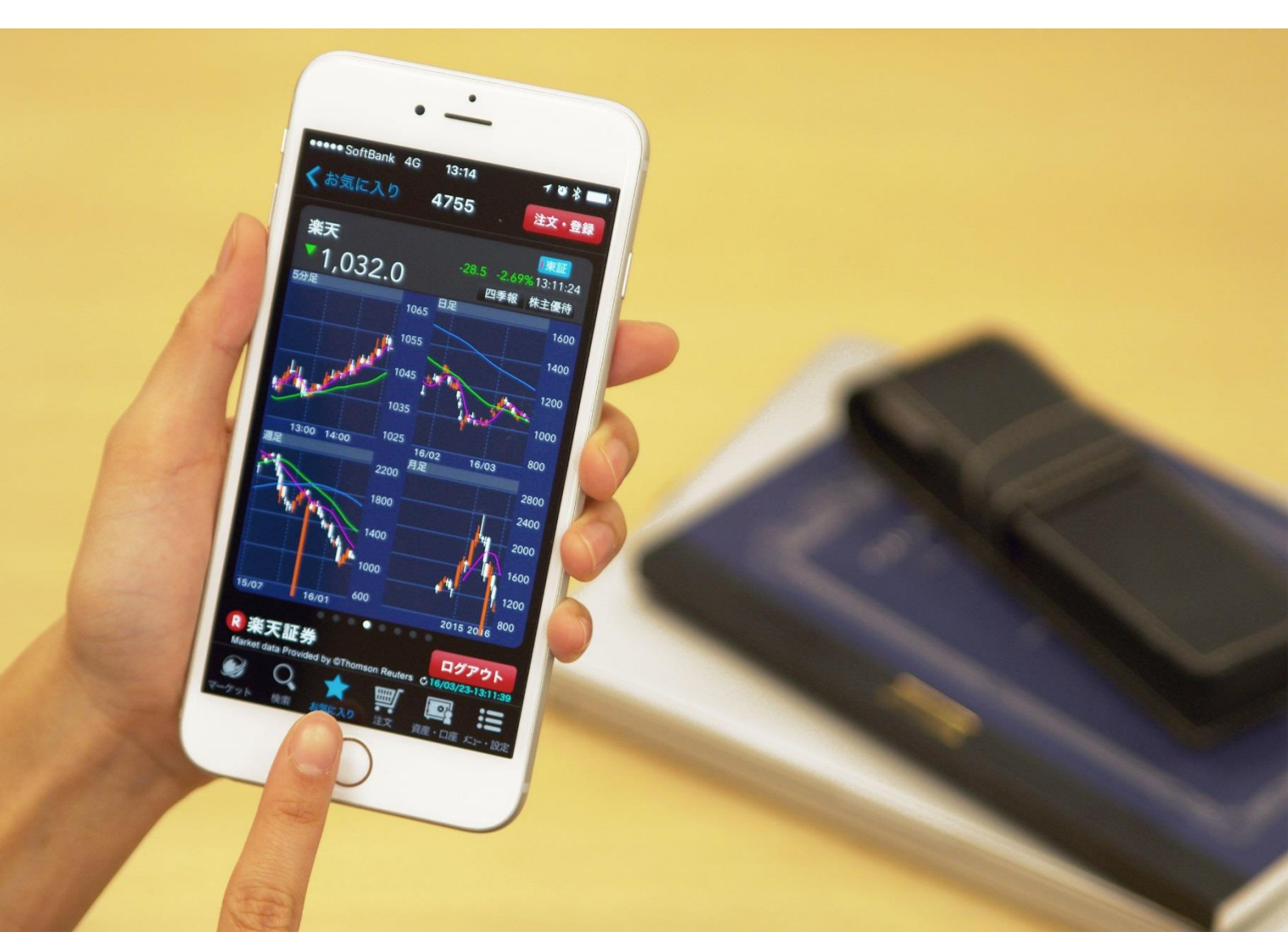

## 「iSPEED for iPhone/Android」のご利用にあたって

「iSPEED for iPhone/Android」はiPhoneやAndroid向けの国内株式取引・投資情報アプリケーションです。ご利用にあたっては以下をご確認ください。

## 「iSPEED for iPhone/Android」の特長

iSPEED for iPhone/Androidは国内株式(現物・信用)取引専 用のアプリケーションです。国内株式の注文・照会や資産情報などのト レーディング機能をご利用できるほか、各種市況情報や国内株式の銘 柄情報、各種テクニカルチャートを用いた分析などの投資支援機能をご 利用できます。

## 利用料

本アプリケーションは無料でご利用いただけます。

#### 動作推奨環境

動作推奨環境については<u>http://ispeed.jp/smartphone/support\_model/</u>をご確認ください。

※正しく動作しない場合

お使いの端末・OSの対応状況をご確認いただき、弊社カスタマーサービスセンター(<u>https://www.rakuten-sec.co.jp/web/help/ask/</u>)まで お問い合わせください。

## iOSの確認方法

①ホーム画面から、「設定」>「一般」>「情報」の順にタップします。 ②この画面にデバイスのソフトウェアバージョンが表示されます。

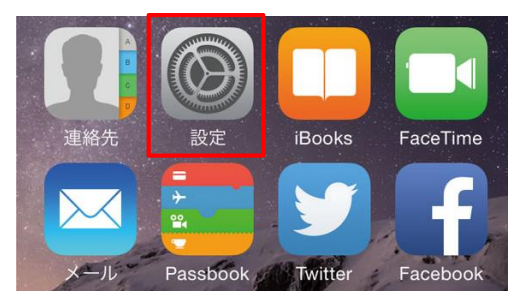

| <b>く</b> 一般 | 情報           |
|-------------|--------------|
|             |              |
| 名前          | iPhone >     |
|             |              |
| ネットワーク      | SoftBank     |
| 曲           | 読み込み中        |
| ビデオ         | 読み込み中        |
| 写真          | 読み込み中        |
| Арр         | 63           |
| 容量          | 55.4 GB      |
| 使用可能        | 11.9 GB      |
| バージョン       | 9.1 (13B143) |
| キャリア        | ソフトバンク 22.2  |

## Android OSの確認方法

①ホーム画面から、「設定」>「端末情報」の順にタップします。 ②この画面にデバイスのソフトウェアバージョンが表示されます。

| 設定                                                         | Gmail               | Google          | <b>マップ</b>       |
|------------------------------------------------------------|---------------------|-----------------|------------------|
| <b>し</b> つ<br>カメラ                                          | 31<br>カレンダー         | <b>ロ</b> スプレッドシ | <b>–</b><br>スライド |
| ←端末                                                        | 情報                  |                 | :                |
| <ul> <li>システムアッ</li> <li>端末の状態</li> <li>電話番号、電波</li> </ul> | <b>プデート</b><br>状態など |                 |                  |
| 法的情報                                                       |                     |                 |                  |
| この端末につ                                                     | いてフィード              | バックを送信          |                  |
| モテル番号<br>Nexus 5X                                          | ジョン                 |                 |                  |
| 0.0<br>Androidセキニ<br>2015年10月1日                            | ェリティパッチ             | ーレベル            |                  |

本書は2016年8月8日時点の情報を元に構成しています。予告なく内容が変更される場合がございます。ご了承ください。

## ご利用準備

| ダウンロード~起動・・・・・・・・・・・・・・・・・・・・・・・・・・・・・・・・・・・・ | 4 |
|-----------------------------------------------|---|
| ログイン・・・・・・・・・・・・・・・・・・・・・・・・・・・・・・・・・・・・      | 5 |

## Today

| TODAY機能·····                                 | 6  |
|----------------------------------------------|----|
| 初期テンプレート・・・・・・・・・・・・・・・・・・・・・・・・・・・・・・・・・・・・ | 7  |
| My Page編集·····                               | 8  |
| My Page管理·····                               | 11 |
| My Page作成·····                               | 12 |
| Market Today画面 ······                        | 14 |
| Market Today編集······                         | 15 |
|                                              |    |

## マーケット

| マーケット情報・・・・・・・・・・・・・・・・・・・・・・・・・・・・・・・・・・・・ | 16 |
|---------------------------------------------|----|
| 市況・・・・・                                     | 17 |
| ニュース・・・・・・・・・・・・・・・・・・・・・・・・・・・・・・・・・・・・    | 19 |
| 日経テレコン・・・・・・・・・・・・・・・・・・・・・・・・・・・・・・・・・・・・  | 20 |
| ランキング・・・・・・・・・・・・・・・・・・・・・・・・・・・・・・・・・・・    | 21 |

## 検索

| 検索機能・・・・・・・・・・・・・・・・・・・・ 22 |
|-----------------------------|
|                             |
| - 銘枘検案・・・・・ 23              |
| 業種から探す・・・・・ 23              |
| 履歴から探す・・・・・ 23              |
| 銘柄詳細情報・・・・・ 24              |

## お気に入り

| お気に入り機能・・・・・・・・・・・・・・・・・・・・・・・・・・・・・・・・・・・・     | 30 |
|-------------------------------------------------|----|
| お気に入り銘柄の追加・・・・・・・・・・・・・・・・・・・・・・・・・・・・・・・・・・・・  | 31 |
| お気に入りページの編集・・・・・・・・・・・・・・・・・・・・・・・・・・・・・・・・・・・・ | 31 |

## 注文

| 注文と機能 ・・・・・・・・・・・・・・・・・・・・・・・・・・・・・・・・・・・・        | 32 |
|---------------------------------------------------|----|
| 現物買い・・・・・                                         | 33 |
| セット注文・・・・・・・・・・・・・・・・・・・・・・・・・・・・・・・・・・・・         | 35 |
| 現物売り・・・・・・・・・・・・・・・・・・・・・・                        | 36 |
| 注文照会·訂正·取消·····                                   | 37 |
| 信用新規注文(買建)・・・・・・・・・・・・・・・・・・・・・・・・・・・・・・・・・・・・    | 38 |
| 信用新規注文(売建)・・・・・・・・・・・・・・・・・・・・・・・・・・・・・・・・・・・・    | 39 |
| 信用返済注文・・・・・・・・・・・・・・・・・・                          | 41 |
| 現引・現渡・・・・・・・・・・・・・・・・・・・・・・・・・・・・・・               | 42 |
| 売建銘柄一覧・・・・・                                       | 43 |
| いちにち信用&特別空売り・・・・・・・・・・・・・・・・・・・・・・・・・・・・・・・・・・・・  | 44 |
| 注文メニューのカスタマイズ・・・・・・・・・・・・・・・・・・・・・・・・・・・・・・・・・・・・ | 46 |

## エクスプレス注文

| エクスプレス注文と機能・・・・・・・・・・・・・・・・・・・・・・・・・・・・・・・・・・・・ | 48       |
|-------------------------------------------------|----------|
| エクスプレス注文の設定・・・・・・・・・・・・・・・・・・・・・・・・・・・・・・・・・・・・ | 49       |
| エクスプレス現物注文・・・・・・・・・・・・・・・・・・・・・・・・・             | 51       |
| エクスプレス信用注文・・・・・・・・・・・・・・・・・・・・・・・・・・・・・・・・・・・・  | 52       |
| 板情報を確認・・・・・・・・・・・・・・・・・・・・・・・・・・・・・・・・・・・・      | 53       |
| チャートから発注・・・・・・・・・・・・・・・・・・・・・・・・・・・・・・・・・・・・    | 54       |
| 注文履歴を確認・・・・・・・・・・・・・・・・・・・・・・・・・・・・・・・・・・・・     | 55       |
| チャートから発注・・・・・・・・・・・・・・・・・・・・・・・・・・・・・・・・・・・・    | 54<br>55 |

## 資産・口座

| メニューと機能・・・・・・・・・・・・・・・・・・・・・・・・・・・・・・・・・・・・ | 56 |
|---------------------------------------------|----|
| 資産・口座情報を確認・・・・・・・・・・・・・・・・・・                | 57 |

## -בבא

| メニュー画面・・・・・                                     | 60 |
|-------------------------------------------------|----|
| アプリ設定・・・・・・・・・・・・・・・・・・・・・・・・・・・・・・・・・・・・       | 61 |
| 指紋認証・・・・・・・・・・・・・・・・・・・・・・・・・・・・・・・・・・・・        | 62 |
| グローバルメニュー設定・・・・・・・・・・・・・・・・・・・・・・・・・・・・・・・・・・・・ | 63 |
| 株アラート設定・・・・・・・・・・・・・・・・・・・・・・・・・・・・・・・・・・・・     | 64 |
| 自動更新・・・・・                                       | 65 |
| ウィジェット・・・・・・・・・・・・・・・・・・・・・・・・・・・・・・・・・・・・      | 65 |
| Apple Watch                                     | 68 |
| マイナンバー登録・・・・・・・・・・・・・・・・・・・・・・・・・・・・・・・・・・・・    | 69 |

## テクニカルチャート

| テクニカル分析の前提・・・・・・・・・・・・・・・・・・・・・・・・・・・・・・・・・・・・    | 70 |
|---------------------------------------------------|----|
| テクニカル分析の分類・・・・・・・・・・・・・・・・・・・・・・・・・・・・・・・・・・・     | 70 |
| テクニカルチャートの使い方・・・・・・・・・・・・・・・・・・・・・・・・・・・・・・・・・・・・ | 71 |
| トレンドラインの使い方・・・・・・・・・・・・・・・・・・・・・・・・・・・・・・・・・・・・   | 72 |
| 単純移動平均線・・・・・・・・・・・・・・・・・・・・・・・・・・・・・・・・・・・・       | 73 |
| ボリンジャーバンド・・・・・・・・・・・・・・・・・・・・・・・・・・・・・・・・・・・・     | 73 |
| 一目均衡表・・・・・                                        | 73 |
| 多重移動平均線 · · · · · · · · · · · · · · · · · · ·     | 74 |
| 指数平滑移動平均線・・・・・・・・・・・・・・・・・・・・・・・・・・・・・・・・・・・・     | 74 |
| VWAP·····                                         | 74 |
| 出来高••••••                                         | 75 |
| RSI ••••••                                        | 75 |
| RCI ·····                                         | 75 |
| 移動平均乖離率・・・・・                                      | 76 |
| MACD·····                                         | 76 |
| ストキャスティクス・・・・・・・・・・・・・・・・・・・・・・・・・・・・・・・・・・・      | 76 |
| DMI·····                                          | 77 |
| サイコロジカルライン・・・・・・・・・・・・・・・・・・・・・・・・・・・・・・・・・・・・    | 77 |
| 標準偏差・・・・・・・・・・・・・・・・・・・・・・                        | 77 |

## 機能

| 機能一覧・・・・・ | 78  |
|-----------|-----|
|           | , 0 |

## リスク

| リスクのご説明・・・・・・・・・・・・・・・・・・・・・・ 8 | 31 |
|---------------------------------|----|
|---------------------------------|----|

注 文

## ご利用準備 ~アプリのダウンロードから起動、ログインまで~

Storeにアクセスし、さっそくインストール&起動してみましょう。 ※一部情報の閲覧には、口座開設およびログインが必要です。

## ダウンロード〜起動

## iPhoneの場合

①「App Store」のアイコンをタップしてください。

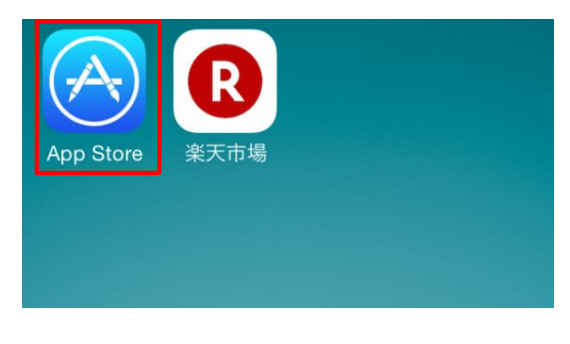

②「検索」メニューから "楽天証券"で検索し、「iSPEED 株取引・投資 情報 – 楽天証券の株アプリ」の「入手」ボタンをタップ後、「インストール」を タップしてください。

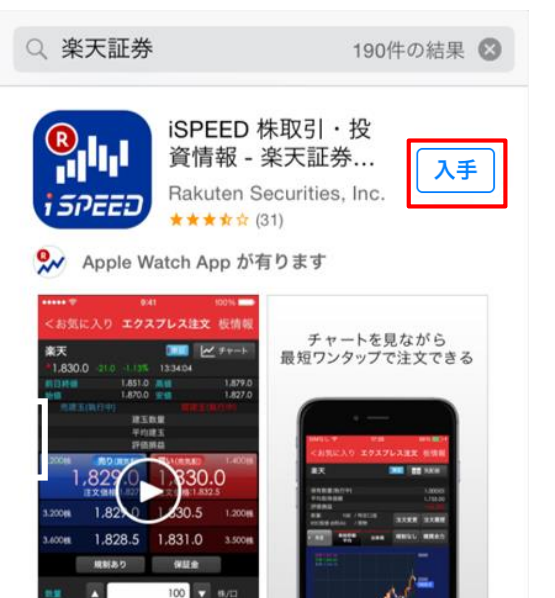

③ダウンロードが完了したら、ホーム画面にある「iSPEED」のアイコンをタッ プしてください。

1.800.5

-

建文雕塑

-

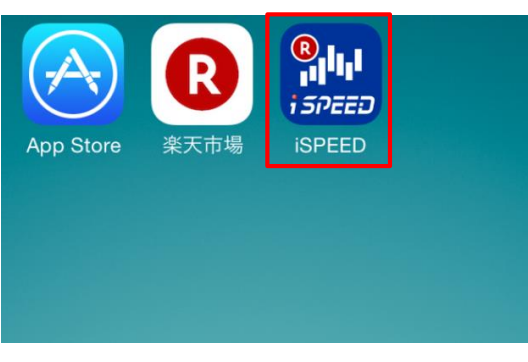

## Androidの場合

①「Playストア」のアイコンをタップしてください。

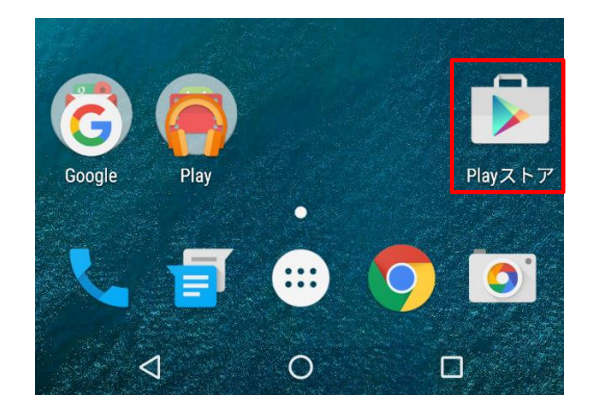

②「検索」メニューから "楽天証券"で検索し、「iSPEED 株取引・投資 情報-楽天証券の株アプリ」をタップ後、「インストール」をタップしてください。

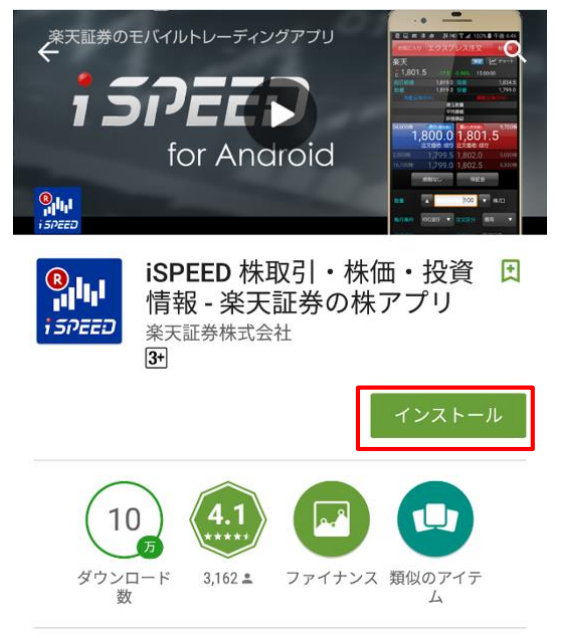

③ダウンロードが完了したら、ホーム画面にある「iSPEED」のアイコンをタッ プしてください。

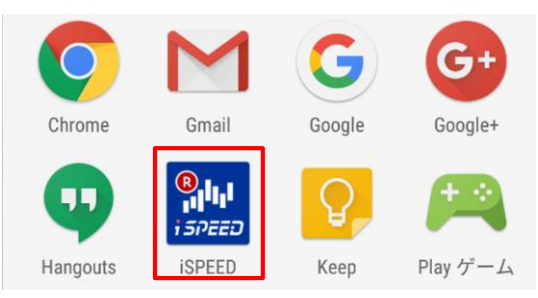

アプリ起動時に表示される「ログイン」画面または「メニュー」内の「アプリ設定」からログインIDとパスワードを入力すると、ログインができます。

## ログインIDとパスワードの入力・保存

画面右下のグローバルメニューの「メニュー」>「アプリ設定」をタップしてください。

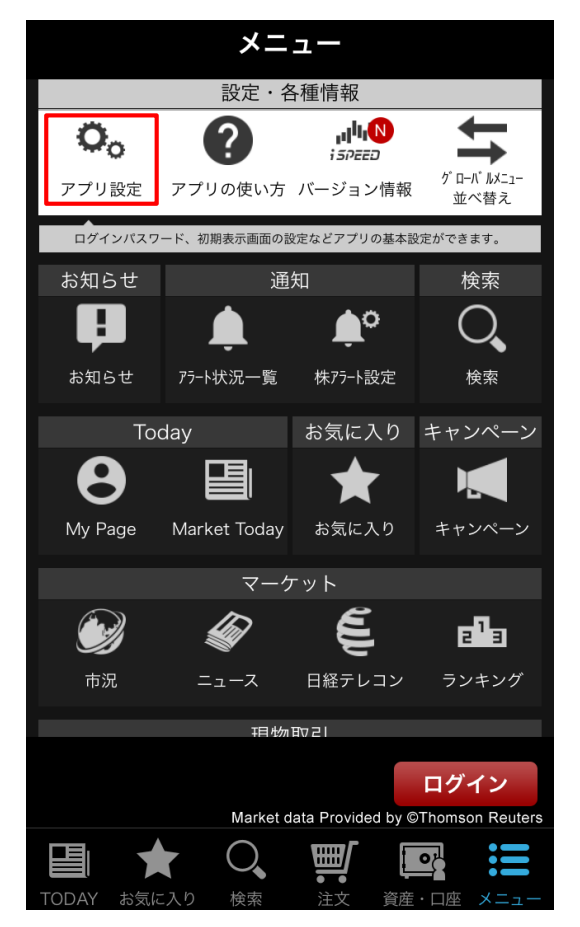

入力フォームにログインIDとパスワードを入力し、「ログイン」ボタンをタップし てください。

| <b>く</b> 戻る | アプリ設定              |
|-------------|--------------------|
| ログインID      | 保存                 |
| ABC12345    |                    |
| ログインパスワー    | -ド 保存              |
| •••••       |                    |
| 自動ログイン      |                    |
| 指紋認証を利用     | $\bigcirc$         |
| ※登録済みのTouch | IDでiSPEEDをロックできます。 |
| 指紋認証の有効問    | < 同寺               |

#### [ログインID/パスワード]

ログインID・パスワード入力欄の右にある「保存」をONにすることで、次回 以降はログインID・パスワードの入力が不要になります。ログインIDとパス ワードの両方を保存する場合は、端末にロックを掛けるなど、セキュリティ 対策をおすすめします。

#### [自動ログイン]

ログインIDとパスワード両方の「保存」をONにしている場合のみ、ご利用 できる機能です。「自動ログイン設定」をONにすることで、アプリ起動時に ログイン画面を表示させることなく、自動でログインできます。

## 初回ログイン時の「お気に入り銘柄」「My Page」同期

iSPEEDの初回ログイン時に、以下の画面が表示されます。ご希望の「お気に入り銘柄」の同期方法のボタンをタップしてください。

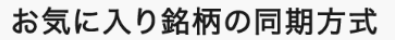

お気に入りリストの同期方式を以下より選択して下さい。

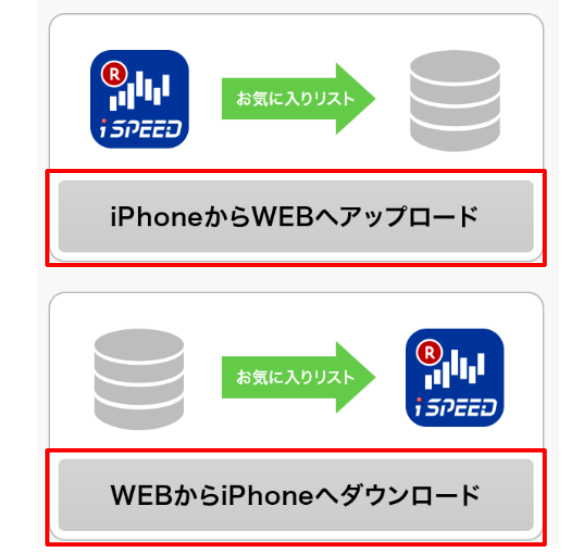

#### [iPhone(Android)からWEBへアップロード]

ログイン前にiSPEEDで「お気に入り」や「My Page」に登録した内容をクラウドへ保存します。

※WEBやMARKETSPEEDなどで作成した「お気に入り銘柄」リストは消去 され、iSPEEDで作成した「お気に入り銘柄」リストに上書き保存されます。ご 注意ください。

※「My Page」の内容は、マーケットスピードのマイページと同期されません。

#### [WEBからiPhone(Android)へダウンロード] お気に入りの同期

お客様がWEBやMARKETSPEEDなどであらかじめ作成した「お気に入り」 銘柄をiSPEEDの「お気に入り」銘柄へ上書き保存します。

※ログイン前にiSPEEDで作成した「お気に入り」の銘柄リストは消去され、 WEBやMARKETSPEEDで作成した「お気に入り」の銘柄リストに上書き保存されます。ご注意ください。

#### My Pageの同期

お客様がクラウド上に保存した「My Page」の内容をiSPEEDの「My Page」へ上書き保存します。

※ログイン前にiSPEEDで作成した「My Page」は消去されます。

# **当 TODAY**~iSPEEDを自分好みの投資情報画面にカスタマイズ!~

市況やニュースなどの投資情報を自分に最適な投資情報環境にカスタマイズしてみましょう。

## TODAYと機能

#### TODAYトップ画面

| My                                                                       | / Page                                                                     | Market <sup>-</sup>       | Today              | ŝ                                         |
|--------------------------------------------------------------------------|----------------------------------------------------------------------------|---------------------------|--------------------|-------------------------------------------|
| 相場状況把握                                                                   | MyF                                                                        | Page                      | 日経22               | 5マイペ…                                     |
| 銘柄コード or                                                                 | 銘柄名                                                                        |                           |                    | 検索                                        |
| BUZZ-ユーロ/ <br>16/06/23 14:34                                             | ドルテクニ                                                                      | ニカル分析                     | 斤:下向き              | ぎバイ…                                      |
| → 日紹<br>16/06/2<br>16/200<br>+141.76 (<br>高 16,208.03 安<br>始 16,098.61 終 | <b>2225</b><br>3 14:35<br><b>7.48</b><br>+0.88%)<br>16,057.86<br>16,065.72 | 日経225<br>5分足▼<br>14:00    | 5<br>16,2<br>13:00 | 07.48<br>16260<br>16180<br>16100<br>16020 |
| <b>楽天</b><br>4755 東証 15:00                                               | 0                                                                          | 1,07                      | 79.0               |                                           |
| 現物購買余力                                                                   |                                                                            | 19                        | 7,741,:            | 321円                                      |
| C 更新                                                                     |                                                                            | <mark>8</mark> 1111<br>FX | FX                 |                                           |
| 🔟 入金                                                                     |                                                                            | ë.                        | 出金                 |                                           |
| 🏴 お知らせ                                                                   | ţ                                                                          | 山<br>[1]                  | 1グアウ               | ۲                                         |
|                                                                          | • • •                                                                      |                           |                    |                                           |
|                                                                          | 大気に入り                                                                      |                           |                    | *=                                        |

#### My Page

## 初期テンプレート

初回利用時にすぐに利用できる5つのテンプレートを用意しています。

## My Page編集

My Pageは32種類のパーツを自由に組み合わせてオリジナルの画面を作成 することができます。

📝 P.8参照

## My Page管理

ページ並び替え、追加、削除することができます。

😭 P.11参照

## My Page作成

オリジナルのMy Pageを作成するために、一連の流れを説明します。 「全 P.12参照

#### Market Today

## Market Today画面

楽天証券マーケットニュース、ニュースヘッドライン、Pick up!を閲覧することが できます。

▶ P.14参照

## <u>Market Today編集</u>

編集方法について説明します。

😭 P.15参照

## 初期テンプレート

My Pageの初回利用時には、すぐに利用できる5つのテンプレートが用 意されています。

#### [日経225]

#### パーツ構成

・パネル小(日経225)
・チャート小(日経225、5分足)
・パネル小(日経225先物期近)
・パネル小(USD/JPY Bid)
・ニュース(最新3件)
・更新
・ログアウト

|                                                 | My Page                                                                         | Market Today                                                         | ŝ                                                        |
|-------------------------------------------------|---------------------------------------------------------------------------------|----------------------------------------------------------------------|----------------------------------------------------------|
| MyPage                                          | 日経225                                                                           | マイページ 指標ウ                                                            | オッチ                                                      |
| ↑<br>16/<br>+1412<br>高 16,208.03<br>始 16,098.61 | <b>日経225</b><br>06/23 14:35<br>207,48<br>(+0.88%)<br>安 16,057.86<br>終 16,065.72 | 日経225<br>5分足▼ 16,21<br>14:00 13:00                                   | <b>)7.48</b><br>16260<br>16180<br>16100<br>16020         |
| → 日経22<br>16/<br>高 16,160<br>始 0                | 5先物(期近)<br>06/23 14:34<br>16,150<br>50 (+1.00%)<br>安 0<br>終 0                   | ↓USD/JPY<br>16/06/2<br>104.<br>-3.607(<br>高 104.683 安<br>始 104.683 終 | (Bid)<br>3 14:35<br>532<br>-3.33%)<br>104.493<br>108.139 |
| ニュース(最                                          | 新3件)                                                                            |                                                                      |                                                          |
| BUZZ-ユー<br>16/06/23 14:                         | ロ/ドルテク:<br><sup>34</sup>                                                        | ニカル分析:下向き                                                            | バイ…                                                      |
| 中国「一帯-<br>16/06/23 14::                         | 一路」、昨年(<br>25                                                                   | の投資額は20%増の                                                           | 0150…                                                    |
| (マーケッ<br>16/06/23 14::                          | トアイ)株式:<br>24                                                                   | 日経平均は高値圏                                                             | 、じ…                                                      |
|                                                 | • • •                                                                           | • • •                                                                |                                                          |

#### [指標ウォッチ]

#### パーツ構成

・リスト(日経225)
・リスト(日経225先物期近)
・リスト(USD/JPY Bid)
・リスト(EUR/JPY Bid)
・リスト(NYダウ30種)
・リスト(WTI原油先物)
・リスト(Gold先物)
・チャート小(日経225、日足)
・チャート小(NYダウ30種、日足)
・チャート小(NYダウ30種、日足)
・ニュース最新3件

| My Page                                                                                                    | Market Today                         | ŝ                                 |
|----------------------------------------------------------------------------------------------------|--------------------------------------|-----------------------------------|
| 日経225マイペ… 指標ウ                                                                                                    | オッチ 注目銘                              | 柄チャート                             |
| ● 日経225 1     16/06/23 15:15     1                                                                                                    | 6,238.35                             |                                   |
| ● 日経225先物(期近)<br>16/06/23                                                                                                    | 0                                    | 0<br>0.00%                        |
| (Bid) USD/JPY(Bid) 16/06/23 16:22                                                                                                    | 104.416                              | -3.723<br>-3.44%                  |
| Contemporal EUR/JPY(Bid) 16/06/23 16:22                                                                                                    | 118.511                              |                                   |
| State State St | 7,780.83                             | -48.90<br>-0.27%                  |
| WTI原油先物(NYMEX)                                                                                                    | 0.00                                 | 0.00<br>0.00%                     |
| Gold先物(COMEX)<br>16/06/23 16:11                                                                                                    | 1,267.70                             | -0.70<br>-0.06%                   |
| H₩225<br>597€ 16,238.355<br>16340<br>16180<br>1600 13:00                                                                                                    | NYダウ30種<br>日足 ▼ 17,<br>16/0416/0516/ | 780.83<br>18200<br>17400<br>16600 |

## [注目銘柄チャート]

#### パーツ構成

・チャート小(銘柄1)
・パネル(銘柄1)
・チャート小(銘柄2)
・パネル(銘柄2)

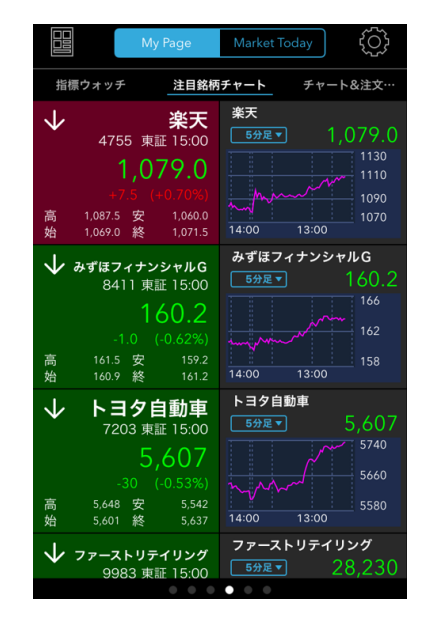

## [チャート&注文照会]

#### パーツ構成

- ・チャート大(日経225、日足) ・チャート大(銘柄①、日足)
- ·注文照会:現物
- ・注文照会:信用

| My                   | Page Mar                                | ket Today  | <u>ئې</u>        |
|----------------------|-----------------------------------------|------------|------------------|
| 注目銘柄チャート             | チャート&注文照                                | 会 相均       | 易状況把握            |
| 1.4 ····             |                                         | ·          | 16500            |
| Indonesia adventaria | E no no                                 | for south  | 14500<br>400000  |
| 16/04                | 16/05 1                                 | 6/06       |                  |
| 楽天<br>4755 東証        |                                         |            | ,079.0           |
| 日足 🔻                 |                                         |            | 0.70%) 15:00     |
| 高 1,087.5 安          | 1,060.0 始                               | 1,069.0 終  | 1,071.5          |
|                      |                                         |            | 1350             |
| ÷.                   |                                         | • .#• •    |                  |
| and a stand          |                                         | ******     | 950              |
|                      |                                         |            | 30000000         |
| 10,03 16/04          | 111 I I I I I I I I I I I I I I I I I I | 16/06      |                  |
| 注文照会:現物(量            | 晨新3件)                                   |            |                  |
| 銘柄<br>市場             | 注文状況<br>取得単価                            | 取引<br>執行条件 | 数量[株/口]<br>単価[円] |
| 東映アニメーシ…             | 執行待ち                                    |            | 100              |
| 4816 東証              |                                         | 本日中        | 5,110.0          |
| 三菱重工業                | 執行待ち                                    |            | 2,000            |
| 7011 東証              |                                         | 本日中        | 422.3            |
| 三菱重工業                | 約定                                      | 買付         | 1,000            |
| 7011 東証              | 422.66                                  | 本日中        | 422.3            |
|                      | • • • • •                               | •          |                  |
|                      |                                         |            |                  |

#### [指標状況把握]

- パーツ構成
- ・検索窓 ・リスト(日経225) ・パネル小(日経225) ・チャート小(日経225、5分足)
- ・ニュース(最新3件)
- ・銘柄:リスト
- ・アラート一覧

| My Page                                                                                                    | Market Today                       | ŝ                                |
|----------------------------------------------------------------------------------------------------|------------------------------------|----------------------------------|
| チャート&注文… 相場れ                                                                                                    | 犬況把握 MyP;                          | age                              |
| 銘柄コード or 銘柄名                                                                                                    | t                                  | 検索                               |
| 日経225     16/06/23 14:35     1                                                                                   |                                    | 143.67<br>0.89%                  |
| ↑ 日経225<br>16/06/23 14:35<br>16/209.39<br>+143.67 (+0.8%)<br>高 16,093.97 gt 16,057.86<br>始 16,098.61 終 16,057.72 | 日経225<br>5分足▼ 16,20<br>14:00 13:00 | 16260<br>16180<br>16100<br>16020 |
| ニュース(最新3件)                                                                                                    |                                    |                                  |
| BUZZ-ユーロ/ドルテク<br>16/06/23 14:34                                                                                  | ニカル分析:下向き                          | バイ…                              |
| 中国「一帯一路」、昨年<br>16/06/23 14:25                                                                                    | の投資額は20%増の                         | 150…                             |
| <b>(マーケットアイ)株式</b><br>16/06/23 14:24                                                                             | :日経平均は高値圏、                         | じ…                               |
| <b>楽天</b><br>4755 東証 15:00                                                                                       | 1,079.0                            | +7.5<br>+0.70%                   |

## My Page編集

My Page画面では32種類のパーツを組み合わせて、自分に最適な投資情報画面にカスタマイズすることができます。

| My Page                                                                                              | Market Today                                                        |
|----------------------------------------------------------------------------------------------------|---------------------------------------------------------------------|
| 相場状況把握 MyP                                                                                           | Page 日経225マイペ…                                                      |
| 銘柄コード or 銘柄名                                                                                         | 検索                                                                  |
| BUZZ-ユーロ/ドルテクニ<br>16/06/23 14:34                                                                     | ニカル分析:下向きバイ…                                                        |
| → 日経225<br>16/06/23 14:35 16,207,48 +141.76 (+0.88%) 高 16,208.03 安 16,057.86 始 16,098.61 終 16,065.72 | 日経225<br>5分足 16,207.48<br>16260<br>16180<br>16180<br>16100<br>16020 |
| <b>楽天</b><br>4755 東証 15:00                                                                           | 1,079.0 <sup>+7.5</sup><br>+0.70%                                   |
| 現物購買余力                                                                                               | 197,741,321円                                                        |
| C 更新                                                                                                 | FX FX                                                               |
| ■ 入金                                                                                                 | □□ 出金                                                               |
| 👎 お知らせ                                                                                               | ☐ ログアウト                                                             |
| • • •                                                                                                |                                                                     |
| 口         Q         ★           TODAY         検索         お気に入り                                       | 注文     資産・口座     メニュー                                               |

#### 右上の設定ボタンをタップすると、編集画面に切り替わります。

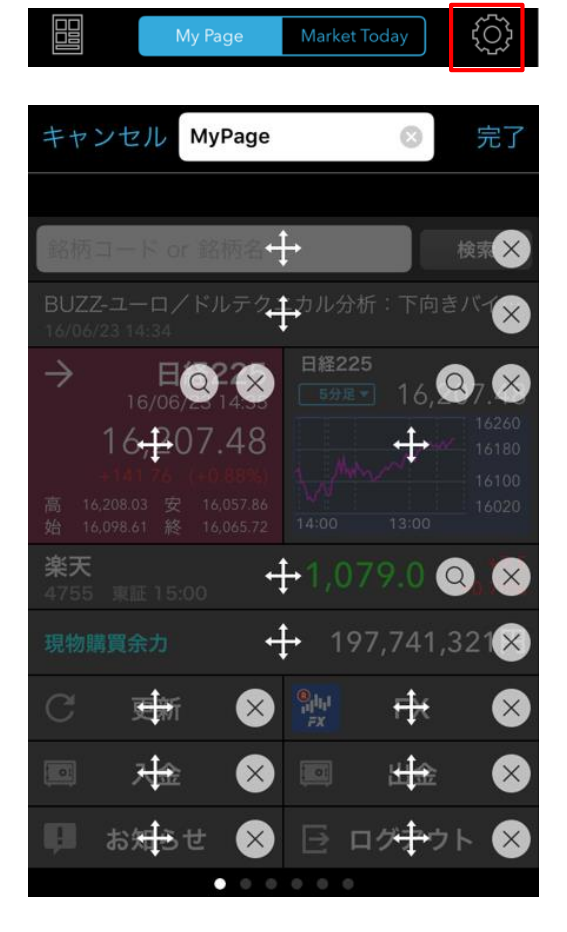

## パーツの編集

虫眼鏡アイコンをタップすると、表示内容を変更することができます。

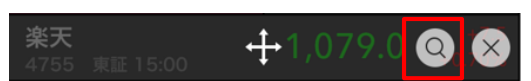

#### 種類を選択します。

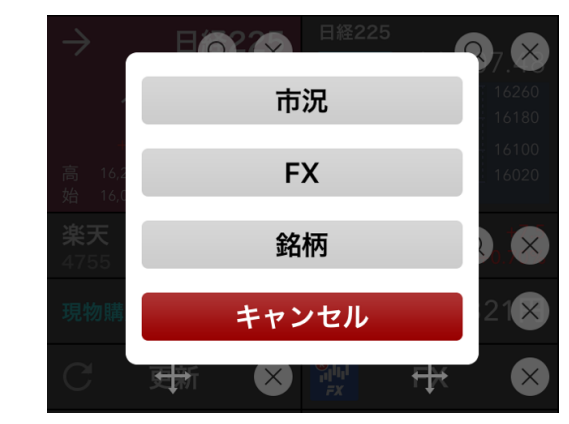

個別銘柄の場合、選択方法を選びます。

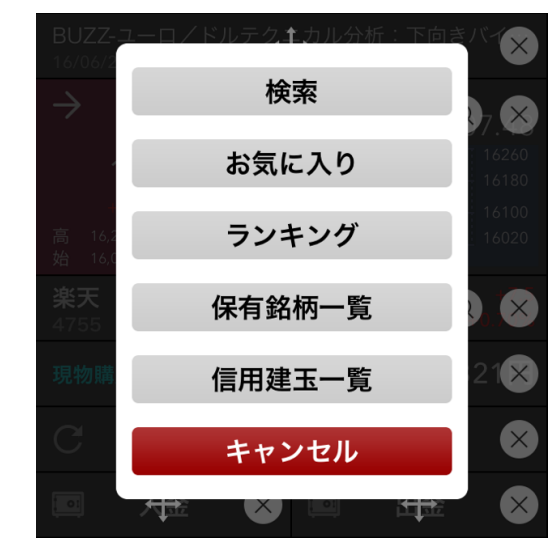

#### 銘柄を選択します。

| <b>く</b> 戻る                       | 検索画面    |                            |
|-----------------------------------|---------|----------------------------|
| 楽天                                | ⊗ 検索    | クリア                        |
| 業種から探す                            | 履歴か     | ら探す                        |
| <b>楽天225ダブル…</b><br>1458 東証 15:00 | 5,840.0 | -50.0 <b>&gt;</b><br>-0.85 |
| <b>楽天225ダブル…</b><br>1459 東証 15:00 |         | +150.0 ><br>+1.25 >        |
| <b>楽天</b><br>4755 東証 15:00        | 1,079.0 | +7.5 ><br>+0.70            |
| 東京楽天地<br>8842 東証 15:00            |         | 0.0<br>0.00 >              |

## パーツの移動

パーツの中央にある十字アイコンをタップしながら配置変更できます。

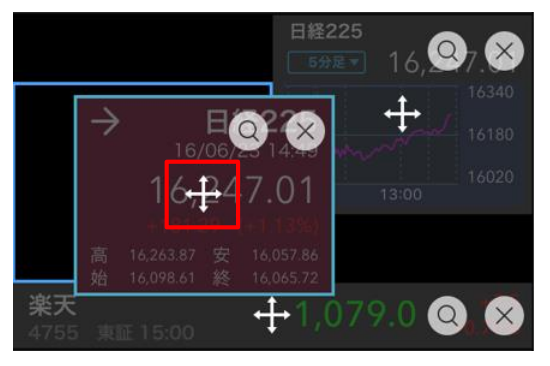

## パーツの追加

パーツが配置できる空きスペースにある+のアイコンをタップすると、追加 パーツ画面に遷移します。

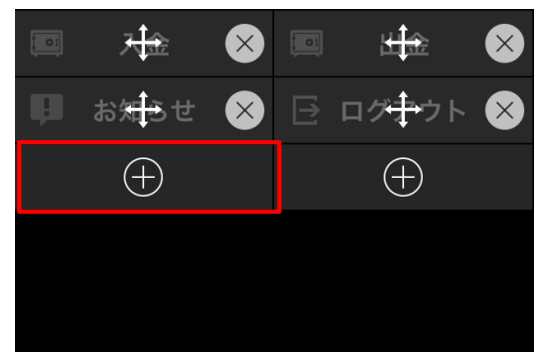

追加パーツ画面ではパーツリストがサムネイル表示されており、追加可能 なパーツのみ選択可能となっています。パーツをタップすると、マイページに パーツが配置されます。

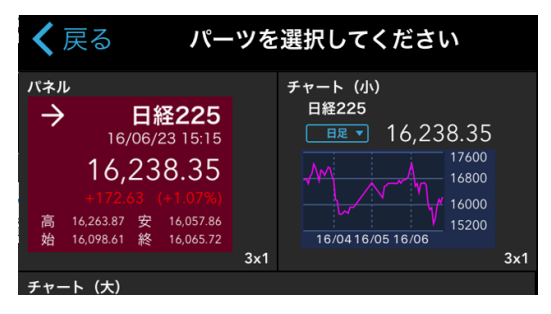

## パーツの削除

パーツ右側の×アイコンをタップすると、パーツが削除されます。

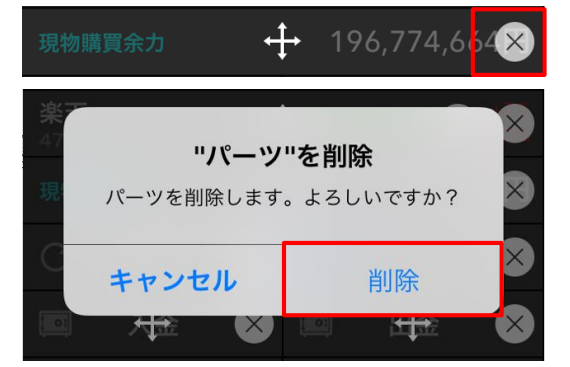

## ページ名の変更

ページ名をタップすると、新しく登録したいページ名を入力することができま す。

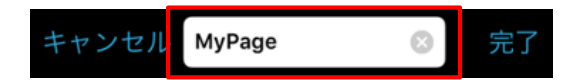

## パーツー覧

#### [1×2画面]

市況:リスト 市況の現在値(終値)と前日比をリスト形式で確認できます。

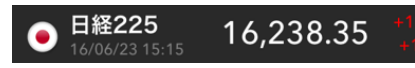

#### 楽天FX ; リスト 為替レートの現在値(終値)と前日比をリスト形式で確認できます。

USD/JPY(Bid) 104.367

#### 個別銘柄

個別銘柄の現在値(終値)と前日比をリスト形式で確認できます。

楽天 1,079.0

ニュース(最新1件) ロイターニュースの最新1件のヘッドラインを確認できます。

#### \*TOP NEWS\* 海外トップニュース(23日)

評価額合計

現在の評価額合計を表示します。

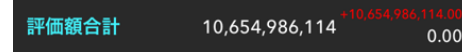

#### 検索窓

検索窓を表示します。

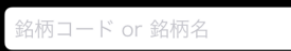

#### 総合サマリー

日本株式、米国株式、公社債投信、信用取引保証金、楽ラップなど、15項目 から1項目を選択して表示できます。

検索

| 日本株式 | 2,772,000 | 0.00 |
|------|-----------|------|

#### 余力·維持率

現物購買余力やNISA買付可能額、信用新規建余力、出金余力、保証金維 持率、保証金維持率(リアル)から1項目を選択して表示できます。

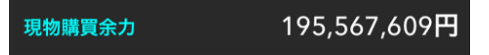

#### 実現損益合計

実現損益合計額を表示します。

#### 実現損益合計

現物評価損益額

現物取引の評価損益額を表示します。

現物評価損益額

信用評価指益額

信用取引の評価損益額を表示します。

信用評価損益額

#### [1×1画面]

ログアウト

ログアウトします。 🕞 ログアウト FX取引 「iSPEED FX」を起動します。

入金

: 0:

PCサイト

?

更新

 $\mathbf{C}$ 

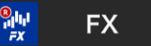

ウェブの入金ページに遷移します。

入金

PCサイトに遷移します。

PCサイト

各種情報を更新します。

更新

0円

0

-13,886円

先物取引 「iSPEED 先物OP lを起動します。

#### 先OP

出金

ウェブの出金ページに遷移します。

#### : 0: 出金

お知らせ お知らせ・連絡を確認できます。

..... お知らせ

## [4×2画面]

チャート(大、ロウソクチャート) 市況、FX、個別銘柄のいずれかの現在値(終値)とロウソクチャート、出来高を 表示します。足種ボタンをタップすることで5分足、日足、週足、月足に切り替える ことができます。

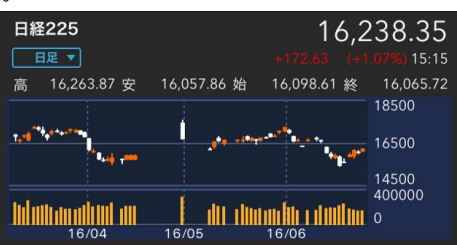

#### ニュース(最新3件)

ロイターニュースの最新3件のヘッドラインを確認できます。

| ニュース(最新3件)                                   |
|----------------------------------------------|
| *TOP NEWS* 海外トップニュース(23日)<br>16/06/23 16:37  |
| UPDATE 1-日本郵政、物流事業でのM&Aは引…<br>16/06/23 16:35 |
| シドニー株式市場・引け=反発、英国民投票の結…<br>16/06/23 16:23    |

#### アラート一覧(最新3件) 通知された最新3件の株アラートを確認できます。

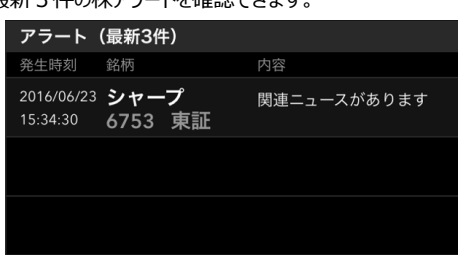

#### 注文照会;現物(もしくは信用)(最新3件) 最新3件の注文状況を確認できます。

| 注文照会:現物           | (最新3件)   |                 |         |
|-------------------|----------|-----------------|---------|
| 銘柄                | 注文状況     | 取引              | 数量[株/口] |
| 市場                | 取得単価     | 執行条件            | 単価[円]   |
| <b>東映</b>         | 執行待ち     | <mark>買付</mark> | 1,000   |
| 9605 東証           | -        | 本日中             | 966.0   |
| <b>東映アニメーシ</b> ・・ | ··  約定   | 買付              | 100     |
| 4816 東証           | 5,116.57 | 本日中             | 5,110.0 |
| <b>三菱重工業</b>      | 約定       | <mark>買付</mark> | 2,000   |
| 7011 東証           | 422.62   | 本日中             | 422.3   |

訂正·取消可能注文;現物(もしくは信用)(最新3件) 最新3件の注文訂正もしくは取消が可能な銘柄を確認できます。

| 訂正・取消可能注え     | と:現物(最新 | 3件)             |         |
|---------------|---------|-----------------|---------|
| 銘柄            | 注文状況    | 取引              | 数量[株/口] |
| 市場            | 取得単価    | 執行条件            | 単価[円]   |
| <b>東映</b>     | 執行待ち    | <mark>買付</mark> | 1,000   |
| 9605 東証       | -       | 本日中             | 966.0   |
| <b>川崎設備工業</b> | 出来有     | <mark>買付</mark> | 5,000   |
| 1777 名証       | 260.32  | 本日中             | 250.0   |
| メガネスーパー       | 出来有     | <mark>買付</mark> | 500     |
| 3318 東証       | 65.50   | 本日中             | 64.0    |

#### [3×1画面]

パネル 市況、FX、個別銘柄のいずれかの 現在値(終値)を表示します。 前日比によりタイルカラーが7段階 に変化します。

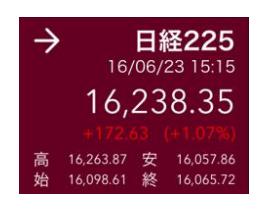

チャート(小、ラインチャート) 市況、FX、個別銘柄のいずれかの 現在値(終値)とラインチャートを 表示します。足種ボタンをタップする ことで5分足、日足、週足、月足 に切り替えることができます。

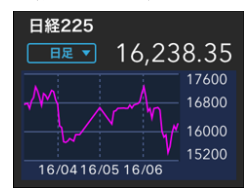

## My Page管理

My Page管理画面では、ページの追加、削除などを行なうことができます。最大10ページまで追加できます。

My Page左上の管理ボタンをタップすると、My Page管理画面が表示 されます。

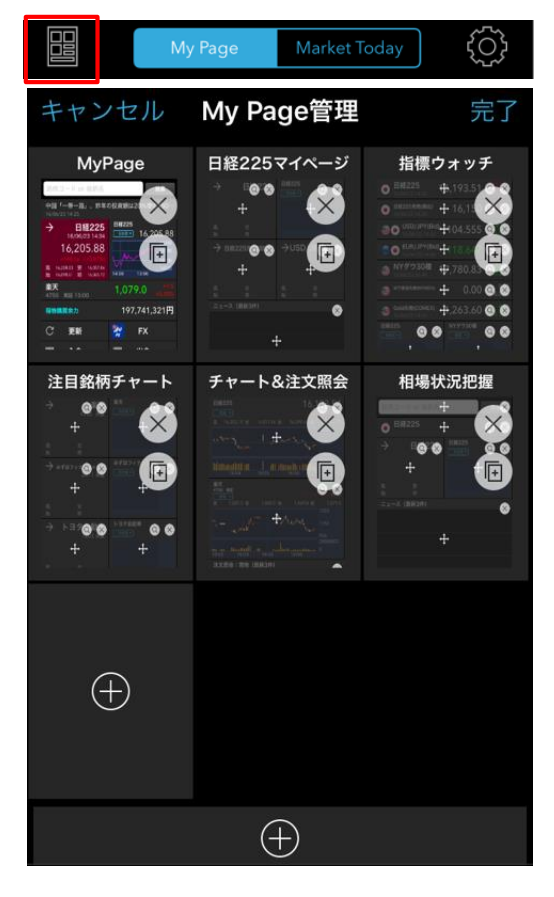

## ページの追加

+アイコンをタップすると、新規ページが追加されます。

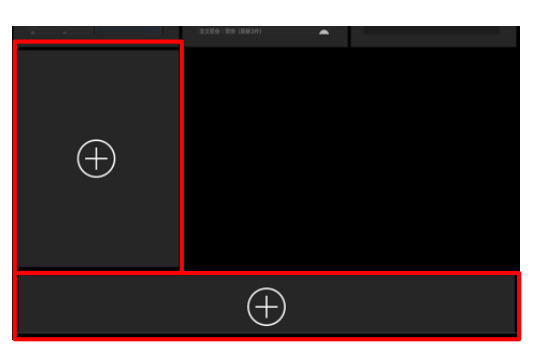

## ページのコピー

コピーアイコンをタップすると、右隣にページを複できます。

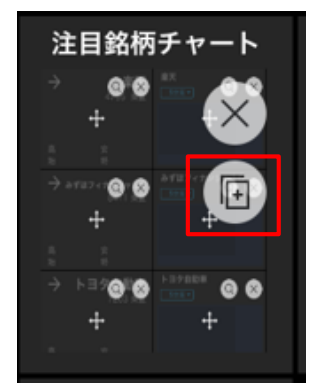

## ページの並び替え

ページをタップしたまま移動させると、ページの順番を並び替えることができます。

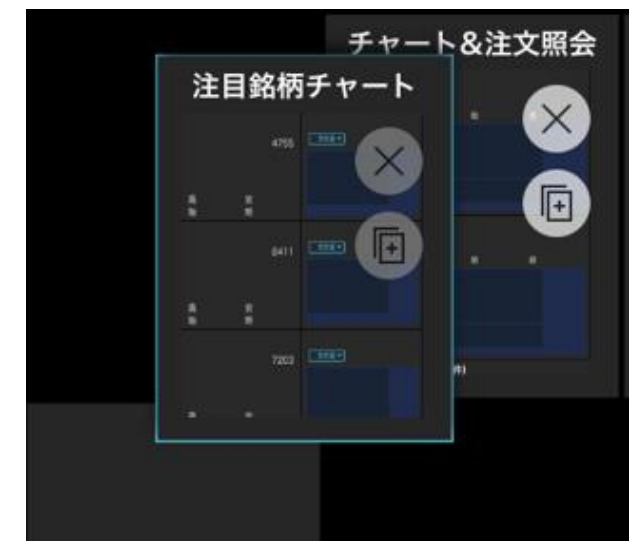

## ページの削除

×アイコンをタップすると、ページを削除できます。

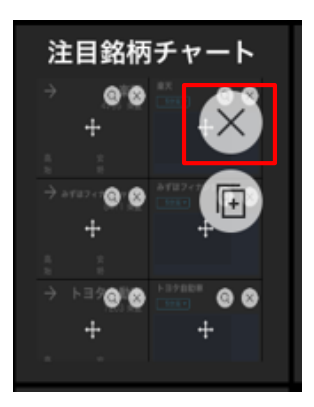

## My Page作成

それでは、オリジナルのMy Pageを作成してみましょう。今回は下記のマイページの作成例を説明します。

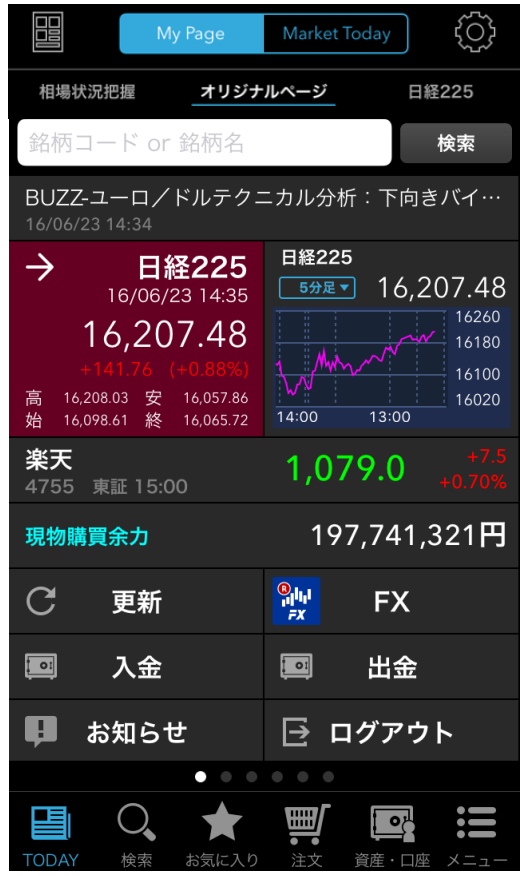

## 新規ページの作成

①My Page管理画面を表示します。

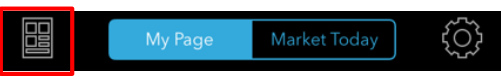

②+アイコンをタップし、ページを追加します。

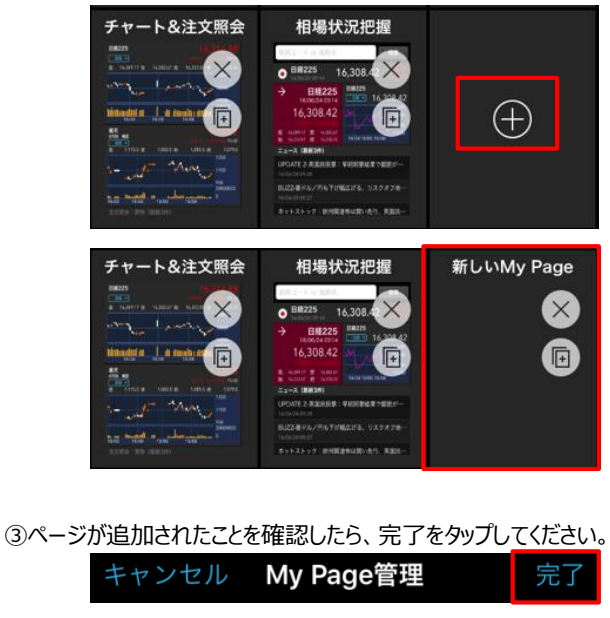

## パーツの追加

①画面をスライドさせて、「新しいMy Page」を表示してください。この時 点ではページ名以外は表示されていません。

|       | M    | y Page     | Market  | Today                           | <br>        |
|-------|------|------------|---------|---------------------------------|-------------|
| 相場状況  | 记把握  | 新しいM       | ly Page | 日経                              | 225         |
|       |      |            |         |                                 |             |
|       |      |            |         |                                 |             |
|       |      |            |         |                                 |             |
|       |      |            |         |                                 |             |
|       |      |            |         |                                 |             |
|       |      |            |         |                                 |             |
|       |      |            |         |                                 |             |
|       |      |            |         |                                 |             |
|       |      |            |         |                                 |             |
|       |      |            |         |                                 |             |
|       |      |            |         |                                 |             |
|       |      |            |         |                                 |             |
|       |      |            | • • •   |                                 |             |
| TODAY | く、検索 | ★<br>お気に入り |         | 〔<br>〕<br>〕<br>〕<br>〕<br>〕<br>〕 | *==<br>×=1- |

②My Page編集画面を表示します。

My Page Market Today

③+アイコンをタップして、パーツを追加します。

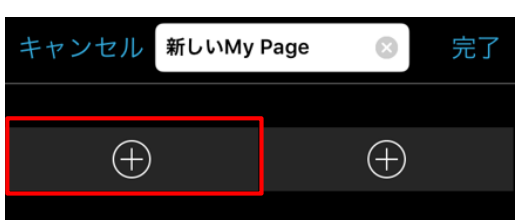

④パーツリストから、「検索窓」、「ニュース(最新1件)」の順に選択してください。

| キャンセル 親    | 所しいMy Page | $\bigotimes$ | 完了           |
|------------|------------|--------------|--------------|
|            |            |              |              |
| 銘柄コード or f | 銘柄名↔       |              | 検索×          |
| ニュース(最新1件) | ÷          |              | $\bigotimes$ |
| $\oplus$   |            | (+)          |              |

⑤続いて、左側に「パネル」、右側に「チャート(小)」を選択します。ここでは日経225を表示するため、「市況」>「日経225」を選択しています。

| <b>く</b> 戻る パー                                                                                                    | ツを選択してください                                                                          |  |  |
|----------------------------------------------------------------------------------------------------|-------------------------------------------------------------------------------------|--|--|
| パネル<br>→ 日経225<br>16/06/23 14:35<br>16,207.48<br>+141.76 (+0.88%)<br>高 16,208.03 安 16,057.86<br>始 16,098.61 終 16,065.72 | チャート (小)<br>日軽225<br>59冠マ 16,207.48<br>16200<br>16100<br>16020<br>1400 13:00<br>3x1 |  |  |
|                                                                                                    | 市況                                                                                  |  |  |
| FX                                                                                                    |                                                                                     |  |  |
|                                                                                                    | 銘柄                                                                                  |  |  |
| =                                                                                                    | <b>Fャンセル</b>                                                                        |  |  |
| L                                                                                                    | 1                                                                                   |  |  |
| <b>日経225</b><br>16/06/23-10:13                                                                                          | 16,134.20 <sup>+68,48</sup> <sub>+0.43%</sub>                                       |  |  |

 JPX日経400 16/06/23-10:13
 TOPIX 16/06/23-10:13
 11,631.59 +37.44 +0.32%
 11,631.59 +37.44 +0.32%
 12,288.20 +3.59 +0.28%

⑥個別銘柄 ; リストを選択します。ここでは例として楽天を表示しています。

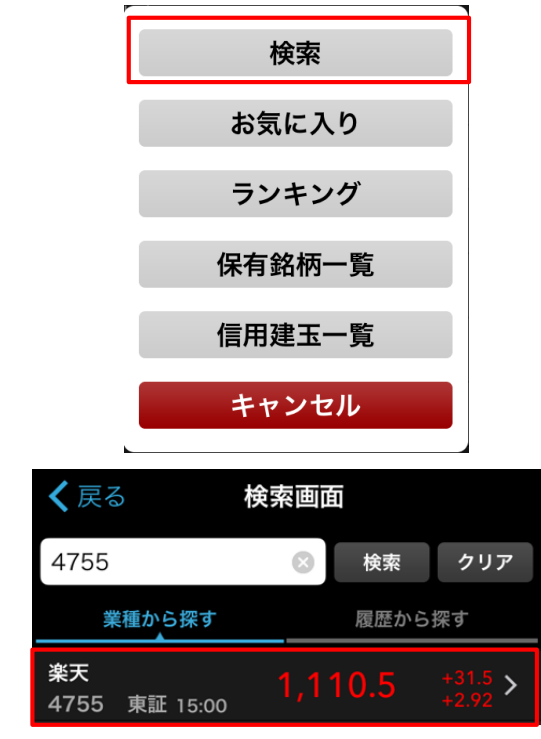

⑦「余力・維持率」から「現物購買余力」を選択します。

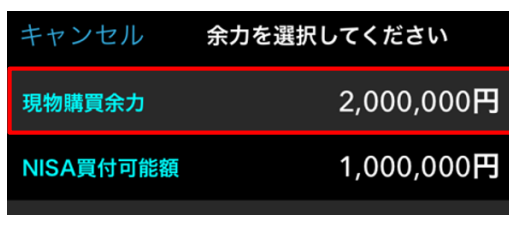

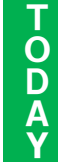

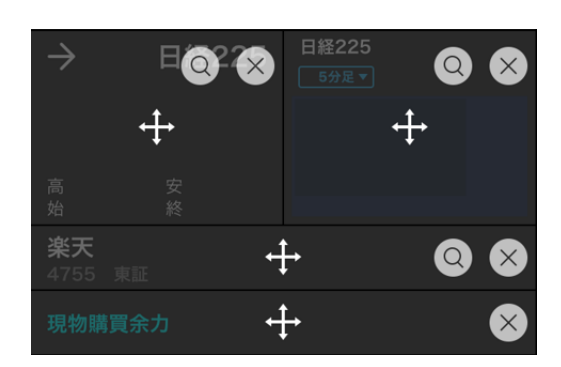

⑧「更新」、「FX」、「入金」、「出金」、「お知らせ」、「ログアウト」を選択します。

| 現物則 | <b>購買余力</b>         | ÷,           | ŀ                                |                | $\bigotimes$ |
|-----|---------------------|--------------|----------------------------------|----------------|--------------|
| С   | <del>更</del> 新      | $\bigotimes$ | 8 <sub>11</sub> 111<br><i>FX</i> | <del>t).</del> | $\bigotimes$ |
|     | 入金                  | $\bigotimes$ |                                  | ± <u></u> €£   | $\bigotimes$ |
| Ģ   | お知 <mark>ら</mark> せ | $\bigotimes$ |                                  | ログキウト          | ⊗            |

⑨ページ名を編集し、「完了」をタップしたら完成です。

| キャンセル<br>新しいMy                                                                                                   | Page 区                             | 完了                                              |
|----------------------------------------------------------------------------------------------------|------------------------------------|-------------------------------------------------|
| My Page                                                                                                    | Market Today                       | Ĩ                                               |
|                                                                                                    |                                    |                                                 |
| 相場状況把握オリシテ                                                                                                    | 日経2                                | 25                                              |
| 銘柄コード or 銘柄名                                                                                                    | 検                                  | 索                                               |
| BUZZ-ユーロ/ドルテクコ<br>16/06/23 14:34                                                                                 | ニカル分析:下向き/                         | <b>ヾイ…</b>                                      |
| → 日経225<br>16/06/23 14:35<br>16,207.48<br>+141.76 (+0.88%)<br>高 16,208.03 安 16,057.86<br>始 16,098.61 終 16,065.72 | 日経225<br>5分足マ 16,20<br>14:00 13:00 | <b>7.48</b><br>16260<br>16180<br>16100<br>16020 |
| <b>楽天</b><br>4755 東証 15:00                                                                                       | 1,079.0 🖡                          |                                                 |
| 現物購買余力                                                                                                    | 197,741,32                         | 21円                                             |
| 〇 更新                                                                                                    | <sup>®</sup> ₩₩<br>FX              |                                                 |
| 💷 入金                                                                                                    | ■ 出金                               |                                                 |
| ● お知らせ                                                                                                    | ⊡ ログアウト                            |                                                 |
| •••                                                                                                    | •••                                |                                                 |
| TODAY 検索 お気に入り                                                                                                   | 注文     資産・口座     2                 | * <b>=</b><br>×=                                |

## Market Today画面

Market Todayは投資に特化したニュースポータルです。ここでは、楽天 証券マーケットニュース、ニュースヘッドライン、Pick up!を閲覧できます。

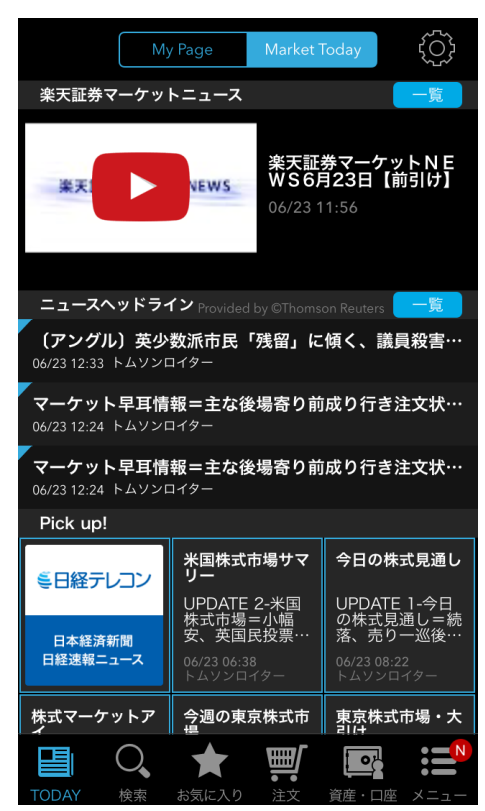

## 楽天証券マーケットニュース

楽天証券マーケットニュースは東証Arrowsから前場と後場の取引終了 後にマーケット速報を2分程度の動画で配信するサービスです。

再生ボタンをタップすると、動画が再生されます。また、右下の拡大/縮小 ボタンをタップすると、フルスクリーンとのサイズ切り替えができます。

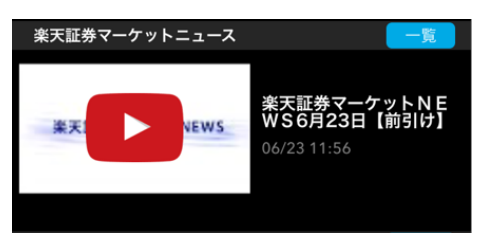

#### [配信詳細]

#### 配信内容

マーケット速報、注目銘柄などの解説 ※配信はストックボイス社の協力により、「YouTube STOCK VOICE TV」で行ないます。

#### 配信日時

毎週月曜日~金曜日(祝祭日を除く) 1.午前:12:10~(2分程度) 2.午後:16:00~(2分程度) ※配信後はオンデマンドでいつでも閲覧可能

## ニュースヘッドライン

ニュースヘッドラインではジャンルを問わず、ロイターの最新ニュース3件を 確認できます。

| ニュースヘッドライン Provided by ©Thomson Reuters 🦰        | ĩ          |
|--------------------------------------------------|------------|
| (アングル)英少数派市民「残留」に傾く、議員殺者<br>06/23 12:33 トムソンロイター | <b>ġ</b> … |
| マーケット早耳情報=主な後場寄り前成り行き注文<br>06/23 12:24 トムソンロイター  | 犬···       |
| マーケット早耳情報=主な後場寄り前成り行き注文<br>06/23 12:24 トムソンロイター  | 犬…         |

## Pick up!

カテゴリ別に配信されたロイターニュースがサムネイル表示されます。サムネ イルをタップすることで詳細を確認できます。

| Pick up!                                                |                                                          |                                                            |
|---------------------------------------------------------|----------------------------------------------------------|------------------------------------------------------------|
| ミ日経テレコン                                                 | 米国株式市場サマ<br>リー                                           | 今日の株式見通し                                                   |
|                                                         | UPDATE 2-米国<br>株式市場=小幅                                   | UPDATE 1-今日<br>の株式見通し=続                                    |
| 日本経済新聞                                                  | 安、英国民投票…                                                 | 落、売り一巡後…                                                   |
| 日経速報ニュース                                                | 06/23 06:38<br>トムソンロイター                                  | 06/23 08:22<br>トムソンロイター                                    |
|                                                         |                                                          |                                                            |
| 株式マーケットア<br>イ                                           | 今週の東京株式市<br>場                                            | 東京株式市場・大<br>引け                                             |
| <b>株式マーケットア</b><br>イ<br>(マーケットア<br>イ)株式:前場の<br>日経平均は反発… | <b>今週の東京株式市<br/>場</b><br>ポラタイルな展<br>開、英国国民投票<br>の結果次第で明… | <b>東京株式市場・大<br/>引け</b><br>東京株式市場・大<br>引け=4日ぶり反<br>落、急ピッチな… |

#### 【カテゴリ】

日経テレコン、米国株式市場サマリー、行事・指標予定、今日の株価の 見通し、株式マーケットアイ、今週の東京株式市場、インサイト、東京株 式市場・大引け

## Market Today編集

Market Today画面右上の編集ボタンをタップすると、編集画面に遷移します。

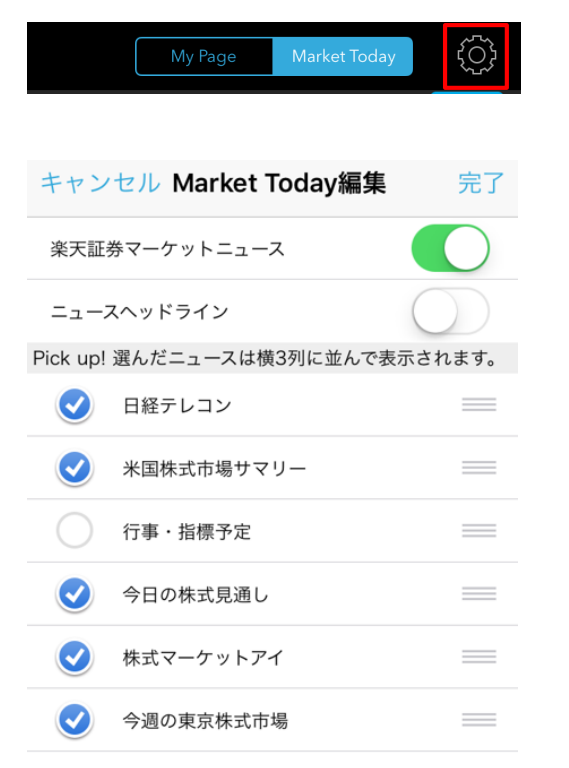

## 楽天証券マーケットニュース、ニュースヘッドラインの ON、OFF

楽天証券マーケットニュースおよびニュースヘッドラインの表示/非表示を 変更できます。

 楽天証券マーケットニュース

 ニュースヘッドライン

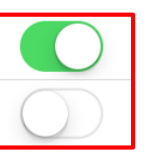

## Pick up!の変更

Pick up!の表示/非表示の変更ができます。

 Pick upl 選んだニュースは横3列に並んで表示されます。

 ・
 日経テレコン

 ・
 米国株式市場サマリー

 ・
 行事・指標予定

 ・
 今日の株式見通し

 ・
 ・

 ・
 ・

 ・
 ・

 ・
 ・

 ・
 ・

 ・
 ・

 ・
 ・

 ・
 ・

 ・
 ・

 ・
 ・

 ・
 ・

 ・
 ・

 ・
 ・

 ・
 ・

 ・
 ・

 ・
 ・

 ・
 ・

 ・
 ・

 ・
 ・

 ・
 ・

 ・
 ・

 ・
 ・

 ・
 ・

 ・
 ・

 ・
 ・

 ・
 ・

 ・
 ・

 ・
 ・

 ・
 ・

 ・
 ・

 ・
 ・

 ・
 ・

 ・

#### 【並び順の変更】

≡をタップすると項目を上下に移動できます。

| Dieleurel    |                     | **   |
|--------------|---------------------|------|
| PICK UP!     | 選んにニュースは傾3列に並んで衣示され | しまり。 |
| ☑            | 日経テレコン              | _    |
|              | 米国株式市場サマリー          | _    |
|              | - 行事・指標予定           |      |
|              | 今日の株式見通し            | —    |
|              |                     |      |
| $\checkmark$ | 株式マーケットアイ           | _    |
|              | 今週の東京株式市場           | _    |
|              |                     |      |

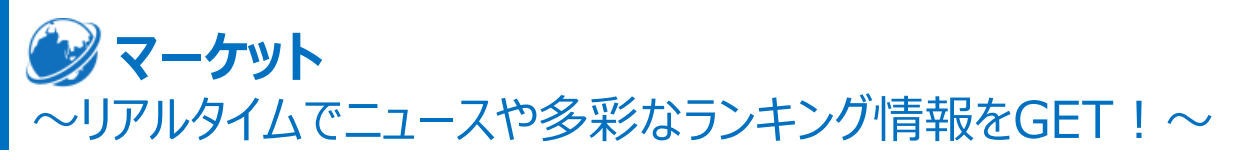

ここでは国内外の株式指数・海外指数・商品先物指数・為替レートなどの現在値とチャート、国内外のニュース、各種の株価ランキングなど市況全般の情報を閲覧できます。

#### マーケット情報

#### マーケットトップ画面

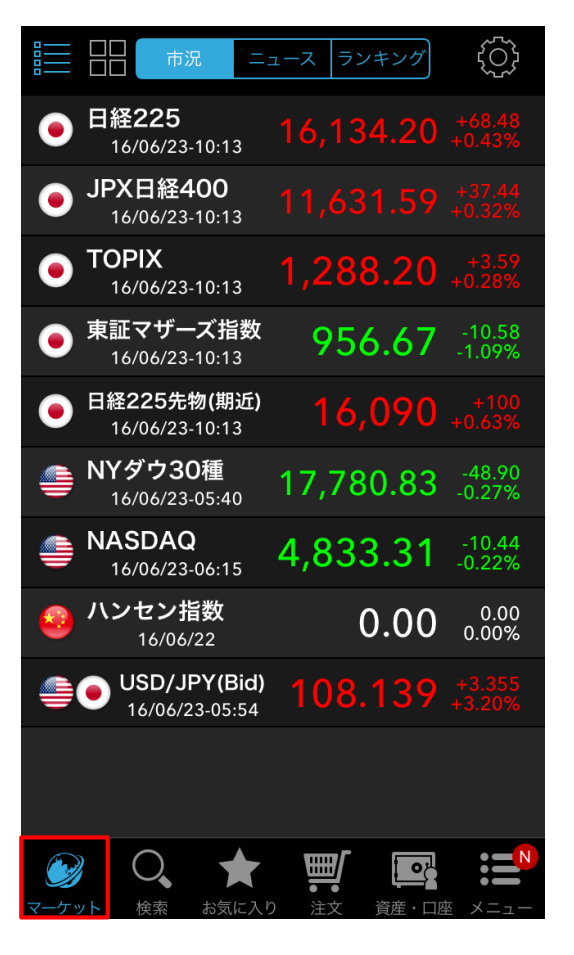

#### 市況

国内外の株価指数や海外指数、商品先物指数、為替レートを表示します。 P.17参照

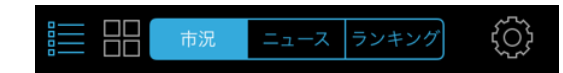

#### ニュース

ニュースメニューでは、トムソンロイター、フィスコ、株式新聞、四季報速報、ラ ジオ日経が配信するニュースを閲覧することができます。

▲ P.19参照

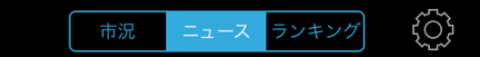

#### 日経テレコン

日経テレコンとは日本経済新聞社が提供するビジネスデータベースサービ スです。

😭 P.20参照

ミ日経テレコン

#### ランキング

24種類のランキング情報を市場ごとに絞り込んでご覧いただけます。

▶ P.21参照

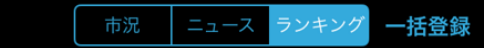

日本経済新聞 日経速報ニュース

市況メニューでは、国内外の株価指数や海外指数、商品先物指数、為替レートを表示します。

リスト項目をタップすると該当のチャートが表示されます。

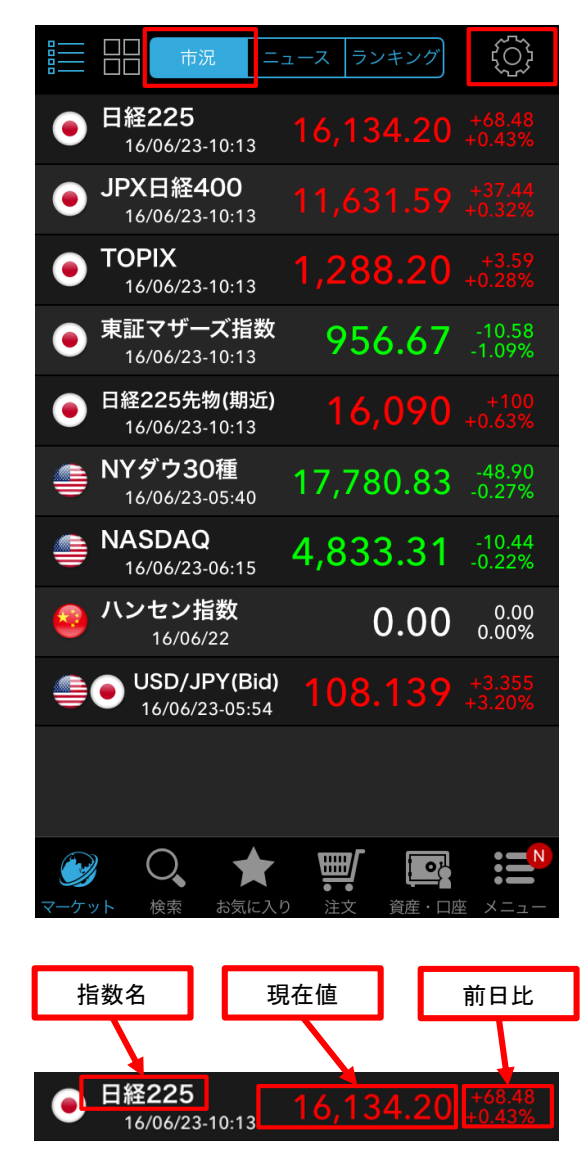

#### [市況項目一覧]

#### 国内指数

日経225、TOPIX、JPX日経400、東証マザーズ指数、JASDAQ、日経JASDAQ平均、日経225先物(期近)、225ミニ先物(期近)、 TOPIX先物(期近)、東証マザーズ先物(期近)、JPX日経400先 物(期近)、225先物CME (期近)、225先物SGX (期近)

#### 海外指数

NYダウ30種、NASDAQ、S&P500指数、上海総合指数、ハンセン指数、H株指数、レッドチップ指数、mini S&P500、mini NQ100、 mini Dow

#### 商品先物指数

WTI原油先物、天然ガス先物、Gold先物、Silver先物、Cooper先物、Corn先物、Wheat先物、Soybean先物

#### 為替レート

USD/JPYEUR/JPY、GBP/JPY、AUD/JPY、NZD/JPY、ZAR/JPY、 CAD/JPY、CHF/JPY、HKD/JPY、SGD/JPY、NOK/JPY、 TRY/JPY、EUR/USD、GBP/USD、AUD/USD、NZD/USD、 EUR/GBP、USD/CHF、EUR/CHF、GBP/CHF、AUD/CHF、 NZD/CHF、AUD/NZD

#### [表示モード切替]

左上の「リストビュー・タイルビュー」ボタンをタップすることで、リスト表示/タ イル表示を切り替えることができます。

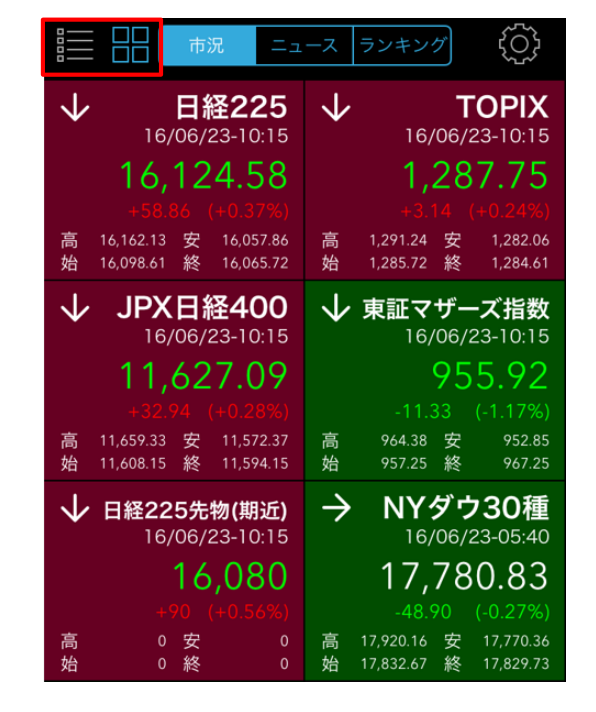

#### タイル表示の場合、タイルの大きさの変更ができます。右上の「設定」ボタ ンをタップしてください。

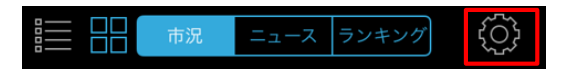

「タイル表示を小さくする」をONにすると、タイルを小さく表示できます。

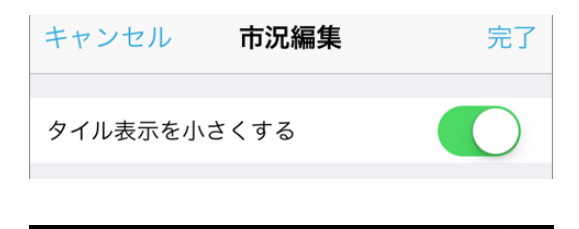

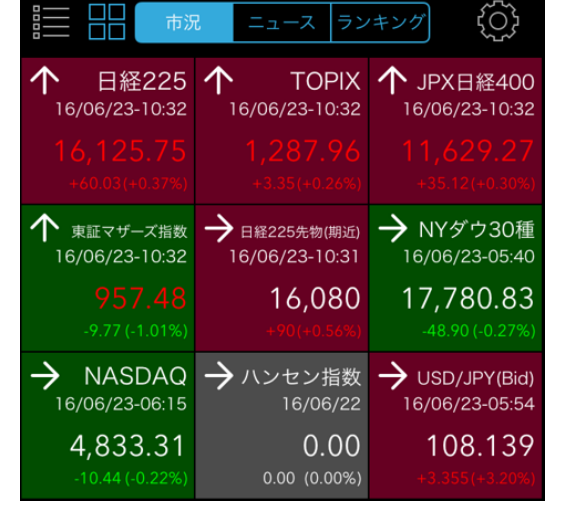

#### [表示/非表示の切り替え]

チェックのON/OFFを切り替えることで、各指数の表示/非表示を変更できます。

| キャン        | セル市況編集         | 完了 |
|------------|----------------|----|
| タイル        | 表示を小さくする       |    |
|            | 日経225          | _  |
|            | JPX日経400       |    |
|            | ΤΟΡΙΧ          |    |
|            | 東証マザーズ指数       |    |
| $\bigcirc$ | JASDAQ         |    |
| $\bigcirc$ | 日経JASDAQ平均     |    |
|            | 日経225先物(期近)    |    |
| $\bigcirc$ | 225ミニ先物(期近)    |    |
| $\bigcirc$ | TOPIX先物(期近)    |    |
| $\bigcirc$ | JPX日経400先物(期近) |    |

#### [並び順の変更]

≡をタップすると項目を上下に移動することができます。編集後に、右上の 「完了」ボタンで操作を完了してください。

| キャン        | マンジェン 市況編集        | 完了 |
|------------|-------------------|----|
| タイル        | 表示を小さくする          |    |
|            | 日経225             | =  |
| 8          | TOPIX<br>JPX日経400 |    |
|            | 東証マザーズ指数          | _  |
| $\bigcirc$ | JASDAQ            | _  |

ニュースメニューでは、トムソンロイター、フィスコ、株式新聞、四季報速報、 ラジオ日経が配信するニュースを閲覧できます。 ※ログイン前はニュースタイトルのみご利用いただけます。

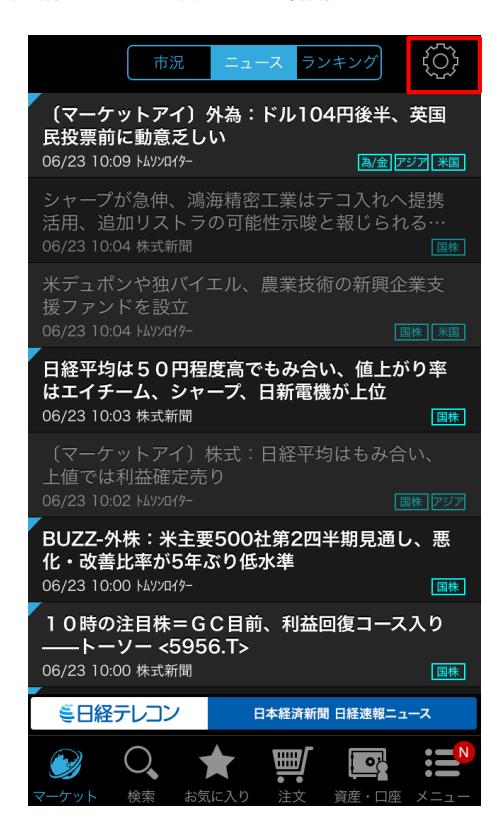

#### [未読/既読管理]

ニュースタイトルの左上の三角チップの有無やフォントの色により、未読/既 読を判別できます。

未読の場合、左上に三角チップが表示されます。また、既読の場合、タイトルのフォントの色がグレーになります。

#### [ニュースジャンル]

ニュースジャンルについて、タイトル右下のアイコンで確認できます。ジャン ルは国内株式、為替/金利、アジア市況、米国市況、欧州市況、債券 の6つがあります。

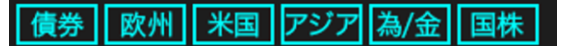

右上の「編集」ボタンからジャンル表示設定画面にて、表示するニュースのジャンルを選択できます。

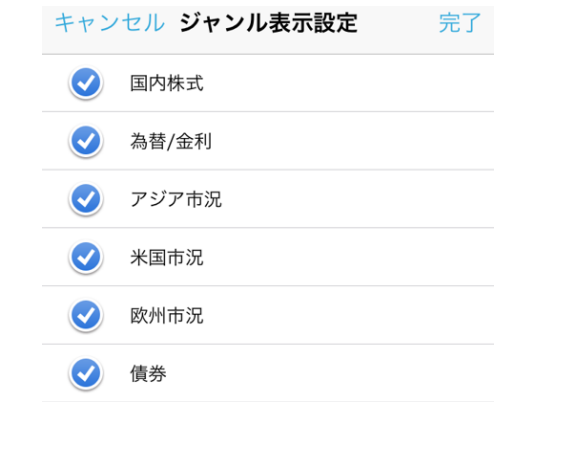

#### 【ニュース詳細表示】

ニュースタイトルをタップすると、記事の詳細を表示できます。

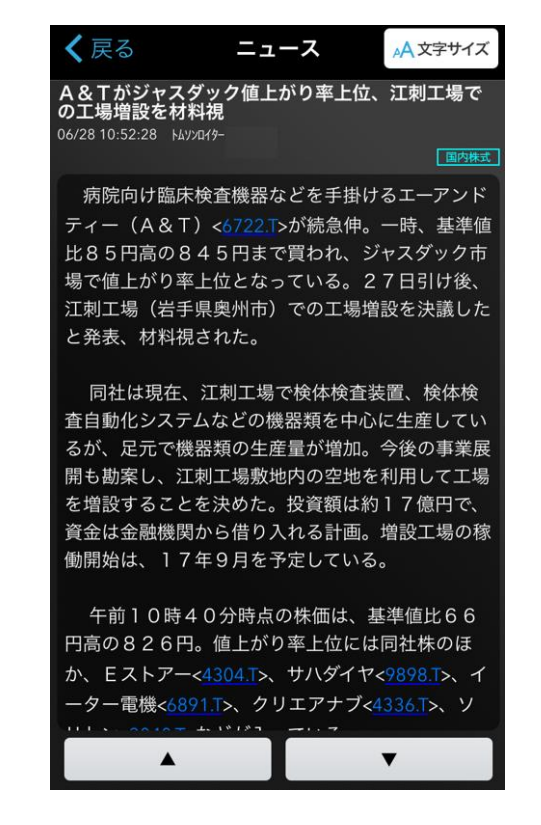

青文字の銘柄コードをタップすることで、個別銘柄画面に遷移することが できます。

#### 【文字サイズの変更】

右上の「文字サイズ」をタップすることで、文字サイズを「大」、「中」、「小」 の3つから選択できます。

| <b>く</b> 戻る | ニュース     | ♪A文字サイズ |
|-------------|----------|---------|
| 大           | <b> </b> | 小       |

## 日経テレコン

日経テレコンとは日本経済新聞社が提供するビジネスデータベースサービスです。

#### ※ログイン後にご利用いただけます。

ニュースメニュー下部の「日経テレコン」ボタンをタップすると、日経テレコン の画面に遷移します。

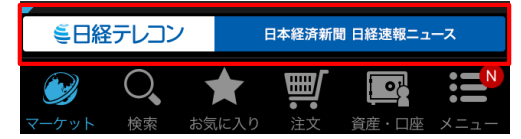

画面上の「ご利用許諾条項」をよくお読みになり「同意する」をタップしてく ださい。

## ミ日経テレコン

日経テレコン(楽天証券版)ご利用許諾条項

| [1]「日経テレコン(楽天証券版)」(以下本サ<br>ービス)は日本経済新聞社(以下、日経)が開 |
|--------------------------------------------------|
| 発した「日経テレコン」を楽天証券用にカスタ<br>マイズしたマルチメディア型情報サービスで、   |
| 本サービスに係るデータ、画像、映像、ソフト<br>ウェア等の知的所有権など全ての権利は日経及   |
| び日経への情報提供者に帰属します。<br>(2)本サービスの利用にあたり、いかなる形態で     |
| も本サービスを他者向けに再生することはできません。また、本サービスを保存、分割するこ       |
| ともできません。                                         |

同意しない

#### 「日経テレコン(楽天証券版)」が表示されます。

同意する

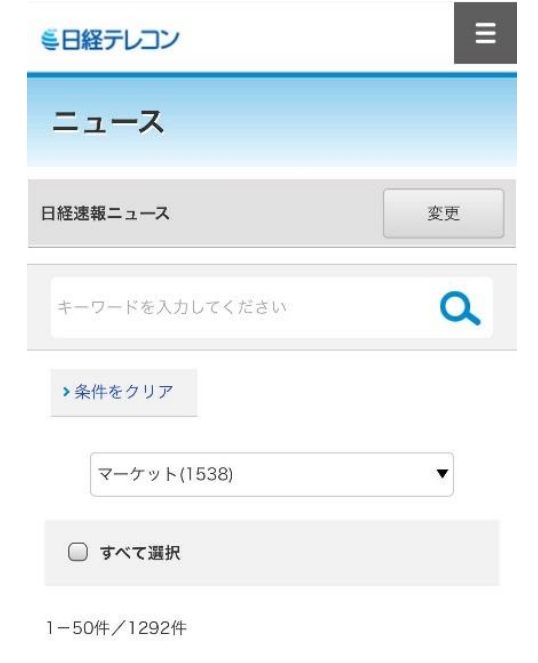

※日経テレコンは端末やOS、ブラウザの制約上、一部機能や画面表示 が正しく表示されない場合があります。 ※Android版ではPDFビューワーがインストールされていない場合、PDF を表示することができません。 表示する媒体を変更する場合、右上のハンバーガーメニューをタップし、 「きょうの新聞」を選択してください。

| ミ日経テレコン  |        |
|----------|--------|
| ニュース     | きょうの新聞 |
| 記事検索     |        |
| ヘルプとサポート | ログアウト  |

媒体項目の右側の「変更」をタップすると、媒体を選択できます。

| ミ日経テレコン  | ≡  |
|----------|----|
| きょうの新聞   |    |
| 4/08     | 変更 |
| 日本経済新聞夕刊 | 変更 |

| 変更 🧹 |
|------|
| ^    |
| >    |
| >    |
| >    |
| >    |
| >    |
|      |

#### 【日経テレコンで提供しているサービス】

- ・日本経済新聞(朝刊・夕刊)
- ・日経産業新聞
- ・日経MJ (流通新聞)
- ·日経地方経済面
- ・日経速報ニュース
- ・過去1年分の記事検索

## ランキング

ランキングメニューでは、24種類のランキング情報を市場ごとに絞り込んで ご覧いただけます。順位は1分毎に更新されます。 ※ログイン前は非表示となります。

| 市況            | ニュースランキング   | 一括登録                         |  |
|---------------|-------------|------------------------------|--|
| 売買代金 - 東証一部 ▼ |             |                              |  |
| 銘柄名           | 売買代金        | 現在値                          |  |
| 1 NF日経レバレ…    | 124,732,835 | 10,350.0<br>-1.15%           |  |
| 2 トヨタ自動車      | 57,293,427  | 5,607.0<br>-0.53%            |  |
| 3 ソフトバンクグ…    | 55,932,617  | 5,994.0<br>+2.60%            |  |
| 4 三菱UFJフィ…    | 31,867,643  | <mark>500.6</mark><br>-1.07% |  |
| 5 ソニー         | 22,069,558  | 3,004.0<br>-1.83%            |  |
| 6 KDDI        | 20,461,510  | 3,156.0<br>+1.32%            |  |
| 7 アステラス製薬     | 19,910,247  | 1,626.5<br>+1.34%            |  |
| 8 三井住友フィナ…    | 19,185,616  | 3,193.0<br>-1.48%            |  |
| 9 日本電信電話      | 17,605,211  | 4,550.0<br>+1.11%            |  |
| 10 ファーストリテ…   | 16,092,081  | 28,230.0<br>-1.28%           |  |
| 11 ブイ・テクノロジー  | 15,551,209  | 9,350.0<br>-1.68%            |  |
|               |             |                              |  |

#### ▼をタップすると以下のメニューが表示され、ランキング項目や市場を選択 できます。

| 決定                 |        |
|--------------------|--------|
| 株価値下がり率<br>株価値上がり幅 |        |
| 株価値下がり幅            | 全市場    |
| 前場寄前値上り率           | 東証一部   |
| 前場寄前値下り率           | 東証二部   |
| 後場寄前値上り率           | マザーズ   |
| 後場寄前値下り率           | JASDAQ |
|                    | +6.53% |

#### [ランキング項目一覧]

値上がり率、値下がり率、値上がり幅、値下がり幅、前場寄前値上がり 率、前場寄前値下がり率、後場寄前値上がり率、後場寄前値下がり 率、出来高、売買代金、売買代金急増、高PER、低PER、高PBR、 低PBR、配当利回り、信用高倍率、信用低倍率信用買残増、信用買 残減、信用売残増、信用売残減、出来高乖離率、ティック数

#### [市場]

全市場、東証一部、東証二部、マザーズ、JASDAQ

ランキングに表示されている銘柄をお気に入りへ登録する場合、右上の 「一括登録」をタップしてください。

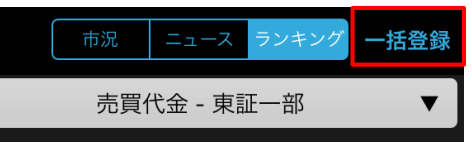

#### 登録する「お気に入りページ」を選択してください。

#### キャンセル お気に入りへ登録

登録先ページを選択してください▼

#### 登録する銘柄を選択し、「登録」をタップしてください。

#### キャンセル お気に入りへ登録

| お気に入り01    |               |    |  |
|------------|---------------|----|--|
| $\bigcirc$ | NF日経レバレッジETF  | 東証 |  |
|            | トヨタ自動車        | 東証 |  |
|            | ソフトバンクグループ    | 東証 |  |
| $\bigcirc$ | 三菱UFJフィナンシャルG | 東証 |  |
|            | ソニー           | 東証 |  |
|            | КОСІ          | 東証 |  |
| $\bigcirc$ | アステラス製薬       | 東証 |  |
| $\bigcirc$ | 三井住友フィナンシャルG  | 東証 |  |
| $\bigcirc$ | 日本電信電話        | 東証 |  |
| 登録         |               |    |  |

# ○、検索 気になる銘柄を検索、お気に入りに登録して詳細を確認しよう~

国内株式の個別銘柄を業種や検索ワードから絞込むことができ、検索結果は一括でお気に入りに登録できます。また、検索履歴が残るので、よく使う 検索ワードは入力せずに素早く検索できます。

#### 検索機能

#### 検索トップ画面

| 検索画面                                                 |         |                             |  |
|------------------------------------------------------|---------|-----------------------------|--|
| 銘柄コード or 銘柄名                                         | 検索      | クリア                         |  |
| 業種から探す                                               | 履歴から    | 探す                          |  |
| <b>水産・農林業</b><br>16/06/22 - 15:00                    | 452.55  | -6.22 <b>&gt;</b><br>-1.36  |  |
| <b>鉱業</b><br>16/06/22 - 15:00                        | 246.33  | +0.37 ><br>+0.15            |  |
| <b>建設業</b><br>16/06/22 - 15:00 <b>1</b>              | ,010.69 | -9.10<br>-0.89              |  |
| <b>食料品</b> 16/06/22 - 15:00 <b>1</b>                 | ,801.27 | -2.75 <b>&gt;</b><br>-0.15  |  |
| <b>繊維製品</b><br>16/06/22 - 15:00                      | 616.46  | -6.76 <b>&gt;</b><br>-1.08  |  |
| パルプ・紙<br>16/06/22 - 15:00                            | 422.92  | -3.32<br>-0.78              |  |
| 化学 <mark>1</mark><br>16/06/22 - 15:00 <mark>1</mark> | ,308.90 | -12.51 <b>&gt;</b><br>-0.95 |  |
| 医薬品 2<br>16/06/22 - 15:00                            | ,612.13 | -6.85<br>-0.26              |  |
| 石油・石炭製品                                              | 877.35  | -4.67 >                     |  |
| 日                                                    |         |                             |  |

## 銘柄検索

国内株式の個別銘柄を検索できます。銘柄コードまたは銘柄名を入力し、検 索ボタンをタップしてください。 ア.23参照

#### 業種から探す

業種別指数をタップすると、関連銘柄が閲覧できます。また、銘柄をタップすると、銘柄詳細情報が表示されます。

😭 P.23参照

#### 履歴から探す

過去に検索した個別銘柄の履歴が表示されます。検索履歴を削除することも 可能です。

😭 P.23参照

## 検索結果をお気に入りへ一括登録

検索結果に複数銘柄が表示される場合、任意の銘柄を選択し、 一括でお気に入りリストに登録することができます。 P.23参照

## 銘柄詳細情報

検索結果の銘柄をタップすると、銘柄詳細情報が表示されます。 ※検索結果が一件のみの場合、直接銘柄情報を表示します。

😭 P.24参照

#### 銘柄検索

銘柄検索では、銘柄コードもしくは銘柄名を入力することで検索することができます。

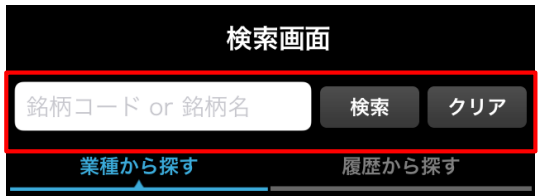

ひらがな、ブランドネームでの検索も可能です。

(例:らくてん→楽天、新日鉄→新日本製鐵、ユニクロ→ファーストリ テイリング 等)

また、弊社取扱いの国内ETFについては、カテゴリにより検索が可能で す。カテゴリ名の前に"#"を付けて検索してください。検索可能なカテゴ リは、以下の5項目です。

(#国内株式 #海外株式 #コモディティ #外国債券 #リート)

#### 業種から探す

「業種から探す」では、東証33種業種別株価指数が表示されています。 指数をタップすると、関連銘柄が一覧で表示されます。

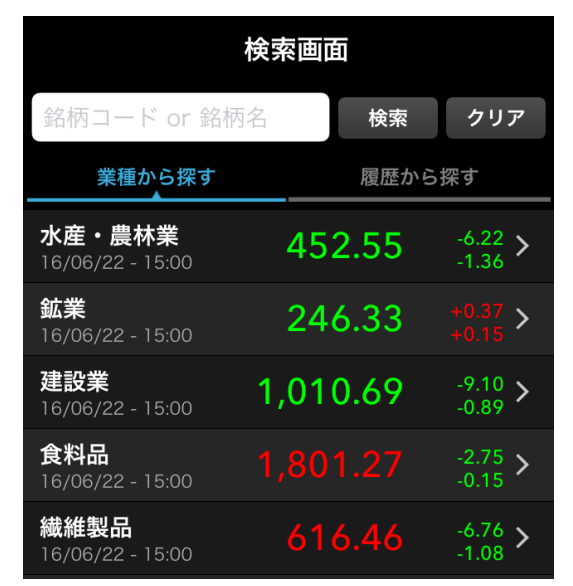

#### [業種別株価指数一覧]

水産・農林業、鉱業、建設業、食料品、繊維製品、パルプ・紙、化学、 医療品、石油・石炭製品、ゴム製品、ガラス・土木製品、鉄鋼、非鉄金 属、金属製品、機械、電気機器、輸送用機器、精密機器、その他製 品、電気・ガス業、陸運業、海運業、空運業、倉庫・運輸関連業、情 報・通信業、卸売業、小売業、銀行業、証券・商品先物取引業、保 険業、その他金融業、不動産業、サービス業

| 業種から探す                         | 履歴から    | 履歴から探す                     |  |
|--------------------------------|---------|----------------------------|--|
| 水                              | 産・農林業   |                            |  |
| <b>極洋</b><br>1301 東証 15:00     | 263.0   | +3.0 ><br>+1.15            |  |
| <b>日本水産</b><br>1332 東証 15:00   | 564.0   | -10.0 ><br>-1.74 >         |  |
| <b>マルハニチロ</b><br>1333 東証 15:00 | 2,804.0 | -29.0 ><br>-1.02           |  |
| <b>カネコ種苗</b><br>1376 東証 15:00  | 1,335.0 | +1.0 ><br>+0.07 >          |  |
| <b>サカタのタネ</b><br>1377 東証 15:00 | 2,238.0 | -57.0 <b>&gt;</b><br>-2.48 |  |

## 履歴から探す

「履歴から探す」をタップすると、一度検索した銘柄が表示されます。履歴 を削除する場合は、「クリア」ボタンをタップしてください。

| 検索画                                           | 面     | 一括登録              |
|-----------------------------------------------|-------|-------------------|
| 銘柄コード or 銘柄名                                  | 検索    | クリア               |
| 業種から探す                                        | 履歴から  | 探す                |
|                                               | 検索結   | 果: 4件             |
| <b>楽天225ダブル…</b><br>1458 東証 15:00 <b>5</b> ,8 | 340.0 | -50.0<br>-0.85    |
| <b>楽天225ダブル…</b><br>1459 東証 15:00 <b>12</b> , |       | +150.0 ><br>+1.25 |
| <b>楽天</b><br>4755 東証 15:00 <b>1</b> ,0        | 079.0 | +7.5 ><br>+0.70   |
| 東京楽天地<br>8842 東証 15:00                        |       | 0.0<br>0.00 >     |

#### [検索履歴の表示/非表示]

グローバルメニューの「メニュー」>「アプリの設定」から「検索履歴を表示」 の項目をON/OFFすることで検索履歴の表示/非表示を設定できます。

## 検索結果をお気に入りへ一括登録

検索結果に複数銘柄が表示される場合、任意の銘柄を選択し、一括で お気に入りリストに登録することができます。

#### [設定手順]

①検索画面右上の「一括登録」をタップしてください。

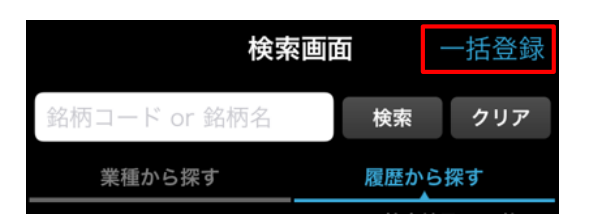

②「お気に入りへ登録」画面上部の「登録先ページを選択してください」を タップし、登録先ページ選択画面で登録先ページを選択してください。

キャンセル お気に入りへ登録

登録先ページを選択してください▼

③「お気に入り」に登録したい銘柄をタップすると、銘柄名の先頭にチェック マークが表示されます。ここでは複数銘柄を選択することができます。「登録」ボタンをタップすると選択銘柄がお気に入りページに登録されます。

#### キャンセル お気に入りへ登録

| お気に入り01      |    |
|--------------|----|
| ● 楽天225ダブルブル | 東証 |
| 楽天225ダブルベア   | 東証 |
| 父 楽天         | 東証 |
| ✓ 東京楽天地      | 東証 |

## 銘柄詳細情報

検索した銘柄のサマリーが表示されます。12の関連情報を確認すること ができます。

## 1. 銘柄サマリ

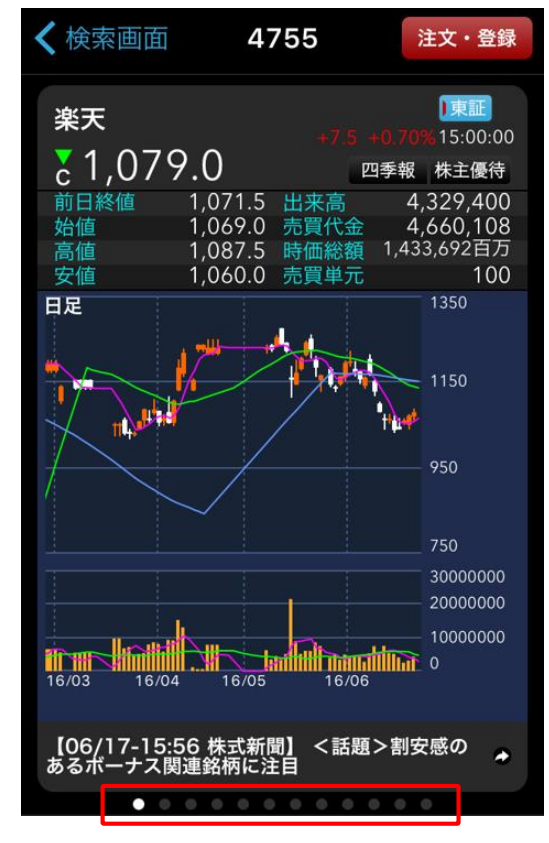

#### 各銘柄の関連情報にはスワイプで移動する事ができます。

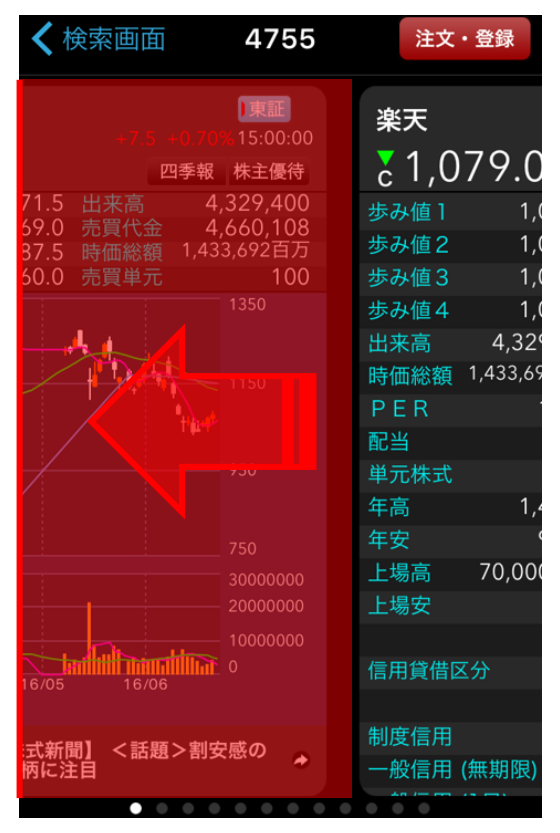

## 2. 市況情報

各銘柄の市況情報を確認することができます。

| <b>〈</b> 検索画             | 面 47        | 55            | 注文・登録                       |
|--------------------------|-------------|---------------|-----------------------------|
| 楽天<br><mark></mark> €1,2 | 64          | -54 -4.<br>四季 | 東証<br>10%15:00:00<br>報 株主優待 |
| 歩み値1                     |             | 14:59:51      |                             |
| 歩み値2                     |             | 14:59:50      |                             |
| 歩み値3                     |             | 14:59:47      |                             |
| 歩み値4                     |             | 14:59:37      |                             |
| 出来高                      | 9,504,500   | 売買代金          | 12,065,442                  |
| 時価総額                     | 1,679,506百万 | VWAP          | 1,269.4452                  |
| PER                      | 22.41       | PBR           | 3.96                        |
| 配当                       | 6.00        | 配当落日          | 16/12/28                    |
|                          |             | 決算発表日         | 16/11/04                    |
| 単元株式                     | 100         | 権利落日          |                             |
| 年高                       | 1,462       | 16/09/07      |                             |
| 年安                       | 942.7       | 16/02/15      |                             |
| 上場高                      | 70,000,000  | 00/05/16      |                             |
| 上場安                      | 641         | 12/11/26      |                             |
|                          |             |               |                             |
| 信用貸借区                    | 公分          | 貸借            |                             |
|                          | 買           | / 売           |                             |
| 制度信用                     |             |               |                             |
| 40 / C 100               |             |               |                             |
|                          | _           |               |                             |

#### 3. 銘柄ニュース

気になる銘柄の新着ニュースをリアルタイムで把握できます。

| <b>〈</b> 検索画面                                                         | 4755   | 注文          | ・登録          |
|-----------------------------------------------------------------------|--------|-------------|--------------|
| 楽天                                                                    |        | .5 +0.70%15 | EE<br>:00:00 |
| c 1,079.0                                                             |        | 四季報株主       | È優待          |
| <ul> <li>く話題&gt;割安感のあ</li> <li>目</li> <li>06/17 15:56 株式新聞</li> </ul> | あるボーナス | く関連銘柄に:     | 注            |
|                                                                       |        |             |              |
|                                                                       |        |             |              |
|                                                                       |        |             |              |
|                                                                       |        |             |              |
|                                                                       |        |             |              |
|                                                                       |        |             |              |

4. チャート

ボリンジャーバンドや一目均衡表など、多数のテクニカルチャートの機能を 実装しています。詳細はP.70を参照してください。

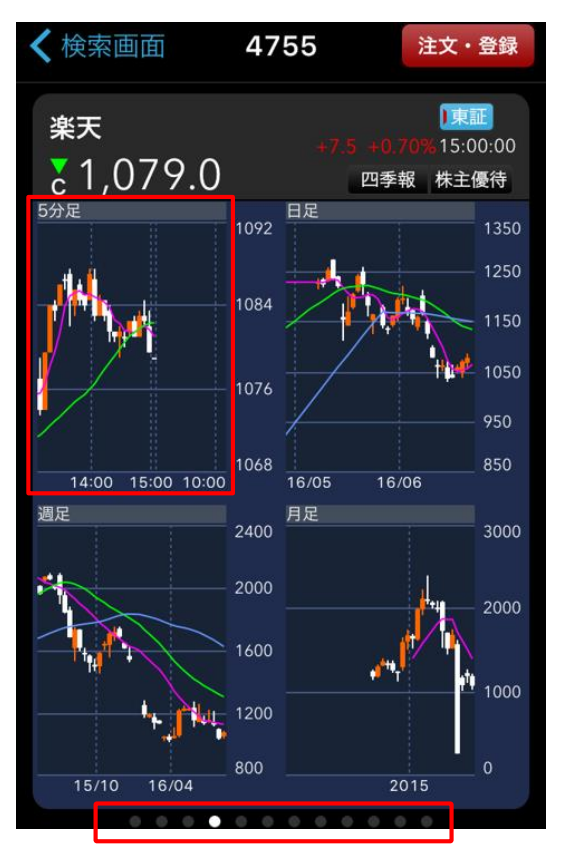

チャートをタップするとチャートの詳細画面が表示され、 チャート(大)(小)の設定ができます。

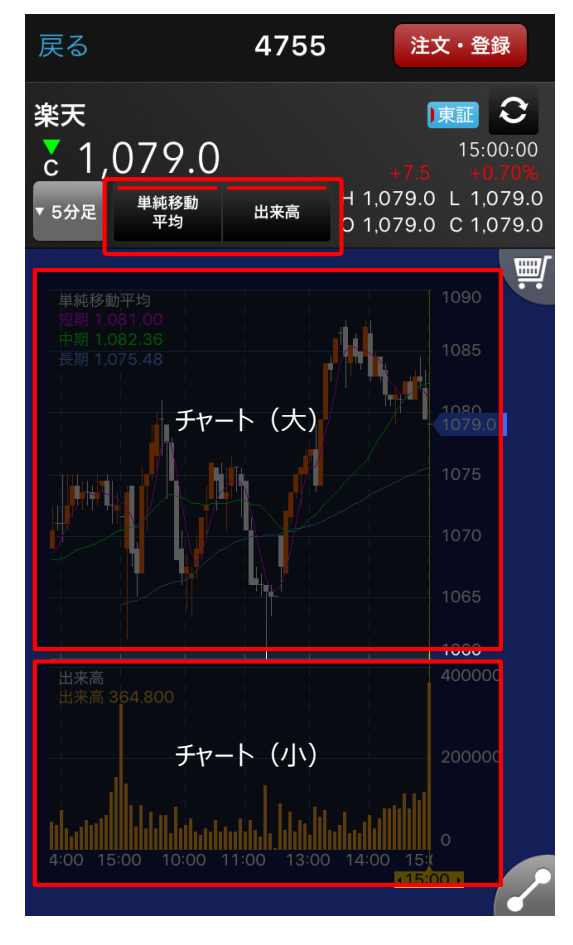

チャート(大)では、単純移動平均、ボリジャーバンド、一目均衡、多 重移動平均、指数平滑移動平均、VWAPを設定できます。

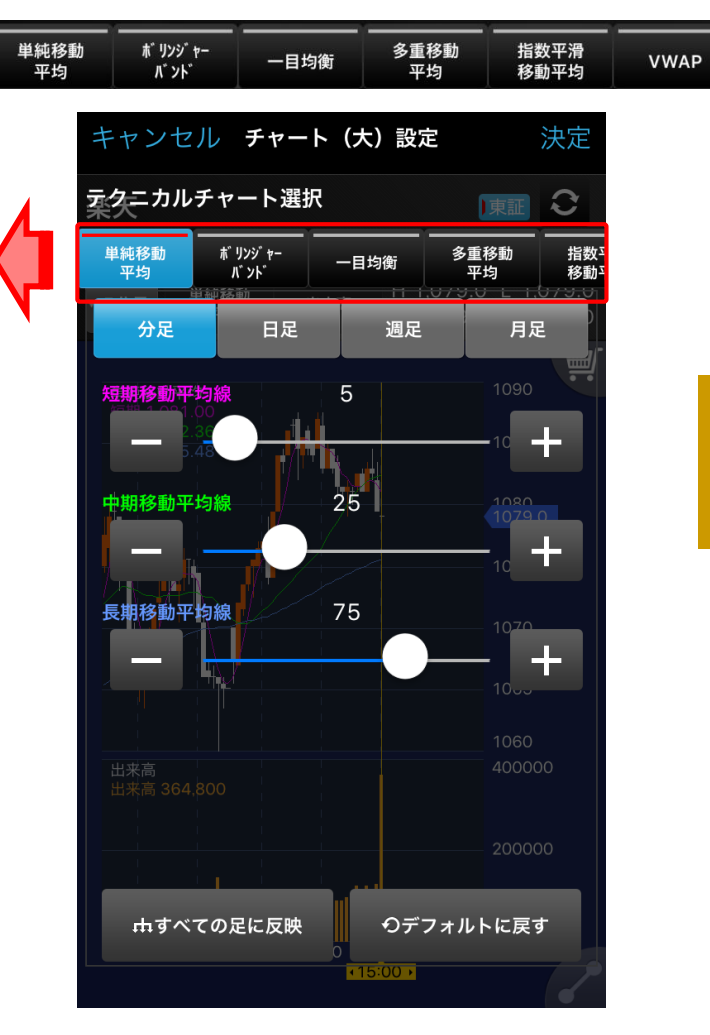

チャート(小)では、出来高、RSI、RCI、移動平均乖離率、MACD、 ストキャスティクス、DMI、サイコロジカル、標準偏差を設定できます。

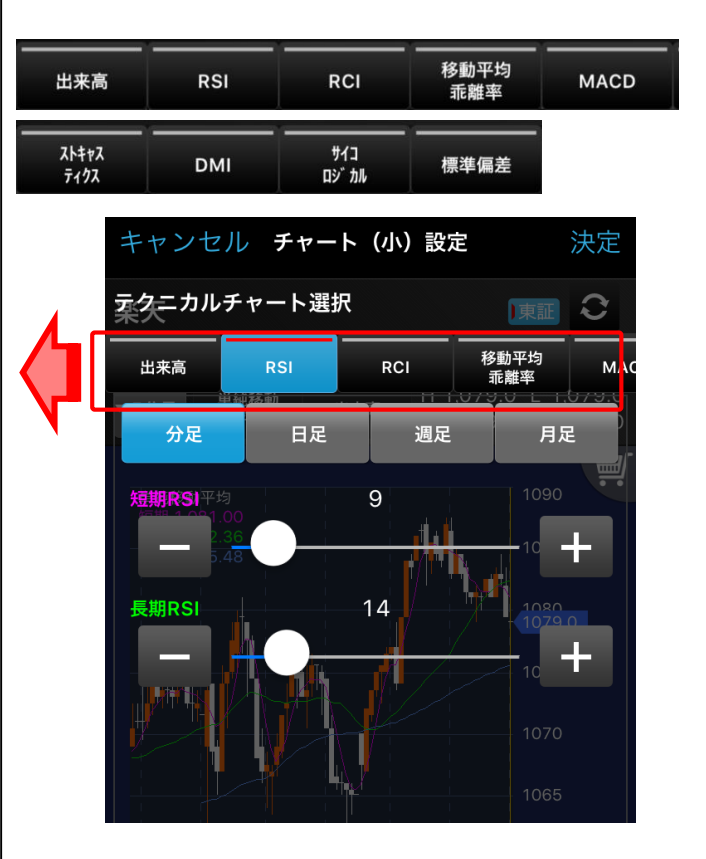

## 5. 板情報

板情報をリアルタイムで表示することが可能です。

| く検索画面            | 4755    | 注文・登録                    |
|------------------|---------|--------------------------|
| 楽天               |         | 〕東証<br>5 ±0 70% 15:00:00 |
| <b>₹</b> 1,079.0 |         | 四季報株主優待                  |
|                  | 成行      | 単元                       |
| 1,003,300        | OVER    | 100                      |
| 35,700           | 1,084.5 |                          |
| 23,600           | 1,084.0 |                          |
| 3,400            | 1,083.5 |                          |
| 31,700           | 1,083.0 |                          |
| 5,300            | 1,082.5 |                          |
| 4,600            | 1,082.0 |                          |
| 3,900            | 1,081.5 |                          |
| 3,700            | 1,081.0 |                          |
| 9,400            | 1,080.5 |                          |
| 2,600            | 1,080.0 |                          |
|                  |         |                          |
|                  | 1,078.5 | 42,300                   |
| 板入力              | 1,078.0 | 25,700                   |
|                  | 1,077.5 | 38,000                   |
| 画面へ              | 1,077.0 | 38,700                   |
|                  | 1,076.5 | 91,500                   |
|                  | 1,076.0 | 39,400                   |
|                  | 1,075.5 | 35,900                   |
|                  | 1,075.0 | 29,600                   |
|                  | 1,074.5 | 4,500                    |
|                  | UNDER   | 349,600                  |
|                  |         |                          |

「板入力画面へ」ボタンをタップすると板情報発注画面に切り替わり、リア ルタイムチャートから直接発注できるようになります。

|            | 楽天      | 閉じる      |
|------------|---------|----------|
| 東証 単元株数 10 | 00      | 15:00:00 |
| 1 002 200  | 成行      |          |
| 1,003,300  | OVER    |          |
| 35,700     | 1,084.5 |          |
| 23,600     | 1,084.0 |          |
| 3,400      | 1,083.5 |          |
| 31,700     | 1,083.0 |          |
| 5,300      | 1,082.5 |          |
| 4,600      | 1,082.0 |          |
| 3,900      | 1,081.5 |          |
| 3,700      | 1,081.0 |          |
| 9,400      | 1,080.5 |          |
| 2,600      | 1,080.0 |          |
|            |         | 32,900   |
|            | 1,078.5 | 42,300   |
|            | 1,078.0 | 25,700   |
|            | 1,077.5 | 38,000   |
|            | 1,077.0 | 38,700   |
|            | 1,076.5 | 91,500   |
|            | 1,076.0 | 39,400   |
|            | 1,075.5 | 35,900_  |
|            | 1,075.0 | 29,600   |
|            | 1.074.5 | 4.500    |
|            | UNDER   | 349,600  |

値段をタップして注文方法を選んで発注します。

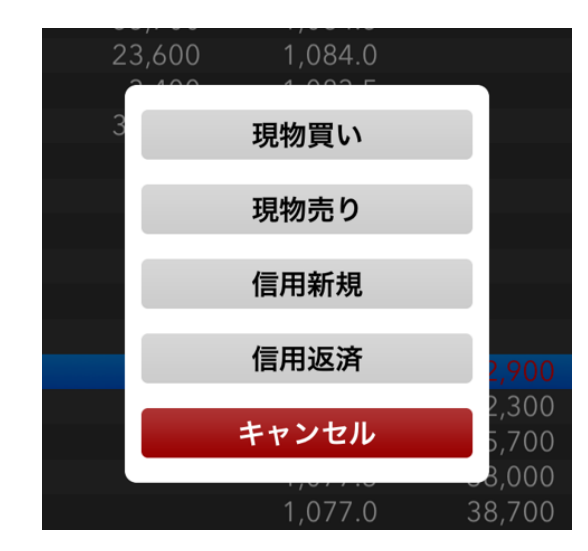

## 6-1. 四季報 企業情報

東洋経済新報社の会社四季報に記載されている企業情報に素早くアク セスすることができます。

| < | 検索画面  | 4755                                   |                                | 注文・登録                |
|---|-------|----------------------------------------|--------------------------------|----------------------|
|   | 楽天    |                                        | 四季軸                            | <b>战</b> 株主優待        |
|   | 企業情報  | 企業情報                                   | 業績                             | 財務                   |
|   | 決算    | 12月                                    |                                |                      |
|   | 設立    | 1997.2                                 |                                |                      |
|   | 上場    | 2000.4                                 |                                |                      |
|   | 特色    | ネット通販で国内<br>など総合路線。社<br>外、電子書籍は先       | ]双璧。金<br>:内英語公<br>:行投資期        | 融、旅行<br>用化。海         |
|   | 連結事業  | インターネットサ<br>FinTech36(23)、f<br><15・12> | <sup>-</sup> ービス57<br>也7(-17)【 | (23)、<br>海外】20       |
|   | 業種コード | 9050                                   |                                |                      |
|   | 業種名   | サービス業                                  |                                |                      |
|   |       | 【増益幅縮小】国<br>ラベルは取引増え<br>長。カードは新規       | 内ECモ<br>て手数料<br>獲得進み           | ール、ト<br>収入が伸<br>、既存顧 |

## 6-2. 四季報 業績

業績予想や配当を確認することができます。

| < | 検索画面          | 47      | 55      | 注文・登録   |
|---|---------------|---------|---------|---------|
|   | 楽天            |         | 四季      | 報株主優待   |
|   | 業績            | 企業情     | 報業績     | 財務      |
|   | [業績] 百万円      | 売上高     | 営業利益    | 税前利益    |
|   | <b>⊘12.12</b> | 400,444 | 50,055  | 49,106  |
|   | ◊13.12        | 518,568 | 90,244  | 88,610  |
|   | <b>⊘14.12</b> | 598,565 | 106,397 | 104,245 |
|   | ◊15.12        | 713,555 | 94,689  | 91,987  |
|   | ◇16.12予       | 827,000 | 105,000 | 102,000 |
|   | ◇17.12予       | 942,700 | 133,700 | 130,700 |
|   | 中15.6         | 332,006 | 55,289  | 54,084  |
|   | 中16.6予        | 386,200 | 46,000  | 44,000  |
|   | 四15.1-3       | 158,819 | 29,040  | 28,808  |
|   | 四16.1-3       | 180,300 | 22,934  | 22,221  |
|   |               |         |         |         |
|   |               |         |         |         |

## 6-3. 四季報 財務

ROE(株主資本利益率)などの指標やキャッシュフローを確認することができます。

| <b>く</b> 検索 | 画面        | 4755 |       | 注文・登録       |
|-------------|-----------|------|-------|-------------|
| 楽天          |           |      | 四季報   | 株主優待        |
| 財務          |           | 企業情報 | 業績    | 財務          |
| 指標等         | <\$15.12> |      |       |             |
| ROE         |           |      | 8.2   | 2% 予7.8%    |
| ROA         |           |      | 1.0   | )% 予1.2%    |
| 調整1         | 株益        |      |       | 32.1円       |
| 最高純         | 益         |      | (14.  | 12) 70,614  |
| 設備投         | 資         |      | 54    | 6億 予億       |
| 減価償         | 却         |      | 40    | 1億 予億       |
| 研究開         | 発         |      | 8     | 3億 予億       |
|             |           |      |       |             |
|             | シュフロー 億   | 円    |       |             |
| 営業CF        |           |      | 7     | 82 ( 1,118) |
| 投資CI        | =         |      | -2,24 | 40 (-2,610) |
|             |           |      |       | •           |

## 7. 株主優待

株主優待がある場合は権利確定日と株主優待内容、優待イメージ画 像を閲覧することができます。株主優待情報はログイン不要でご覧いただ けます。

| <b>く</b> 検索 | 画面                                       | 4755             | ž          | 主文・登録 |
|-------------|------------------------------------------|------------------|------------|-------|
| 楽天          |                                          |                  | 四季報        | 株主優待  |
| 権利          | 確定日:12月末                                 |                  |            |       |
| 合計 8        | 3, 300円の                                 | 自社サービス           | スクーポン      | /3種類  |
| 100棟        | <sup>未</sup> 以上で獲得                       |                  |            |       |
| *要会員        | 員登録                                      |                  |            |       |
| 「楽ヲ<br>スーパ  | ₹k o b o」で<br>ペーポイント」                    | の電子書籍類<br>を2%増付ら | 購入に対し<br>₽ | 、「楽天  |
| 100棟        | 朱以上で獲得                                   |                  |            |       |
| *要会員        | 員登録                                      |                  |            |       |
| 抽選で<br>ル神戸  | <sup>で</sup> 株主限定「楽<br><sup>I</sup> 」グッズ | ミスイーグルフ          | ¢⊺ • ا¢    | ブィッセ  |
| 100棟        | キリトで獲得                                   |                  |            |       |
|             |                                          |                  |            |       |

## 8. エクスプレス注文

高速売買に特化した、価格をワンクリックするだけで取引ができる機能を ご利用いただけます。

#### ▶ P.48参照

| <戻る                                     | 現物エクス            | プレス注文                   | 板情報           |
|-----------------------------------------|------------------|-------------------------|---------------|
| 楽天                                      |                  | 東証                      | <u>/</u> チャート |
| ₹1,079.0                                | ) +7.5 +0.70%    | 15:00:00                |               |
| 前日終値                                    | 1,071.5          | 高値                      | 1,087.5       |
| 始値                                      | 1,069.0          | 安値                      | 1,060.0       |
| 保有数量(執                                  | \$行中)<br>菊       |                         |               |
| 一 1 5 5 5 5 5 5 5 5 5 5 5 5 5 5 5 5 5 5 | 钡                |                         |               |
| 32,900株                                 | 売り(買気配)          | 買い(売気配)                 | 2,600株        |
| 1,                                      | 0/9.0<br>注文価格:成行 | <b>1,080</b><br>注文価格:成行 | .0            |
| 42,300株                                 | 1,078.5          | 1,080.5                 | 9,400株        |
| 25,700株                                 | 1,078.0          | 1,081.0                 | 3,700株        |
| 規制なし                                    | 購買余力             |                         |               |
| 数量                                      |                  | 100 🔻                   | 株/口           |
| 執行条件                                    | IOC成行 ▼          | 取引区分                    | 現物  ▼         |
| 指値範囲                                    |                  | 口座区分特定                  | 定口座           |
| 注                                       | 文変更              | 注文履                     | 歴             |

## 9. 適時開示

適時開示情報を確認することができます。

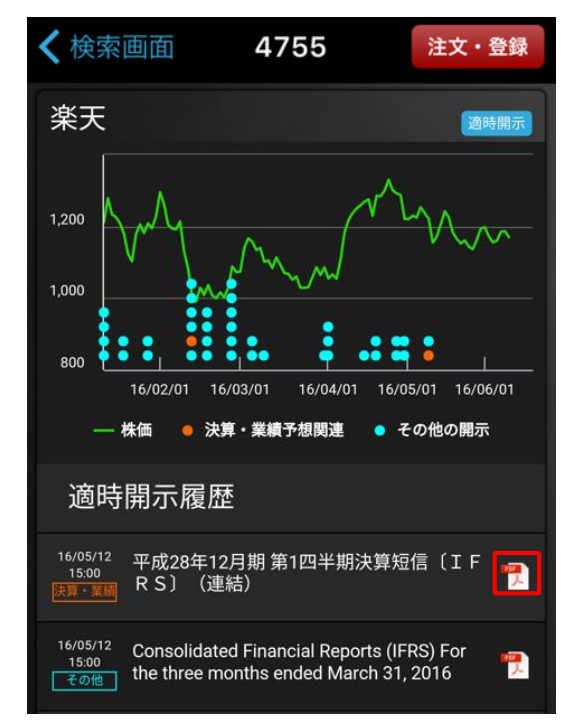

右のPDFのアイコンをタップすると、詳細情報をPDFファイルにて閲覧できます。

※PDFビューワーがインストールされていない場合、PDFを表示することができません。

## 10. 業績

決算情報や財務状況などを閲覧することができます。

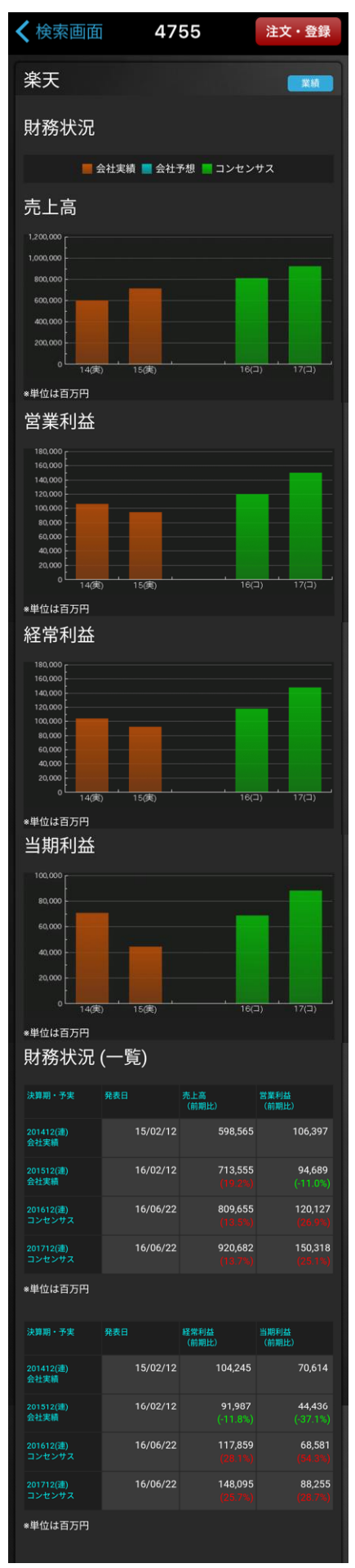

## 11. 指標

コンセンサス情報やテクニカル指標など各指標を確認することができます。

| <b>〈</b> 検索画面       | 4755     | 注文・登録                                   |
|---------------------|----------|-----------------------------------------|
| 楽天                  |          | 指標                                      |
| 基本情報                | コンセンサス情報 | 報 銘柄属性                                  |
| 財務 (連)              | テクニカル    | テクニカル指標                                 |
| 基本情報                |          |                                         |
| 主市場                 |          | 東証1部                                    |
| 時価総額(百万円)           |          | 1,589,872百万円                            |
| 売買単位                |          | 100株                                    |
| 指数採用銘柄              |          | JPX日経400 / 日経300 /<br>TOPIX / TOPIX100  |
| 東証33業種              |          | サービス業                                   |
| コンセンサスレーティング        |          | 3.9(やや強気)                               |
|                     |          |                                         |
| 基本情報                | コンセンサス情報 | 8 銘柄属性                                  |
| 財務 (連)              | テクニカル    | テクニカル指標                                 |
| コンセンサン              | ス情報      |                                         |
| PER(株価収益率)(予)(倍)    |          | 23.31倍                                  |
| PER変化率(予)(%)        | 1年前      | -16.64%                                 |
| EPS(予)(一株あたり当期利益)(F | 円)       | 47.63円                                  |
| PEG(予)(倍)           |          | 0.49倍                                   |
| BPS(予)(一株あたり純資産)(円) |          | 502.39円                                 |
| 配当利回り(予)(%)         |          | 0.44%                                   |
| 配当利回り変化率(予)(%)      | 1年前      | 65.32%                                  |
| 過去5年増収比率(予)(%)      |          | 11.03%                                  |
| 過去3年平均売上高成長率(予)(9   |          | 10.73%                                  |
| 美積予想修止率(予)(%)       |          | -1.45%                                  |
|                     | 20世業日前   | ~~~~~~~~~~~~~~~~~~~~~~~~~~~~~~~~~~~~~~~ |
| 经常利益变化率(予)(%)       | 3ヶ月前     | -9.17%                                  |
|                     | 6ヶ月前     | -21.39%                                 |
|                     | 1年前      | -24.92%                                 |
| 有利子負債/当期利益(予)(%)    |          | 13.63%                                  |
|                     |          |                                         |
| 基本情報                | コンセンサス情報 | 段 銘柄属性                                  |
| 財務 (連)              | テクニカル    | テクニカル指標                                 |
| 銘柄属性                |          |                                         |
| 信用残(買)              |          | 3,258,800                               |
| 信用残(売)              |          | 1,053,400                               |
| 前週比(買)              |          | -105,600                                |
| 前週比(売)              |          | 27,500                                  |
| 信用倍率(倍)             |          | 3.09倍                                   |

## 12. 業績予測

業績予想コンセンサスなどの情報を確認することができます。

| <b>〈</b> 検索画面                                                                        | L               | 1755       |         | 注文·  | 登録     |
|--------------------------------------------------------------------------------------|-----------------|------------|---------|------|--------|
| <b>冰</b> 工                                                                           |                 |            |         | -    |        |
| 未大                                                                                   |                 |            |         |      | i積予測   |
|                                                                                      | 業績予想            | コンセン       | サス推移    | 同業種他 | 社比較    |
|                                                                                      |                 |            |         |      |        |
| 業績予想:                                                                                | コンセン            | サス         |         |      |        |
| コンセンサス                                                                               | 現在値             | 1週間前       |         | 変化   |        |
| 売上高予想                                                                                | 809,            | 655        | 809,662 |      |        |
| 経常利益予想                                                                               | 117,            | 859        | 117,832 |      |        |
| *単位は百万円                                                                              |                 |            |         |      |        |
|                                                                                      | LŠ              |            |         |      |        |
| レーティン                                                                                | ンク              |            |         |      |        |
| 現在値                                                                                  | 1週間前            | 1ヶ月前       |         | 3ヶ月前 |        |
| 4.2                                                                                  |                 | 4.2        | 4.2     |      | 4.2    |
|                                                                                      |                 |            |         |      |        |
|                                                                                      | 業績予想            | コンセン       | サス推移    | 同業種他 | 社比較    |
| 経常利益                                                                                 | コンセン            | サスの        | )推移     |      |        |
| 132 000 -                                                                            |                 |            |         |      |        |
| 130,000                                                                              |                 |            |         |      |        |
| 128,000                                                                              |                 |            |         |      |        |
| 124,000                                                                              |                 |            |         |      |        |
| 122,000                                                                              |                 |            |         |      |        |
| 118,000                                                                              |                 |            | -       |      |        |
| 116,000 <u>37</u> J                                                                  | ] 17            | 月          | 1週前     | 最新   |        |
| *単位は百万円                                                                              |                 |            |         |      |        |
| アナリスト数:11                                                                            | 人<br>(XW60+1-7) |            |         |      |        |
| 現在値                                                                                  |                 |            |         | 1    | 17.859 |
| 1週間前                                                                                 |                 |            |         | 1    | 17,832 |
| 1ヶ月前                                                                                 |                 |            |         | 1    | 22,625 |
| 3ヶ月前                                                                                 |                 |            |         | 1    | 29,650 |
| *経常利益数値の!                                                                            | 単位は百万円          |            |         |      |        |
|                                                                                      | 業績予想            | コンセン       | サス推移    | 同業種他 | 社比較    |
|                                                                                      |                 |            |         |      |        |
| 同業種(                                                                                 | ナービス            | 、業)化       | 地社比     | 較    |        |
| 会社名                                                                                  |                 | レーティング     |         | 結案   |        |
| 亲天 (4755)                                                                            |                 |            | 4.2     |      |        |
| <u>藤田観光 (9722)</u>                                                                   |                 |            | 5.0     |      |        |
| <u>アウトソーシング (24</u>                                                                  | 127)            |            | 5.0     |      |        |
| <u>メイテック (9744)</u>                                                                  |                 |            | 4.3     |      |        |
| <u>電通 (4324)</u>                                                                     |                 |            | 4.1     |      |        |
| <u>ダスキン (4665)</u>                                                                   |                 |            | 2.5     |      |        |
| 会社名                                                                                  |                 | 成長性        |         | 7益率  |        |
|                                                                                      |                 | 106 100 11 |         |      |        |
| 楽天 (4755)                                                                            |                 | NO DE LE   |         |      |        |
| 楽天 (4755)<br>藤田観光 (9722)                                                             |                 |            |         |      |        |
| 楽天 (4755)<br><u>藤田観光 (9722)</u><br>アウトソーシング (24                                      | 127)            |            |         |      |        |
| 楽天 (4755)<br><u>藤田観光 (9722)</u><br><u>アウトソーシング (24</u><br>メイテック (9744)               | 127)            |            |         |      |        |
| 楽天 (4755)<br><u> 藤田観光 (9722)</u><br>アウトソーシング (24<br>メイテック (9744)<br>電通 (4324)        | <u>127)</u>     |            |         |      |        |
| 楽天 (4755)<br>藤田観光 (9722)<br>アウトソーシング (24<br>メイテック (9744)<br>電道 (4324)<br>ダスキン (4565) | <u>127)</u>     |            |         |      |        |

## **す お気に入り** ~作成したリストは、他の取引デバイスでもご利用いただけます~

気になる銘柄をお気に入りページに100銘柄ずつ、最大で10ページ分を登録することができます。作成した銘柄リストはスマートフォンアプリだけでなく、 iPadアプリやウェブ、MARKETSPEEDなどのデバイスでも閲覧です。

#### お気に入り機能

#### お気に入りトップ画面

|                         | お気に                              | こ入り01~    | ίζ);            |
|-------------------------|----------------------------------|-----------|-----------------|
| 楽天                      |                                  | $\otimes$ | 検索              |
| <b>極洋</b><br>1301 東語    | 正 15:00                          | 260.0     | -1.0<br>-0.38%  |
| ファースト<br>9983 東語        | . <b>リテ…</b><br>正 15:00          | 28,595.0  |                 |
| <b>日経ダブル</b><br>1357 東語 | <b>/イン…</b><br>正 15:00           | 3,130.0   | -80.0<br>-2.49% |
| 日本たばこ<br>2914 東語        | <b>達業</b><br>正 15:00             | 4,277.0   |                 |
| <b>東芝</b><br>6502 東語    | 正 15:00                          | 297.4     |                 |
| <b>ソニー</b><br>6758 東語   | 正 15:00                          | 3,060.0   |                 |
| <b>トヨタ自重</b><br>7203 東語 | <b>)車</b><br>正 15:00             |           |                 |
| <b>三菱UF」</b><br>8306 東語 | 「 <b>フィ・・・</b><br>正 15:00        | 506.0     |                 |
| 三井住友フ<br>8316 東語        | イナ…<br>正 15:00                   |           |                 |
| TODAY お気                | <ul><li>に入り</li><li>検索</li></ul> |           |                 |

#### お気に入り銘柄の追加

気になる銘柄をお気に入りへの登録することができます。

#### お気に入りページの編集

銘柄の削除、銘柄の並び替えなどの変更ができます。 ▶ P.31参照

お気に入りは最大10ページ作成する事ができ、スワイプで移動することが 可能です。

|         |        | お気に | こ入り01、 | 1                  | ίζ)·                   |
|---------|--------|-----|--------|--------------------|------------------------|
| 銘柄二     | コード or | 銘柄名 |        |                    | 検索                     |
| C       | 26     | 0.0 |        | <b>日経2</b><br>1321 | <b>25連動</b><br>東証 15:0 |
| .•<br>ጋ |        |     |        | <b>小野薬</b><br>4528 | 品<br>東証 15:0           |
| .•<br>ጋ | 3,13   | 0.0 |        | ブリヂ<br>5108        | ストン<br>東証 15:0         |
| C       |        |     |        | ファナ<br>6954        | <b>ック</b><br>東証 15:0   |
| C       | 29     | 7.4 |        | 日東電<br>6988        | 工<br>東証 15:0           |
| С       | 3,06   | 0.0 |        | 日産自<br>7201        | <b>動車</b><br>東証 15:0   |
|         | 5.63   | 7.0 |        | 富士重                | 工業                     |

## 表示モード切替

お気に入り登録したリストをリスト表示/タイル表示に切り替えられます。

#### 銘柄詳細情報の表示

リストの銘柄をタップすると、銘柄詳細情報が表示されます。

## お気に入り銘柄の追加

①銘柄を検索して銘柄を表示し、画面右上の「注文・登録」ボタンをタッ プします。

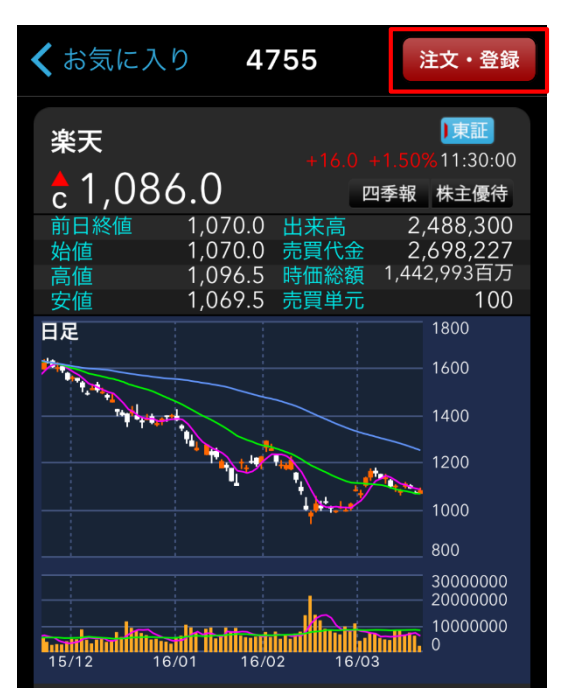

②表示されたアクション一覧から「お気に入り登録」ボタンをタップします。 すると、お気に入りページを選択する画面に遷移しますので、登録先ペー ジをタップして、銘柄を保存してください。

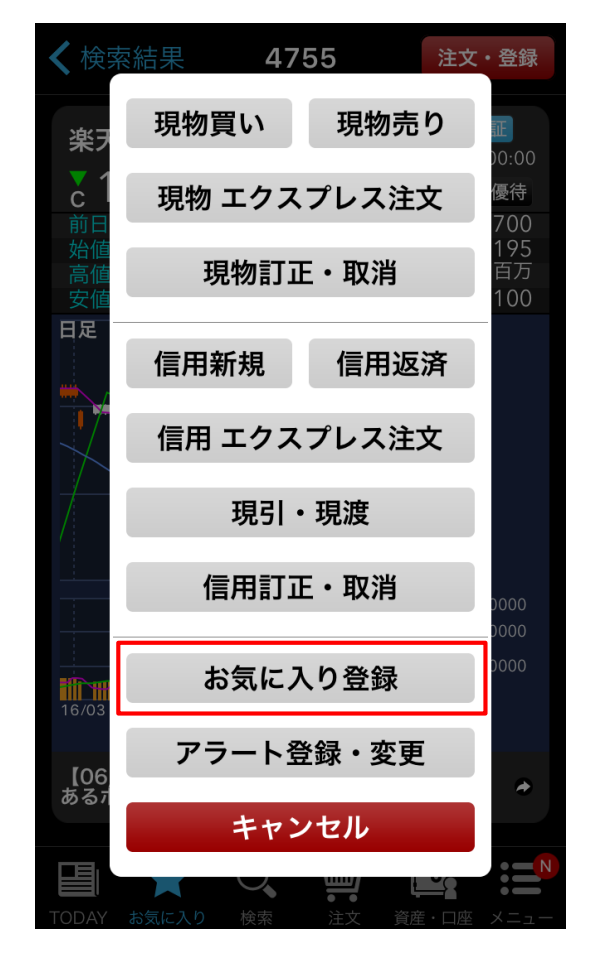

## お気に入りページの編集

画面右上の「編集」ボタンをタップすると、登録銘柄の削除、並び替えが できます。

|       | お気に入り01~ | ζĵ} |
|-------|----------|-----|
| 銘柄コード | or 銘柄名   | 検索  |

#### [銘柄の削除]

①左にある「マイナス」ボタンをタップします。
 ヤフー

|   | 4689 - 東証               |  |
|---|-------------------------|--|
| • | <b>楽天</b><br>4755 - 東証  |  |
| • | <b>グリー</b><br>3632 - 東証 |  |

②銘柄の右端に「削除」ボタンが表示されますので、タップします。削除後、 画面右上の「完了」ボタンをタップすると保存されます。

| ヤフー<br>4689 - 東証        |   |    |
|-------------------------|---|----|
| <b>天</b><br>755 - 東証    | = | 削除 |
| <b>グリー</b><br>3632 - 東証 |   |    |

#### [銘柄の並び替え]

各銘柄の右端にある三本線を上下にドラッグすることで銘柄の順番を並 び替えることができます。並び替え後、画面右上の「完了」ボタンをタップす ると保存されます。

| • | <b>ヤフー</b><br>4689 - 東証<br>楽天<br>4755 - 東証 |   |
|---|--------------------------------------------|---|
| • | <b>グリー</b><br>3632 - 東証                    | _ |

#### 【お気に入りリスト名称変更】

リスト名称をタップして、新しいリスト名を入力してください。入力後、画面 右上の「完了」ボタンをタップすると保存されます。12文字まで登録可能 です。

| キャンセル | お気に入り01 | 完了 |
|-------|---------|----|
|       |         |    |

#### 表示モード切替

左上の「リストビュー・タイルビュー」ボタンをタップすることで、リスト表示/タ イル表示を切り替えることができます。

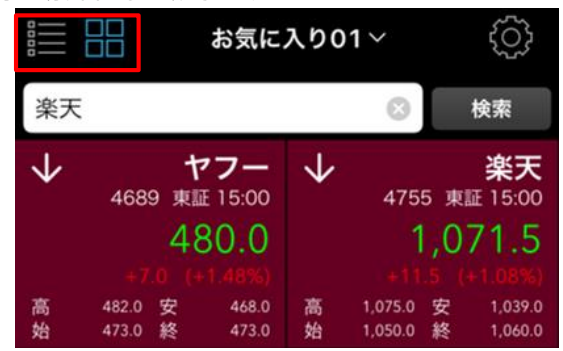

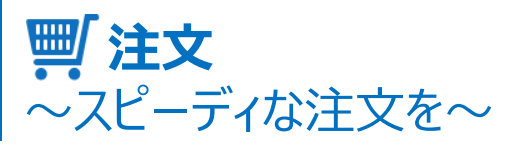

注文では、銘柄の板情報やチャート画面、詳細情報から、現物取引や信用取引を行なうことができます。かんたんなタップ操作でスピーディーな発注 が可能です。

#### 注文と機能

注文トップ画面

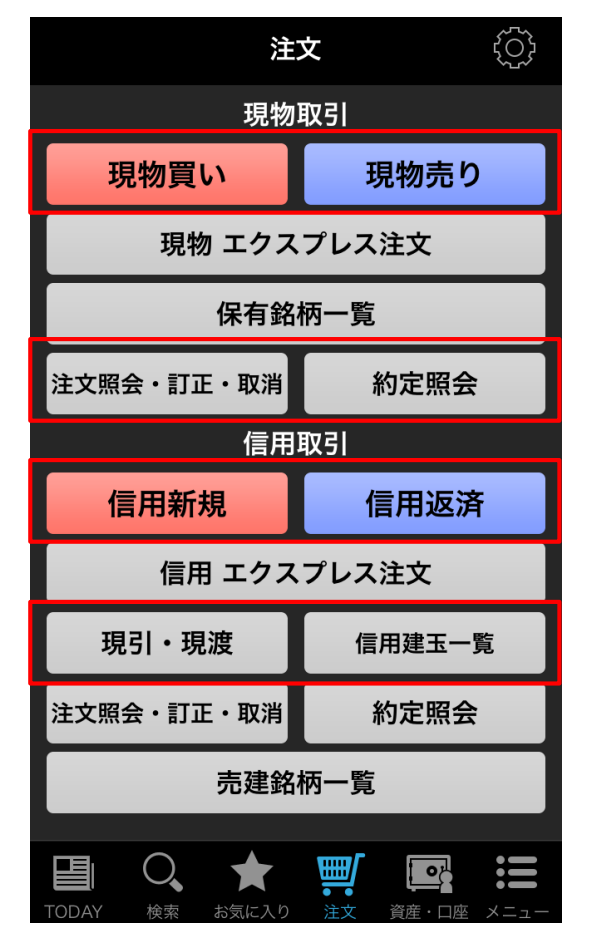

#### 現物取引

#### 現物買い

通常注文、逆指値付通常注文、逆指値注文について説明します。

#### セット注文

買い注文と同時に同じ銘柄の売り注文が発注できる「セット注文」について 説明します。

#### 現物売り

現物売りについて説明します。

注文照会·訂正·取消

現物の取消注文について説明します。

信用取引 ※信用取引をするためには、信用取引口座の開設が必要です。

#### 信用新規(買建)

信用新規注文(買建)について説明します。

信用新規(売建)

信用新規注文(売建)について説明します。

信用返済

信用返済注文について説明します。

現引·現渡

現引・現渡について説明します。

信用建玉一覧

売建銘柄一覧について説明します。

いちにち信用&特別空売り

市況情報、注文入力画面、売建銘柄一覧について説明します。

注文メニューのカスタマイズ

注文メニューのカスタマイズ方法について説明します。

#### 現物買い

①注文メニューから「現物買い」を選択してください。

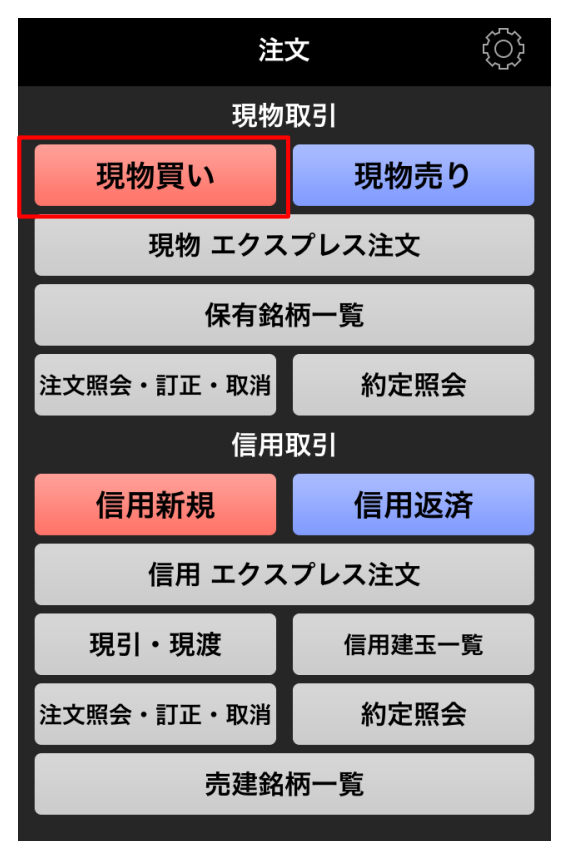

②検索画面で銘柄コードもしくは銘柄名にて検索し、注文したい銘柄を 選択してください。

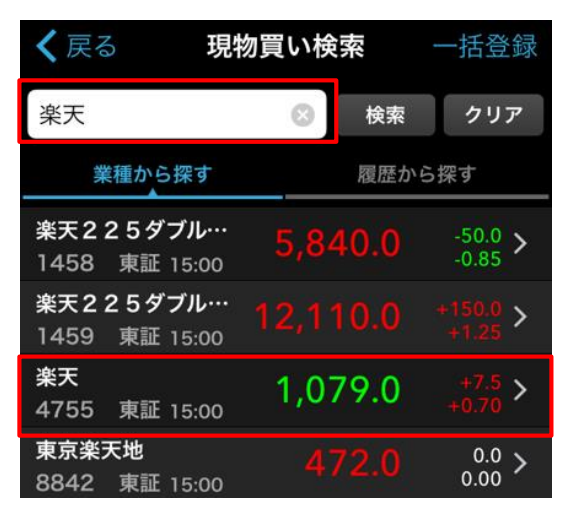

③「通常注文」、「逆指値付通常注文」、「逆指値注文」より注文方法 を選択してください。

通常注文・・・指値あるいは成行注文。

逆指値付通常注文・・・通常注文と逆指値注文を同時に執行する注文。 通常注文が約定する前に逆指値の条件に当てはまると、通常注文は逆 指値として指定された注文に訂正される。

逆指値注文・・・「価格が上昇し、指定した値段以上になれば買い」、 「価格が下落し、指定した値段以下になれば売り」とする注文。

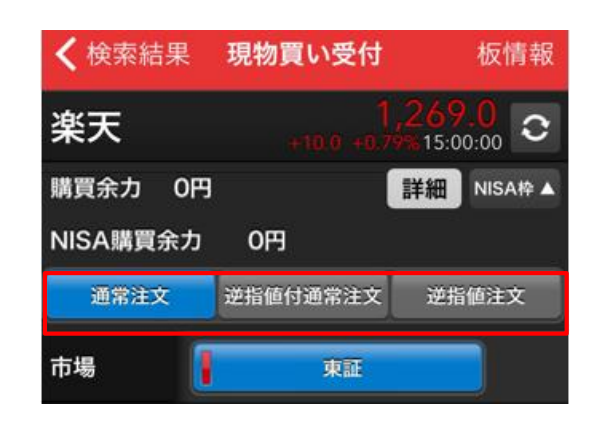

④数量を入力します。左右の上下矢印ボタンをタップすると売買単元単 位で数量が増減します。

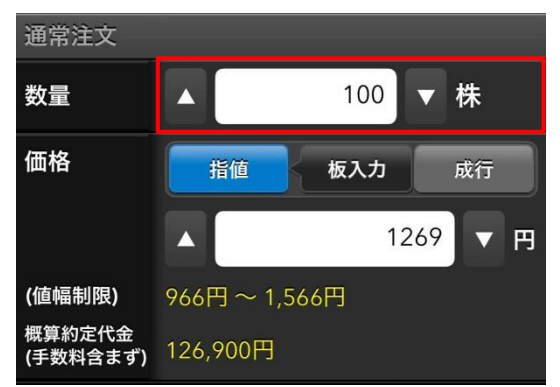

⑤価格を入力してください。成行を選択する場合は、価格の入力は不要 です。

※右の「板入力」から簡単に価格帯を指定することも可能です。

**指値・・・**値段を指定する注文。買指値を出した時点で、株の値段が買 指値より安い場合は、その安い値段で買えます。また、その反対に売指 値を出した時点で、株の値段が売指値より高い場合はその高い値段で 売れます。

※注文は指値の値段がついても必ずしも約定しないケースがありますので、 ご注意ください。

成行・・・値段にこだわらず、いくらでもいいから売るまたは買う注文。

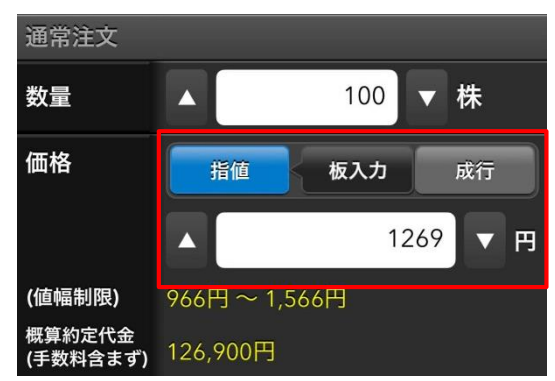

⑥執行条件を選択してください。

**本日中・・・**当日のみ有効な注文。(大引け後の入力は、翌営業日の み有効。)

**今週中・・・**発注日からその週の最終営業日まで有効な注文。成行では 選択できません。

期間指定・・・発注日から指定日まで有効な注文。成行では選択できま せん。

寄付・・・立会時間の寄付のみ有効な注文。

引け・・・立会時間の引けのみ有効な注文。

**不成・・・**引けまでは指値注文として執行され、その間に約定しなかった場合、引けの成行注文として執行される注文。

大引不成・・・発注時間に関係なく、取引時間中に指値で約定しなかった場合、大引けで成行注文にとして執行される注文。

| 執行条件  | 本日中 今週中  | 期間指定▼    | 寄付▼ |
|-------|----------|----------|-----|
| キャンセノ | L        |          | 完了  |
|       |          |          |     |
| 最     | 長(2016/0 | 4/26(火)) | )   |
| 9     | 2016/03/ | /16(水)   |     |
|       | 2016/03/ | ′17(木)   |     |
|       | 2016/03/ | '18(金)   |     |
|       | 2016/03/ | 21(月)    |     |

#### 寄付をタップすると「引け」「不成」「大引不成」が選択できます。

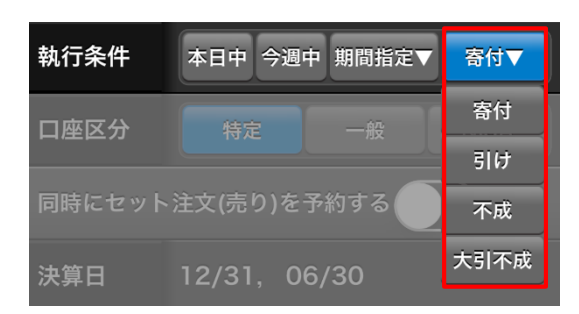

⑦口座区分を口座区分を「一般」「特定」「NISA」からご選択ください。 ※「特定」「NISA」は開設済みのお客様のみ選択できます。

| 執行条件 | 本日中 今週中 期間指定▼ 寄付▼ |
|------|-------------------|
| 口座区分 | 特定 一般 NISA        |
| 決算日  | 12/31, 06/30      |
| 取引規制 | 取引規制:無取引注意銘柄      |

⑩4桁の取引暗証番号を入力してください。 自動保存する場合は、右の「保存」にチェックを入れてください。

| 決算日                                                   | 12/31, 06/30 |        |  |  |
|-------------------------------------------------------|--------------|--------|--|--|
| 取引規制                                                  | 取引規制:無       | 取引注意銘柄 |  |  |
| <b>取引暗証番号</b> ●●●●● 保存<br>*取引暗証番号は保存後30分使用しないと消去されます。 |              |        |  |  |
| 取引内容確認画面を省略する                                         |              |        |  |  |

#### ⑪「確認」ボタンをタップしてください。

※「取引内容確認画面を省略する」にチェックを入れると、確認画面が 表示されず、すぐ執行となります。ご注意ください。

| *取引暗訨畨号は保存後30分使用しないと消去されます。                                  |
|--------------------------------------------------------------|
| 取引内容確認画面を省略する                                                |
| な詞                                                           |
| ¥臣 前心                                                        |
| *お客様がこの銘柄に関するインサイダー情報を<br>保有していないことをご確認ください。                 |
| R 楽天証券 ログアウト                                                 |
| Market data Provided by ©Thomson Reuters C 16/03/16-14:23:16 |

⑩内容を確認したら「執行」をタップしてください。訂正する場合は、左上の「現物買い受付」をタップして画面を戻ってください。

| S. Contraction            | 4.0400                                                                                                    |
|---------------------------|----------------------------------------------------------------------------------------------------|
| 楽天                        | 1,267.0 €<br>€10.0 €0.79% 15:00:00 €                                                                                                    |
| 市場                        | 東証                                                                                                    |
| 通常注文                      |                                                                                                    |
| 数量                        | 100                                                                                                    |
| 価格                        | 1269円                                                                                                    |
| 執行条件                      | 本日中                                                                                                    |
| 口座区分                      | 一般                                                                                                    |
| セット注文                     | [通常注文]                                                                                                    |
| 売買                        | 売付                                                                                                    |
| 数量                        | 100                                                                                                    |
| 価格                        | 指值 1300円                                                                                                    |
| 執行条件                      | 本日中                                                                                                    |
| 口座区分                      | 一般                                                                                                    |
| 概算代金を                     | 確認する                                                                                                    |
| セット注文                     | [通常注文]                                                                                                    |
| 概算約定代                     | 金 130,000円                                                                                                    |
| 手数料(税)                    | 4) 199F                                                                                                    |
| 概算受渡代                     | 金 129,801円                                                                                                    |
| 概算損益額                     | +2.702                                                                                                    |
| 【概算算みていた際た算ジョンでご<br>のは代の確 | と表示のご注意】<br>金で表示する金額は、注文時の価格、見<br>等から算出し、マーケット変動等は考慮<br>りません。実際の金額と異なる場合がご<br>すので、お取引の参考金額としてご確認<br>い。<br>金額については、必ず約定後の約定照会<br>取引報告書等をご確認ください。なお、<br>金の詳細については、楽天証券ホームペ<br>「よくあるご質問」→「標算代金」検索<br>認ください。 |
|                           | 執行                                                                                                    |
| *お客様<br>保有し               | がこの銘柄に関するインサイダー情報を<br>ていないことをご確認ください。                                                                                                    |

このような画面が表示されたら、注文は完了です。

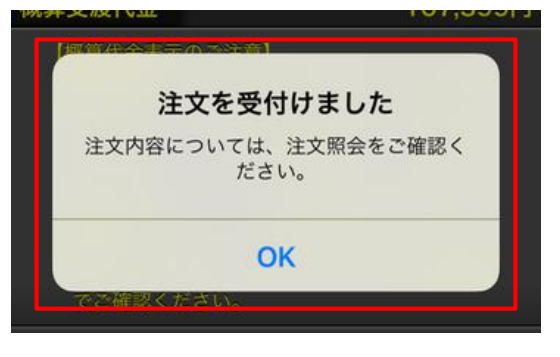

## セット注文

セット注文とは、買い注文と同時に同じ銘柄の売り注文が発注できる機能です。発注した株数が一部約定した場合、すぐにセット注文(売り) が市場に執行されます。

①注文画面の「セット注文を予約する」をONにしてください。

| 同時にセット注文(売り)を予約する |             |   |  |  |
|-------------------|-------------|---|--|--|
|                   | セット注文[通常注文] | ? |  |  |
| 売買                | 売付          |   |  |  |

⑨売り注文の価格および執行条件を入力してください。

|                    | セット注文[通常注文] <mark>?</mark> |
|--------------------|----------------------------|
| 売買                 | 売付                         |
| 数量                 | 100                        |
| 価格                 | 指値                         |
|                    | ▲ 1300 ▼ 円                 |
| (値幅制限)             | 966円~1,566円                |
| 呼値                 | 0.5円                       |
| 概算約定代金<br>(手数料含まず) | 130,000円                   |
| 執行条件               | 本日中 今週中 期間指定▼ 寄付▼          |

#### ①注文メニューから「現物売り」を選択してください。

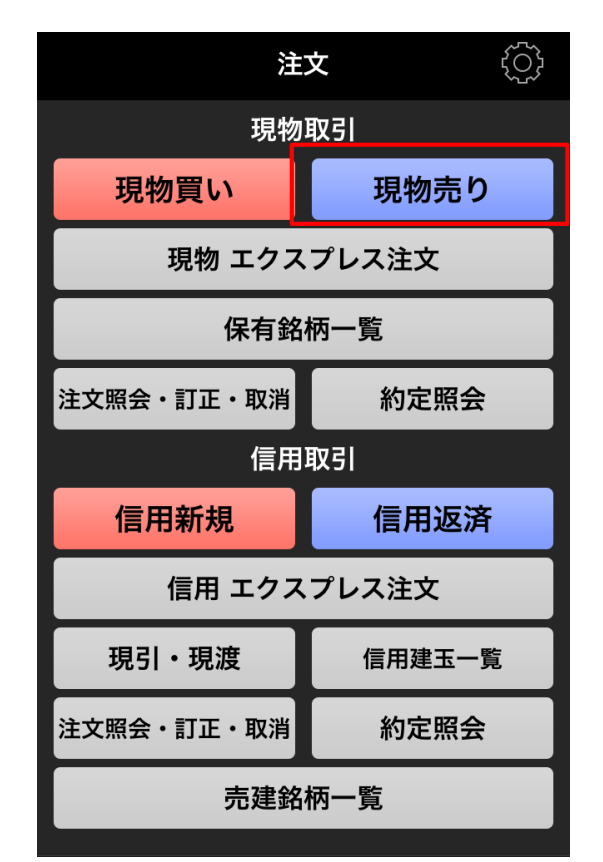

#### ②銘柄をタップしてください。

| <b>く</b> 資産・口座 | 保有銘柄一覧    | 絞り込み      |  |  |
|----------------|-----------|-----------|--|--|
| 評価損益額 +539,100 |           |           |  |  |
| 銘柄             | 保有数量[株/口] | 平均取得価額[円] |  |  |
| 銘柄コード          | (執行中)     | 現在値[円]    |  |  |
| サイバーエージ・・・     | 200       | 5,050.00  |  |  |
| 4751           | 0         | 4,830.0   |  |  |
| 楽天             | 1,000     | 1,129.50  |  |  |
| 4755           | 0         | 1,070.0   |  |  |
| デジタルガレージ       | 500       | 1,780.00  |  |  |
| 4819           | 0         | 2,013.0   |  |  |
| リクルートホー…       | 300       | 3,580.00  |  |  |
| 6098           | 0         | 3,485.0   |  |  |
| 日立             | 1,000     | 465.90    |  |  |
| 6501           | 0         | 532.0     |  |  |
| 富士通            | 1,000     | 388.70    |  |  |
| 6702           | 0         | 417.3     |  |  |
| デンソー           | 200       | 4,208.00  |  |  |
| 6902           | 0         | 4,448.0   |  |  |
| ファナック          | 100       | 15,850.00 |  |  |
| 6954           | 0         | 17,630.0  |  |  |

#### ③注文内容を入力してください。

| <b>く</b> 保有銘植      | 丙一覧 <b>現物売り受付</b> 板情報             |  |
|--------------------|-----------------------------------|--|
| サイバーエージェント 4,830 つ |                                   |  |
| 平均取得単価<br>見込み損益    | 5,050.00<br>(価格–平均取得単価)×数量=<br>-円 |  |
| 数量                 | ▲ ▼ 株                             |  |
| 価格                 | 指値 板入力 成行                         |  |
|                    | ▲ <b>▼</b> 円                      |  |
| 概算約定代金<br>(手数料含まず) | -円                                |  |
| (値幅制限)             | 3,775円~5,170円                     |  |
| 執行条件               | 本日中 今週中 期間指定▼ 寄付▼                 |  |
| 口座区分               | 特定                                |  |

#### ④内容を確認したら「執行」をタップしてください。

| <b>く</b> 現物売り受付 <b>現物売り確認</b>                                                                                                    |          |  |
|----------------------------------------------------------------------------------------------------|----------|--|
| サイバーエージェント 4,830                                                                                                    |          |  |
| 概算約定代金                                                                                                    | 966,000円 |  |
| 手数料(税込)                                                                                                    | 657円     |  |
| 概算受渡代金                                                                                                    | 965,343円 |  |
| 概算損益額                                                                                                    | -44,657円 |  |
| 【概算代金表示のご注意】<br>*概算代金で表示する金額は、注文時の価格、見<br>込み額等から算出し、マーケット変動等は考慮<br>しておりません。実際の金額と異なる場合がご<br>ざいますので、お取引の参考金額としてご確認<br>ください。<br>実際の金額については、必ず約定後の約定照会<br>または取引報告書等をご確認ください。なお、<br>概算代金の詳細については、楽天証券ホームペ<br>ージの「よくあるご質問」→「概算代金」検索<br>でご確認ください。 |          |  |
| 執行                                                                                                    |          |  |

<お客様かこの銘枘に関するインサイダー情報を 保有していないことをご確認ください。
# 注文照会·訂正·取消

※こちらでは現物の取消注文を例としています。

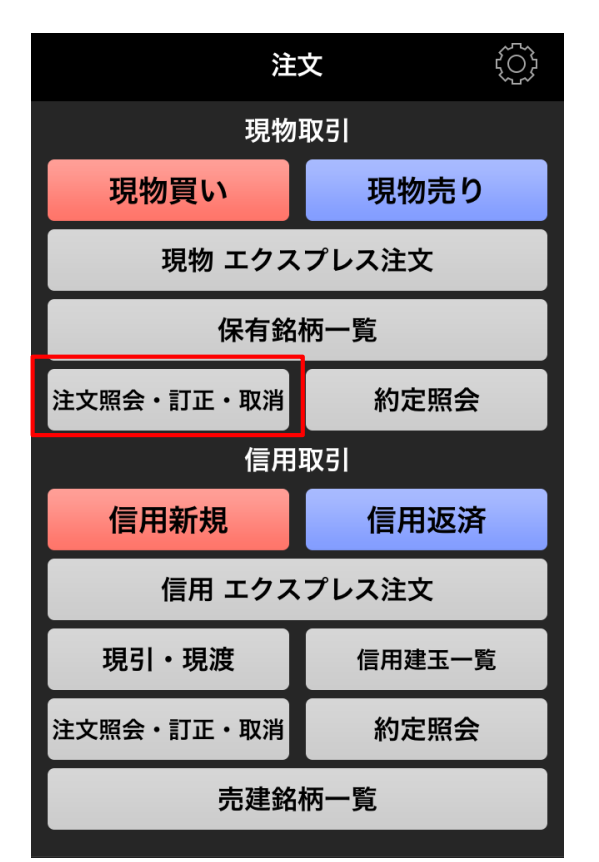

②銘柄をタップしてください。

| <b>〈</b> 注文 | 現物注文照会 |      | 絞り込み    |
|-------------|--------|------|---------|
| 銘柄          | 注文状況   | 取引   | 数量[株/口] |
| 市場          | 取得単価   | 執行条件 | 単価[円]   |
| サイバーエージ…    | 執行待ち   | 売付   | 200     |
| 4751 東証     | 5,050  | 本日中  | 4,830.0 |
|             |        |      |         |
|             |        |      |         |
|             |        |      |         |
|             |        |      |         |
|             |        |      |         |
|             |        |      |         |
|             |        |      |         |
|             |        |      |         |
|             |        |      |         |
|             |        |      |         |
|             |        |      |         |
|             |        |      |         |
|             |        |      |         |

③注文方法を選択してください。

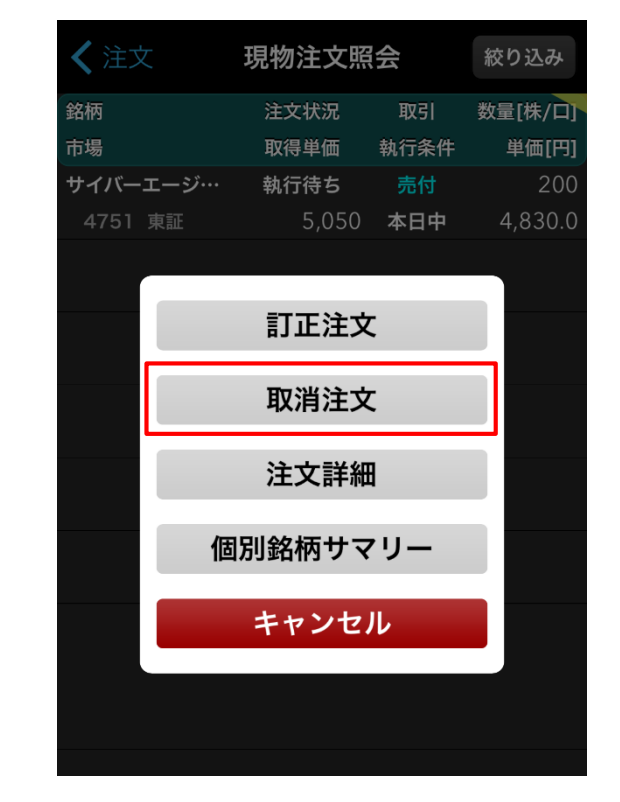

④訂正の場合は、訂正内容を入力し、取消の場合は内容を確認したら 「執行」をタップしてください。

| <b>〈</b> 現物注文照会 <b>現物売り取消確認</b>              |       |  |
|----------------------------------------------|-------|--|
| サイバーエ                                        | ージェント |  |
| 市場                                           | 東証    |  |
| 売買                                           | 売付    |  |
| 通常注文                                         |       |  |
| 数量                                           | 200   |  |
| 価格                                           | 4830円 |  |
| 執行条件                                         | 本日中   |  |
| 口座区分                                         | 特定    |  |
| 取引暗証番号 ●●●●● 保存 )                            |       |  |
| *取引暗証番号は保存後30分使用しないと消去されます。                  |       |  |
| 執行                                           |       |  |
| *お客様がこの銘柄に関するインサイダー情報を<br>保有していないことをご確認ください。 |       |  |

# 信用新規注文(買建)

信用取引を行なうためには、信用取引口座の開設が必要です。信用 取引口座のお申込は、「メニュー」>「信用取引口座申込」からお手続き してください。

#### ①注文メニューから「信用新規」を選択してください。

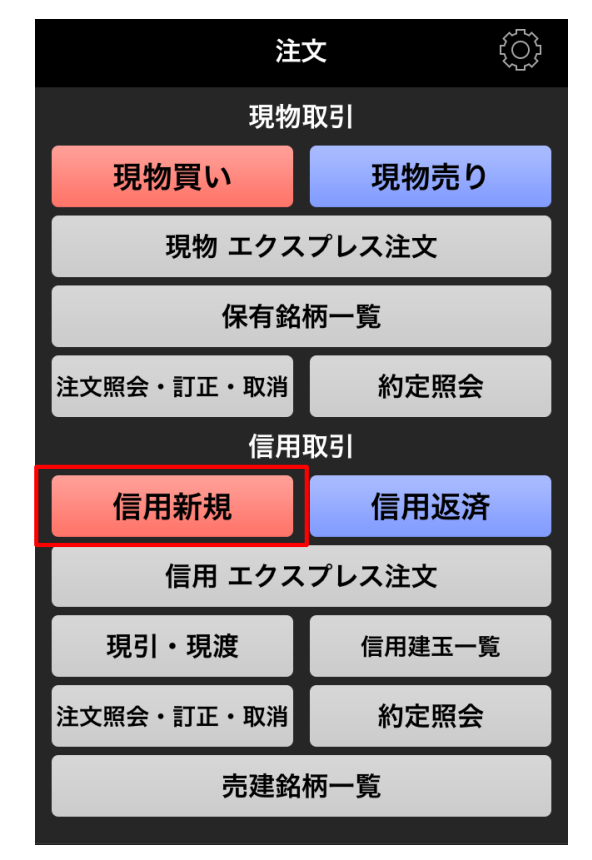

#### ②銘柄を検索し、指定してください。

| く 戻る 信用                            | <b></b> 新規検索 | 一括登録                                   |
|------------------------------------|--------------|----------------------------------------|
| 楽天                                 | ⊗ 検索         | クリア                                    |
| 業種から探す                             | 履歴か          | ら探す                                    |
| <b>楽天225ダブル…</b><br>1458 東証 15:00  | 5,840.0      | -50.0 <b>&gt;</b><br>-0.85 <b>&gt;</b> |
| 楽天 <b>225ダブル…</b><br>1459 東証 15:00 |              | +150.0 ><br>+1.25 >                    |
| <b>楽天</b><br>4755 東証 15:00         | 1,079.0      | +7.5 ><br>+0.70                        |
| <b>東京楽天地</b><br>8842 東証 15:00      |              | 0.0<br>0.00 >                          |

#### ③注文内容を入力してください。 「売買」では「買建」を選択してください。

| <b>〈</b> 検索結學 | 果 <b>信用新規受付</b>            | 板情報                |
|---------------|----------------------------|--------------------|
| 楽天            | <b>1,0</b><br>+11.0 +1.03% | 81.0<br>12:43:51 C |
| 信用新規建会        | 余力 26,649,433円             | 詳細                 |
| 保証金維持率        | 率 1,209                    | .70%               |
| 保証金維持率        | ≤ (リアル) 1,222              | 17%                |
| 通常注文          | 逆指值付通常注文                   | 逆指値注文              |
| 市場            | 東証                         |                    |
| 信用区分          | <b>制度 一般</b><br>6ヶ月 無期限    | 一般<br>1日           |
| 売買            | 買建 売建                      |                    |
| 通常注文          |                            |                    |
| 数量            | 100                        | ▼株                 |
| 価格            | 些值 板入力                     | ポ行                 |

#### ④4桁の取引暗証番号を入力してください。

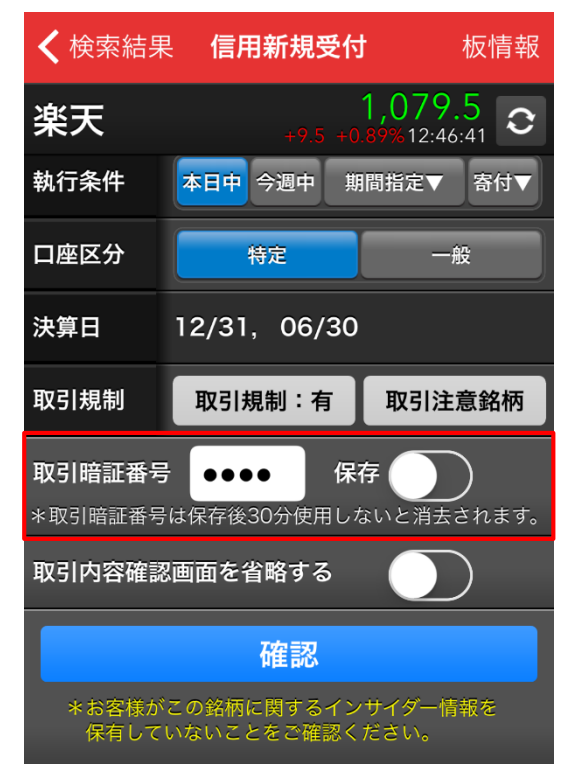

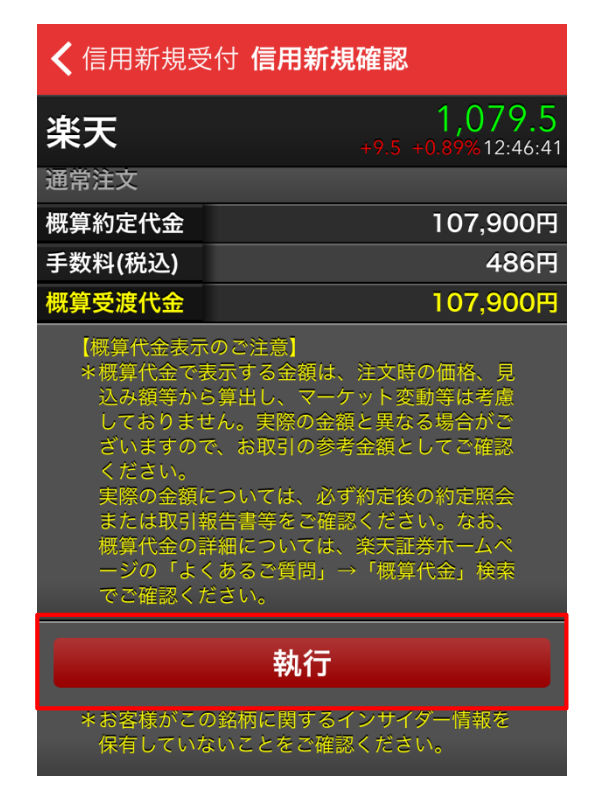

※セット注文で新規建注文と同じ銘柄の返済注文ができます。

# 信用新規注文(売建)

①注文メニューから「信用新規」を選択してください。

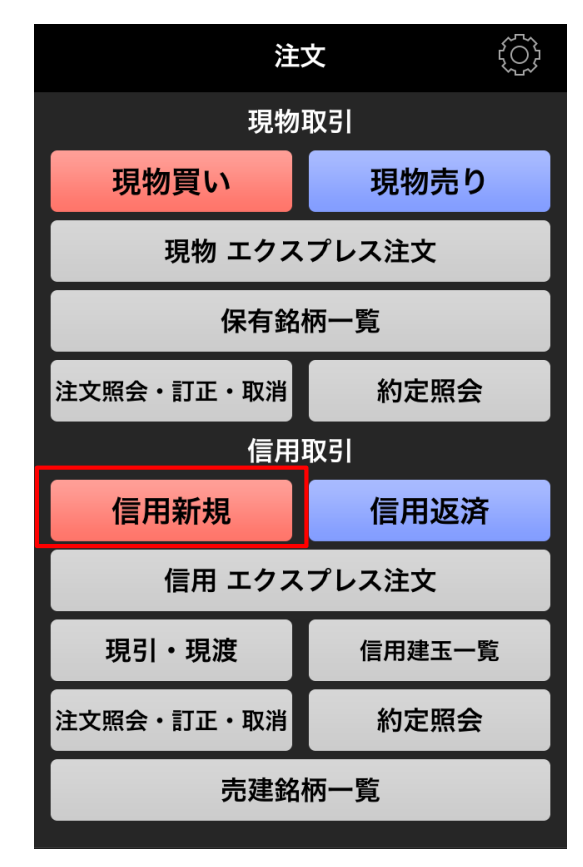

#### ②銘柄を指定してください。

| く 戻る 信用                            | ]新規検索   | 一括登録                       |
|------------------------------------|---------|----------------------------|
| 楽天                                 | 🗵 検索    | クリア                        |
| 業種から探す                             | 履歴かり    | ら探す                        |
| <b>楽天225ダブル…</b><br>1458 東証 15:00  | 5,840.0 | -50.0<br>-0.85 <b>&gt;</b> |
| 楽天 <b>225ダブル…</b><br>1459 東証 15:00 |         | +150.0 ><br>+1.25 >        |
| <b>楽天</b><br>4755 東証 15:00         | 1,079.0 | +7.5 ><br>+0.70            |
| <b>東京楽天地</b><br>8842 東証 15:00      |         | 0.0<br>0.00 >              |

#### ③注文内容を入力してください。「売買」では「売建」を選択してください。 | ⑤内容を確認したら「執行」をタップしてください。

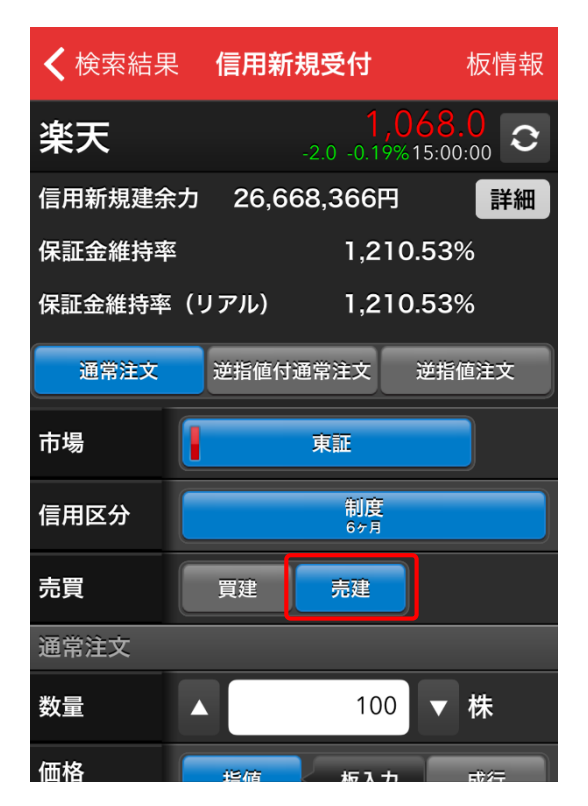

注文

#### ④4桁の取引暗証番号を入力してください。

| <b>く</b> 検索結果                                          | 信用新規受付       | 板情報                             |
|--------------------------------------------------------|--------------|---------------------------------|
| 楽天                                                     | -2.0 -0.     | 1,068.0<br>19%15:00:00 <b>२</b> |
| 執行条件                                                   | 本日中 今週中 期    | 間指定▼寄付▼                         |
| 口座区分                                                   | 特定           | 一般                              |
| 決算日                                                    | 12/31, 06/30 |                                 |
| 取引規制                                                   | 取引規制:有       | 取引注意銘柄                          |
| <b>取引暗証番号 ●●●●● 保存 </b><br>*取引暗証番号は保存後30分使用しないと消去されます。 |              |                                 |
| 取引内容確認画面を省略する                                          |              |                                 |
| 確認                                                     |              |                                 |
|                                                        |              |                                 |

| <b>く</b> 信用新規受付 信用新規確認                                                                                                    |                                       |  |
|----------------------------------------------------------------------------------------------------|---------------------------------------|--|
| 楽天                                                                                                    | <b>1,068.0</b><br>-2.0 -0.19%15:00:00 |  |
| 通常注文                                                                                                    |                                       |  |
| 概算約定代金                                                                                                    | 99,800円                               |  |
| 手数料(税込)                                                                                                    | 486円                                  |  |
| 概算受渡代金                                                                                                    | 99,800円                               |  |
| 【概算代金表示のご注意】<br>*概算代金で表示する金額は、注文時の価格、見<br>込み額等から算出し、マーケット変動等は考慮<br>しておりません。実際の金額と異なる場合がご<br>ざいますので、お取引の参考金額としてご確認<br>ください。<br>実際の金額については、必ず約定後の約定照会<br>または取引報告書等をご確認ください。なお、<br>概算代金の詳細については、楽天証券ホームペ<br>ージの「よくあるご質問」→「概算代金」検索<br>でご確認ください。 |                                       |  |
| 執行                                                                                                    |                                       |  |
| *お客様がこの<br>保有していな                                                                                                    | )銘柄に関するインサイダー情報を<br>いことをご確認ください。      |  |

※セット注文で新規建注文と同じ銘柄の返済注文ができます。

# 信用返済注文

#### ①注文メニューから「信用返済」を選択してください。

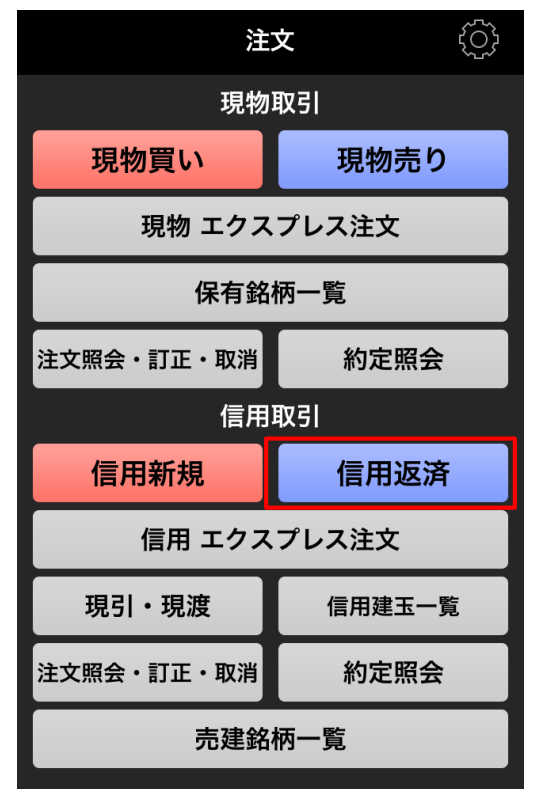

#### ②返済注文をする銘柄をタップしてください。

| 込み    |
|-------|
| 7,700 |
| E値[円] |
| 均建值   |
| 068.0 |
| 129.5 |
|       |

③「全建玉一括注文」もしくは、返済する数量を入力した上で「数量指 定注文」を選択してください。

| <b>〈</b> 信用建玉一覧 信用返済数量指定        |                     |         |                        |   |
|---------------------------------|---------------------|---------|------------------------|---|
| <b>4755</b> 東証<br>返済合計<br>現在値 1 | <b>楽天</b><br>,068.0 | 0 /     | 特定<br>600<br>計 -37,598 | 3 |
| 建玉数量[株/口]                       | 建                   | 単価[円]   | 評価損益[円]                |   |
| 発注数量[株/口]                       |                     |         | 返済数量[株/口]              |   |
| 600                             |                     | 1,129.5 | -37,598                |   |
| 0                               | 全て                  |         |                        |   |
|                                 |                     |         |                        |   |
|                                 |                     |         |                        |   |
|                                 |                     |         |                        |   |
| 全建玉一排                           | 括注文                 | 数       | 量指定注文                  |   |

#### ⑤注文内容を入力してください。

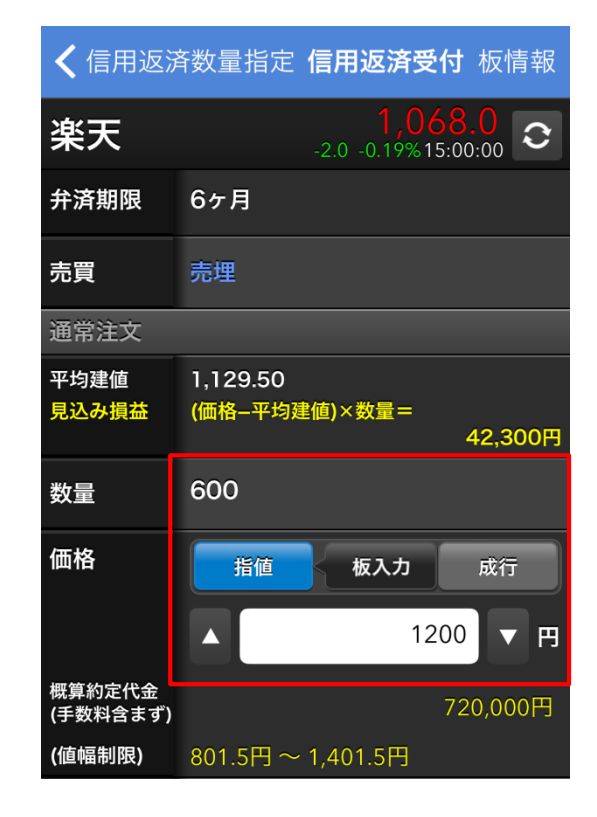

⑥内容を確認したら「執行」をタップしてください。

| <b>〈</b> 信用返済受付 信用返済確認                                                                                                    |                                               |  |
|----------------------------------------------------------------------------------------------------|-----------------------------------------------|--|
| 楽天                                                                                                    | <b>1,068.0</b><br>-2.0 -0.19% <b>15:00:00</b> |  |
| 进吊汪乂                                                                                                    |                                               |  |
| 概算約定代金                                                                                                    | 720,000円                                      |  |
| 諸費用等                                                                                                    | 486円                                          |  |
| 概算損益額                                                                                                    | +41,814円                                      |  |
| <ul> <li>概算損益額 +41,814円</li> <li>【概算代金表示のご注意】</li> <li>*概算代金で表示する金額は、注文時の価格、見込み額等から算出し、マーケット変動等は考慮しておりません。実際の金額と異なる場合がございますので、お取引の参考金額としてご確認ください。</li> <li>実際の金額については、必ず約定後の約定照会または取引報告書等をご確認ください。なお、</li> <li>概算代金の詳細については、楽天証券ホームページの「よくあるご質問」→「概算代金」検索でご確認ください。</li> </ul> |                                               |  |
| 執行                                                                                                    |                                               |  |

⊧お客様がこの銘柄に関するインサイダー情報を 保有していないことをご確認ください。

# 現引·現渡

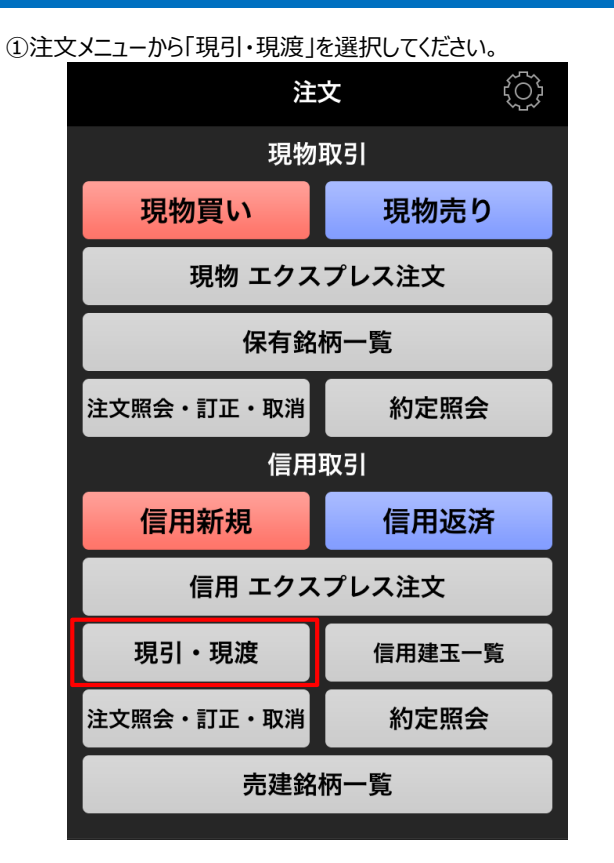

②銘柄をタップしてください。

| <b>〈</b> 注文 | 信用建玉一覧                 | 絞り込み    |
|-------------|------------------------|---------|
| 評価損益額<br>売建 | -37,598<br><b>0 買建</b> | 677,700 |
| 銘柄          | 建玉数量合計                 | 現在値[円]  |
| 市場          | (執行中)                  | 平均建值    |
| 楽天          | 600                    | 1,068.0 |
| 4755 東証     | 0                      | 1,129.5 |
|             |                        |         |

③「全建玉一括注文」もしくは、返済する数量を入力した上で「数量指 定注文」を選択してください。

| <b>〈</b> 信用建玉一覧 信用現引数量指定             |                              |                              |
|--------------------------------------|------------------------------|------------------------------|
| <b>4755 東証 楽</b><br>現在値 1,06<br>現引余力 | <b>天</b><br>8.0 評価損益合詞<br>0円 | <mark>特定</mark><br>計 -37,598 |
| 建玉数量[株/口]                            | 建単価[円]                       | 評価損益[円]                      |
| 発注数量[株/口]                            |                              | 現引数量[株/口]                    |
| 600                                  | 1,129.5                      | -37,598                      |
| 0                                    | 全て 🔺                         | <b>_</b>                     |
|                                      |                              |                              |
|                                      |                              |                              |
|                                      |                              |                              |
|                                      |                              |                              |
|                                      |                              |                              |
| 全建玉一括注                               | 文数                           | 量指定注文                        |

④注文内容を入力してください。

| <b>く</b> 信用現 3          | 数量指定 <b>信用</b> 現      | <b>引受付</b> 板情報                   |
|-------------------------|-----------------------|----------------------------------|
| 楽天                      | -2.0 -0               | 1,068.0<br>.19%15:00:00 <b>C</b> |
| 弁済期限                    | 6ヶ月                   |                                  |
| 数量                      | 100                   |                                  |
| 概算約定代金<br>(手数料含まず)      |                       | 112,950円                         |
| 口座区分                    | 特定                    | 一般                               |
| 決算日                     | 12/31, 06/30          |                                  |
| 取引規制                    | 取引規制:有                | 取引注意銘柄                           |
| <b>取引暗証番</b><br>*取引暗証番者 | ・<br>・<br>は保存後30分使用した | 存 のうちょう ないと消去されます。               |
| 取引内容確認                  | 図画面を省略する              |                                  |

⑤内容を確認したら「執行」をタップしてください。

| 楽天     | <b>1,068.0</b><br>-2.0 -0.19% <b>15:00:00</b> |
|--------|-----------------------------------------------|
| 市場     | 東証                                            |
| 信用区分   | 制度信用                                          |
| 弁済期限   | 6ヶ月                                           |
| 数量     | 100                                           |
| 信用口座   | 特定                                            |
| 現物口座   | 特定                                            |
| 手数料コース | ワンショットコース                                     |
| 概算代金を確 |                                               |
|        | 執行                                            |

# 売建銘柄一覧

①「売建銘柄一覧」をタップします。

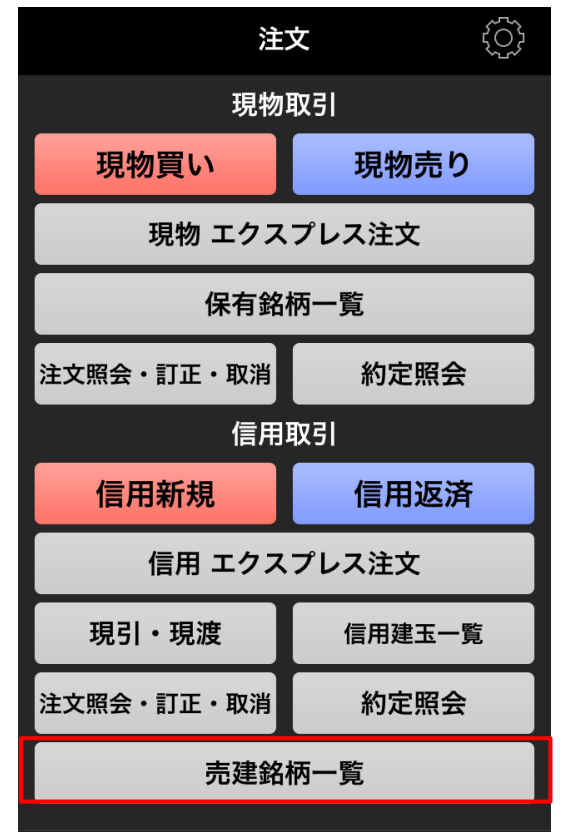

②その日にいちにち信用で売建ができる銘柄一覧が表示されます。タイトルをタップすると、表示項目が変わります。

| <b>〈</b> 注文   | 売建銘柄一覧      | 絞り込み中     |
|---------------|-------------|-----------|
| 銘柄            | 売建可能数量[株/口] | 特別空売り料[円] |
| 銘柄コード         | 弁済期限        | 逆日歩[円]    |
| <b>祂</b> 載上場… | 48          | 0.00      |
| 1542          | 1日          | 0.00      |
| NF日経···       | 180         | 0.00      |
| 1570          | 1日          | 0.00      |
| WTI原…         | 0           | 0.00      |
| 1671          | 1日          | 0.00      |
| 長谷エコ…         | 4,100       | 0.00      |
| 1808          | 1日          | 0.00      |
| 成学社           | 0           | 0.00      |
| 2179          | 1日          | 0.00      |
| 鉄人化計画         | 500         | 0.00      |
| 2404          | 18          | 0.00      |
| CDG           | 0           | 0.00      |
| 2487          | 18          | 0.00      |
| イフジ産業         | 0           | 0.00      |
| 2924          | 18          | 0.00      |
| 三洋堂ホ・・・       | 0           | 0.00      |

③売建ができる銘柄が表示されます。右上の「絞り込み」から絞り込み検 索ができます。

| <b>〈</b> 注文  | 売建銘柄一覧      | 絞り込み      |
|--------------|-------------|-----------|
| 銘柄           | 売建可能数量[株/口] | 特別空売り料[円] |
| 銘柄コード        | 弁済期限        | 逆日歩[円]    |
| 極洋           | 9,500       | 0.10      |
| 1301         | 1日          | 0.00      |
| ダイワ投…        | 400         | 0.10      |
| 1305         | 1日          | 0.00      |
| ΤΟΡΙ…        | 4,100       | 0.20      |
| 1306         | 1日          | 0.50      |
| インデッ…        | 0           | 0.50      |
| 1308         | 1日          | 0.05      |
| ダイワ投…        | 2           | 1.00      |
| 1320         | 1日          | 0.00      |
| 日経22…        | 1,314       | 2,754.00  |
| 1321         | 1日          | 0.00      |
| 中国A株···      | 0           | 0.60      |
| 1322         | 1日          | 0.00      |
| ΝΕΧΤ…        | 0           | 0.40      |
| 1324         | 1日          | 0.00      |
| ΝΕΧΤ…        | 1,500       | 0.10      |
| <b>R</b> 楽天訂 | E券          | ログアウト     |

④銘柄は「全銘柄」「特別空売り料・あり」「特別空売り料・なし」から選べます。ソート項目や順序をタップして選べます。

## キャンセル 絞り込み条件 クリア

| いちにち信用銘柄 |      |      |         |  |  |
|----------|------|------|---------|--|--|
| 特        | 別空売り | つ料・な |         |  |  |
|          |      |      |         |  |  |
| ソート項目    |      |      |         |  |  |
| 銘柄コード    | 特別空  | 売り料  | 売建可能数量  |  |  |
| ティック数    | 出习   | 天高   | 当日株価変動率 |  |  |
| 日中出来高増   | 減率   | 直道   | 丘高値騰落率  |  |  |
| ソート順序    |      |      |         |  |  |
| 昇順降順     |      |      |         |  |  |
|          |      |      |         |  |  |
|          |      |      |         |  |  |
|          |      |      |         |  |  |
|          |      |      |         |  |  |
|          |      |      |         |  |  |
|          |      |      |         |  |  |
|          |      |      |         |  |  |
| 決定       |      |      |         |  |  |

#### ⑤「決定」を押すと、絞り込み検索をした銘柄が表示されます。

| <b>〈</b> 注文 | 売建銘柄一覧      | 絞り込み中     |
|-------------|-------------|-----------|
| 銘柄          | 売建可能数量[株/口] | 特別空売り料[円] |
| 銘柄コード       | 弁済期限        | 逆日歩[円]    |
| 純銀上場…       | 48          | 0.00      |
| 1542        | 1日          | 0.00      |
| N F 日経…     | 180         | 0.00      |
| 1570        | 1日          | 0.00      |
| WTI原…       | 0           | 0.00      |
| 1671        | 1日          | 0.00      |
| 長谷エコ…       | 4,100       | 0.00      |
| 1808        | 1日          | 0.00      |
| 成学社         | 0           | 0.00      |
| 2179        | 1日          | 0.00      |
| 鉄人化計画       | 500         | 0.00      |
| 2404        | 1日          | 0.00      |
| CDG         | 0           | 0.00      |
| 2487        | 18          | 0.00      |
| イフジ産業       | 0           | 0.00      |
| 2924        | 18          | 0.00      |
| 三洋堂木…       | 0           | 0.00      |

# ⑥各銘柄をタップすると、注文画面が表示されます。

| <b>〈</b> 売建銘柄一覧 信用新規受付 板情報 |           |                              |                           |         |
|----------------------------|-----------|------------------------------|---------------------------|---------|
| 純銀上場                       | 信託        | <mark>ب</mark><br>+50 +0.93% | 5 <b>,440</b><br>615:00:0 | . C     |
| 信用新規建余                     | 力 26,66   | 8,366円                       |                           | 詳細      |
| 保証金維持率                     |           | 1,210                        | 0.53%                     |         |
| 保証金維持率                     | (リアル)     | 1,210                        | 0.53%                     |         |
| 通常注文                       | 逆指值付法     | 通常注文                         | 逆指值注                      | 主文      |
| 市場                         |           | 東証                           |                           |         |
| 信用区分                       | 制度<br>6ヶ月 | 一般                           |                           | ·般<br>日 |
| 売買                         | 買建        | 売建                           |                           |         |
| 通常注文                       |           |                              |                           |         |
| 数量                         |           |                              | ▼枝                        | ŧ       |
| 価格                         | 些值        | 栃入力                          | E E                       | ·/=     |

# いちにち信用&特別空売り

# 市況情報

iSPEEDログイン後、個別銘柄情報>市況情報>に、信用取引区分が表示されます。

①信用取引区分を表示します。

②買=買建、売=売建の意味です。取引が可能な場合〇、取引不可の場合、「-」が表示されます。

③特別空売り料がかかる場合、1株当たりの金額が表示されます。かからない場合は「-」を表示します。

| <b>〈</b> 検索結果             | 18            | 21                   | 注文・登録                           |
|---------------------------|---------------|----------------------|---------------------------------|
| 三井住友建設<br>。99             |               | +2 +2<br>四季          | )東証<br>1.06%15:00:00<br>季報 株主優待 |
| 出来高 12,408<br>時価総額 80,523 | 3,300<br>3百万  | 売買代金<br>VWAP         | 1,231,386<br>99.2388            |
| PER <sup>7</sup><br>配当    | 13.37<br>1.00 | PBR<br>配当落日<br>決質発表F | 2.77<br>17/03/29<br>16/11/11    |
| 単元株式<br>年高                | 100<br>113    | 権利落日<br>16/01/04     |                                 |
| 年安<br>上場高                 | 81<br>1,640   | 16/02/12<br>89/03/22 |                                 |
| 上場安信田貸借区分                 | 24            | 02/11/19             |                                 |
|                           | 買             | / 売                  |                                 |
| 制度信用<br>一般信用 (無期限)        | 0             | •                    |                                 |
| 一般信用 (1日)<br>特別空売り料       | 0             | 0.50                 |                                 |
| 逆日歩                       |               |                      |                                 |

# 注文入力画面

①信用区分、②売買区分を選択。③売建の場合は「売建可能数量」 ④「特別空売り料」を確認します。数量、価格等を入力し、発注してください。

※注文入力画面の売建可能数量は、取引時間中に更新されます。注 文執行時に、売建可能数量が0株になる場合があります。 特別空売り料がかからない場合は、「-」が表示されます。

| <b>く</b> 売建銘桶      | 兩一覧 <b>信用新規受</b> 伯         | <b>讨</b> 板情報                   |
|--------------------|----------------------------|--------------------------------|
| 三井住友               | <b>支建設</b> 0 0.0           | 102<br><sup>0%15:00:00</sup> C |
| 信用新規建分             | また 659,777,930             | 6円 詳細                          |
| 保証金維持率             | ∞ 2,3                      | 32.46%                         |
| 保証金維持率             | ミ (リアル) 2,3                | 36.42%                         |
| 通常注文               | 逆指值付通常注文                   | 逆指値注文                          |
| 市場                 | 東証                         |                                |
| 信用区分               | 制度<br>6ヶ月                  | 一般<br>1日                       |
| 売買                 | 買建売建                       |                                |
| 通常注文               |                            |                                |
| 売建可能数量             | 10,000株/1人当たり              | ?                              |
| 数量                 |                            | ▼ 株                            |
| 価格                 | 指值板入                       | カ成行                            |
|                    |                            | ▼ Ħ                            |
| 概算約定代金<br>(手数料含まず) |                            | -円                             |
| (値幅制限)             | 50円~150円                   |                                |
| 特別空売り料             | 0.10円/1株・ロ                 | ?                              |
| 執行条件               | 本日中                        | 寄付▼                            |
| 口座区分               | 特定                         | 一般                             |
| 決算日                | 03/31, 09/30               |                                |
| 取引規制               | 取引規制:無                     | 取引注意銘柄                         |
| 取引暗証番号             | 子 保存                       |                                |
| *取引暗証番号            | は保存後30分使用しない               | いと消去されます。                      |
| 取引内容確認             | 8画面を省略する                   |                                |
|                    | 確認                         |                                |
| *お客様が<br>保有して      | この銘柄に関するインサ<br>いないことをご確認くだ | イダー情報を<br>さい。                  |

# 売建銘柄一覧

グローバルメニューの①「注文」に②「売建銘柄一覧」をタップ。

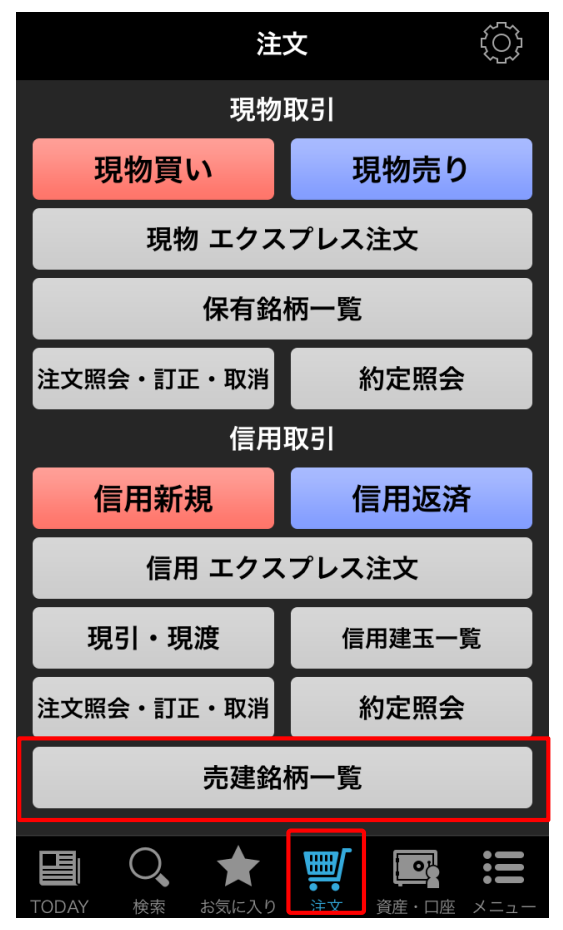

③検索結果メニューの右上にある黄色部分をタップすると画面が切り替わり、web同様「売建銘柄一覧表示項目」を見ることができます。

| <b>〈</b> 注文 | 売建銘柄一覧 | 絞り込み       |
|-------------|--------|------------|
| 銘柄          | ティック数  | 直近高值騰落率[%] |
| 銘柄コード       | 出来高    | 信用区分       |
| 極洋          | 119    | 0.73       |

| <b>〈</b> 注文 | 売建銘柄一賢 |      | 絞り込み    |
|-------------|--------|------|---------|
| 銘柄          | 現在値[円] | 当日株偷 | 西変動率[%] |
| 銘柄コード       | 前日比[円] | 日中出来 | 高増減率[%] |
| 極洋          | 275    |      | 0.00    |

| <b>〈</b> 注文 | 売建銘柄一覧      | 絞り込み      |
|-------------|-------------|-----------|
| 銘柄          | 売建可能数量[株/口] | 特別空売り料[円] |
| 銘柄コード       | 弁済期限        | 逆日歩[円]    |
| 極洋          | 9,500       | 0.10      |

| <b>〈</b> 注文 | 売建銘柄一覧      | 絞り込み      |
|-------------|-------------|-----------|
| 銘柄          | 売建可能数量[株/口] | 特別空売り料[円] |
| 銘柄コード       | 弁済期限        | 逆日歩[円]    |
| 極洋          | 9,500       | 0.10      |
| 1301        | 1日          | 0.00      |
| ダイワ投…       | 400         | 0.10      |
| 1305        | 1日          | 0.00      |
| ΤΟΡΙ…       | 4,100       | 0.20      |
| 1306        | 1日          | 0.50      |
| インデッ…       | 0           | 0.50      |
| 1308        | 1日          | 0.05      |
| ダイワ投…       | 2           | 1.00      |
| 1320        | 1日          | 0.00      |
| 日経22…       | 1,314       | 2,754.00  |
| 1321        | 1日          | 0.00      |
| 中国A株···     | 0           | 0.60      |
| 1322        | 18          | 0.00      |
| N E X T ··· | 0           | 0.40      |
| 1324        | 1日          | 0.00      |
| NEXT···     | 1,500       | 0.10      |

# ⑤銘柄は「全銘柄」「特別空売り料・あり」「特別空売り料・なし」から選べます。 ソート項目や順序をタップして選べます。

| キャンセル   | 絞り込      | み条件  | クリア     |  |  |
|---------|----------|------|---------|--|--|
| いちにち信用銘 | いちにち信用銘柄 |      |         |  |  |
| 特.      | 別空売り     | )料・た | \$し ▼   |  |  |
| ソート項目   |          |      |         |  |  |
| 銘柄コード   | 特別空      | 売り料  | 売建可能数量  |  |  |
| ティック数   | 出习       | 天高   | 当日株価変動率 |  |  |
| 日中出来高増  | 減率       | 直道   | 近高値騰落率  |  |  |
| ソート順序   |          |      |         |  |  |
| 昇順      |          |      | 降順      |  |  |
|         |          |      |         |  |  |
|         |          |      |         |  |  |
|         |          |      |         |  |  |
|         |          |      |         |  |  |
|         |          |      |         |  |  |
| 净完      |          |      |         |  |  |

# 注文メニューのカスタマイズ

画面右上の「編集」ボタンをタップすると、注文メニュー表示をカスタマイズ できます。

| 注           | ζĵ,  |   |  |
|-------------|------|---|--|
| 現物取引        |      |   |  |
| 現物買い        | )    |   |  |
| 現物 エクスプレス注文 |      |   |  |
| 保有銘柄一覧      |      |   |  |
| 注文照会・訂正・取消  | 約定照会 | ŧ |  |

注文メニューでは以下のボタンをカスタマイズすることができます。

#### 現物取引編集画面

「現物 エクスプレス注文」「保有銘柄一覧」に表示するボタンが変更できます。「ボタンを追加」をタップすると、新しいボタンを追加することができます。

#### 信用取引編集画面

「信用 エクスプレス注文」と「信用建玉一覧」「売立銘柄一覧」に表示す るボタンが変更できます。

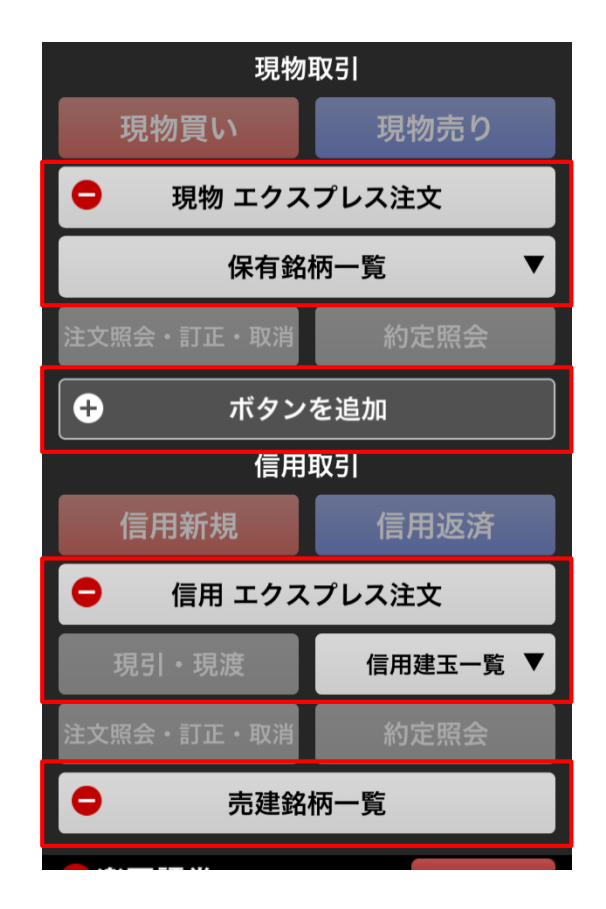

# 現物取引編集画面

[現物 エクスプレス注文] をタップして、未約定一覧、未約定(買い) 未約定(売り)、現物 エクスプレス注文の中から表示したいボタンを選 びます。

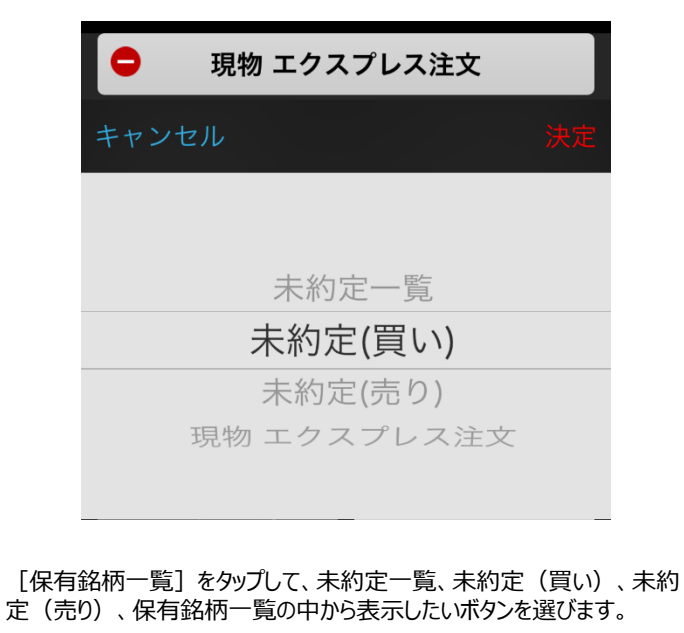

|       | 保有銘柄一覧  | ▼  |
|-------|---------|----|
| キャンセル |         | 決定 |
|       |         |    |
|       | 未約定一覧   |    |
|       | 未約定(買い) |    |
|       | 未約定(売り) |    |
|       | 保有銘柄一覧  |    |
|       |         |    |

[ボタンを追加]をタップして、未約定一覧、未約定(買い)、未約定 (売り)の中から表示したいボタンを選びます。

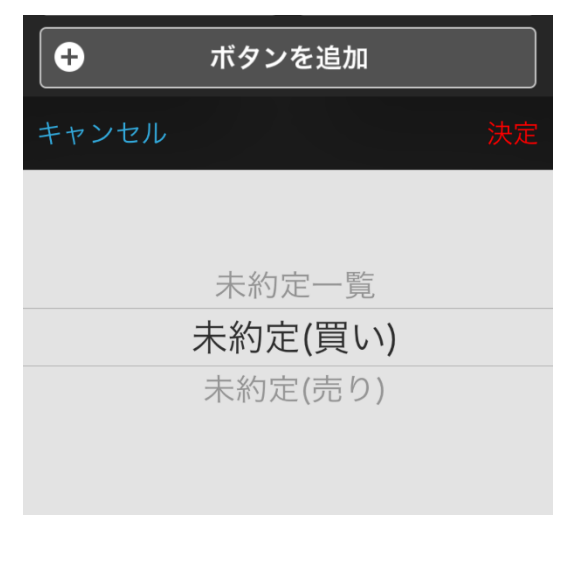

# 信用取引編集画面

[信用 エクスプレス注文] をタップして、未約定一覧、未約定(新 規)、未約定(新規買い)、未約定(新規売り)、未約定(返 済)、未約定(返済買い)、未約定(返済売り)、信用 エクスプレス 注文の中から表示したいボタンを選びます。

| <sup>未約定(新規)</sup><br>未約定(新規買い)<br>未約定(新規売り) |
|----------------------------------------------|
| 未約定(新規買い)<br>未約定(新規売り)                       |
|                                              |
| 未約定(返済)                                      |
| 未約定(返済買い)                                    |
| 未約定(返済売り)<br>信用 エクスプレス注文                     |
|                                              |
| 😑 信用 エクスプレス注文                                |
|                                              |

[信用建玉一覧]をタップして、未約定一覧、未約定(新規)、未約 定(新規買い)、未約定(新規売り)、未約定(返済)、未約定 (返済買い)、未約定(返済売り)、信用建玉一覧の中から表示し たいボタンを選びます。

|         | キャンセル                                                     |                                             | 決定                        |
|---------|-----------------------------------------------------------|---------------------------------------------|---------------------------|
|         |                                                           |                                             |                           |
|         | 未約5                                                       | 定一覧                                         |                           |
|         | 未約定                                                       | E(新規)                                       |                           |
|         | 未約定(新                                                     | 新規買い)                                       |                           |
|         | 未約定(新                                                     | 新規売り)                                       |                           |
|         | 未約定                                                       | E(返済)                                       |                           |
|         | 未約定()                                                     | 反済買い)                                       |                           |
|         | 現引・現渡                                                     | 信用建玉一覧                                      | i V                       |
| 記立部(新規) | 洛柄一覧]をタップして、未結<br>現買い)、未約定(新規売<br>買い)、未約定(返済売り<br>ンを選びます。 | 約定一覧、未約定<br>50)、未約定(返減<br>)、売立銘柄一覧 <i>0</i> | (新規) 、<br>斉) 、未約<br>D中から表 |
|         | キャンセル                                                     |                                             | 決定                        |
|         | 未約3                                                       | 定—覽                                         |                           |
|         | 未約定                                                       | E(新規)                                       |                           |
|         | 土物学(3                                                     | がも思い                                        |                           |

注 文

[责 未約 定 **う**定 (迈 示し たい

| キャンセル                  |  |
|------------------------|--|
| 未約定一覧                  |  |
| 未約定(新規)<br>未約定(新規買い)   |  |
| 未約定(新規売り)              |  |
| 未約定(返済)                |  |
| 未約定(返済買い)<br>未約定(返済売り) |  |
| - 売建銘柄一覧               |  |

# エクスプレス注文 ~取引をより高速により便利にする発注機能!~

エクスプレス注文は、高速売買に特化した注文です。事前に注文条件を設定することで、価格を最短ワンタップするだけで発注することができます。気 配を見ながらの注文はもちろん1秒更新のティックチャートを見ながら発注でき、スピーディーなマーケットでも瞬時にチャンスを掴むことができます。

# エクスプレス注文と機能

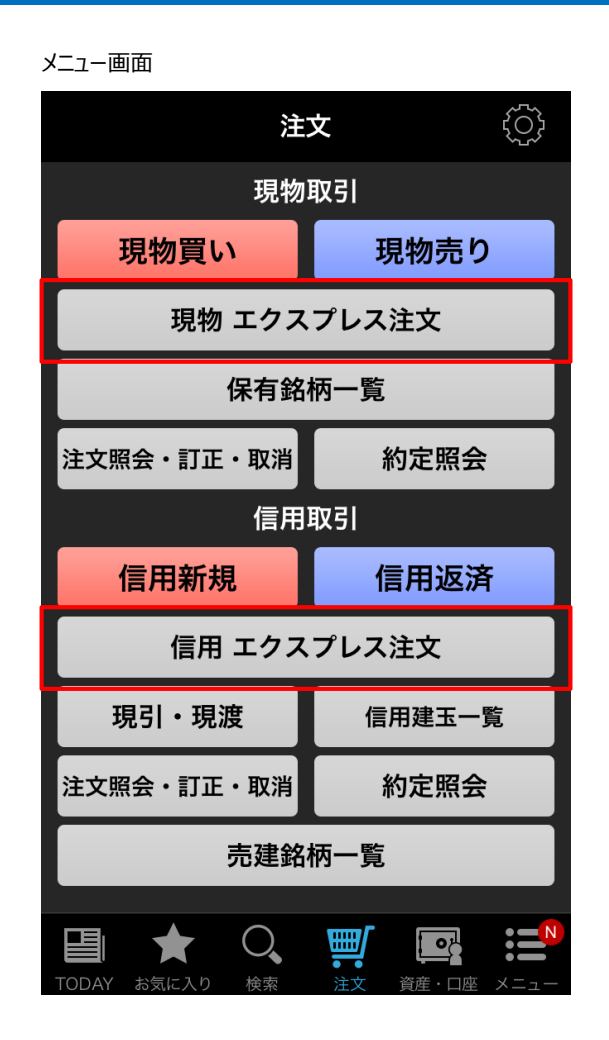

# エクスプレス注文の設定

エクスプレス注文をご利用する際には事前登録が必要です。

# エクスプレス現物注文

エクスプレス現物注文の使い方を説明します。

▶ P.51参照

# エクスプレス信用注文

エクスプレス信用注文の使い方を説明します。

# 板情報を確認

エクスプレス注文画面では板情報が限られるため、別途板情報を確認する機能を備えています。

# チャートから発注

ティックチャートを見ながら発注することができます。

# 注文履歴を確認

より迅速に注文履歴が確認できる専用画面を備えています。

▶ P.55参照

エクスプレス注文は高頻度で情報の自動更新を行うため、iPhone版は、iPhone6以降、かつiOS8.0以上、Android版はOS4.4以上、CPUクアッドコアかつRAM2GB以上が推奨環境になります。

# エクスプレス注文の設定

①グローバルメニューの「注文」や「エクスプレス注文」、もしくは個別銘柄 から「エクスプレス注文」に遷移します。

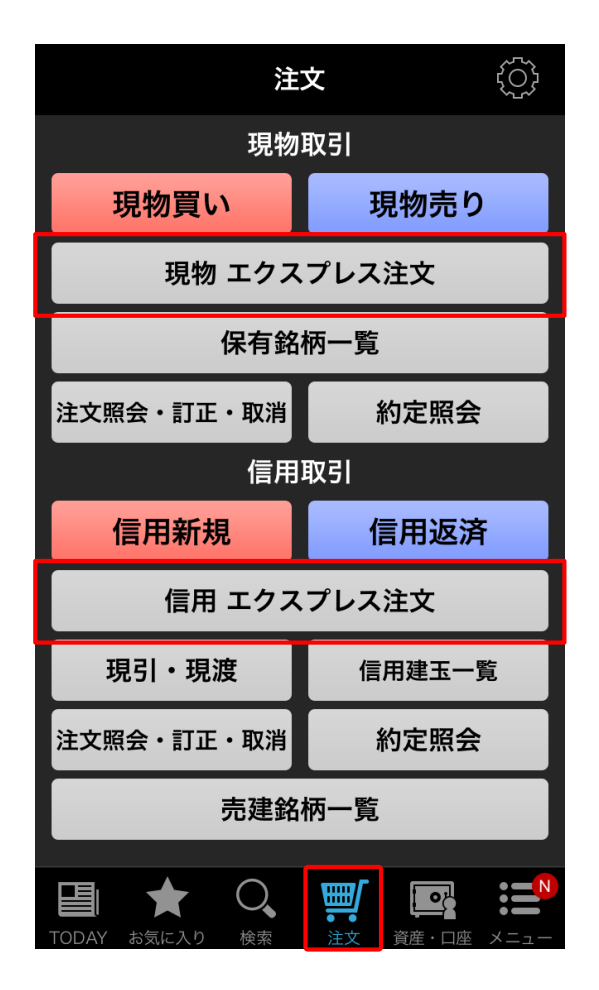

②初回利用時は、同意画面が表示されるので、注意事項をご確認いた だき、「同意する」をタップします。

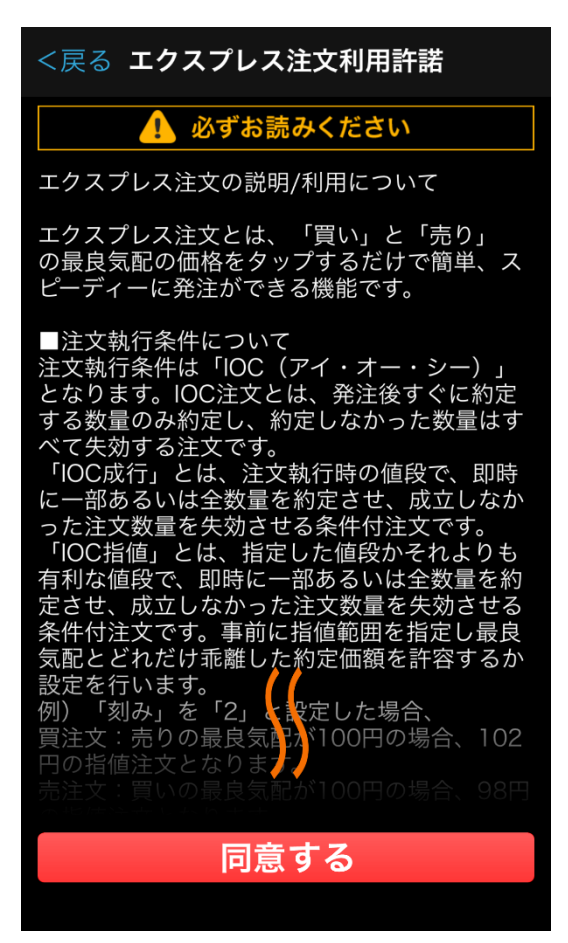

#### ③注文設定画面の入力をします。

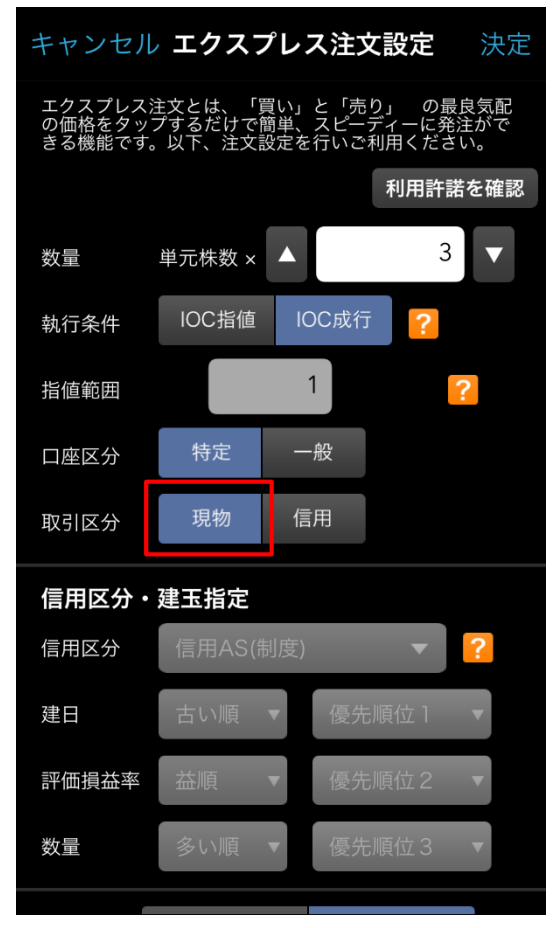

④信用取引の場合、注文区分を「信用」に切り替え、あわせて「信用区 分・建玉設定」を入力します。

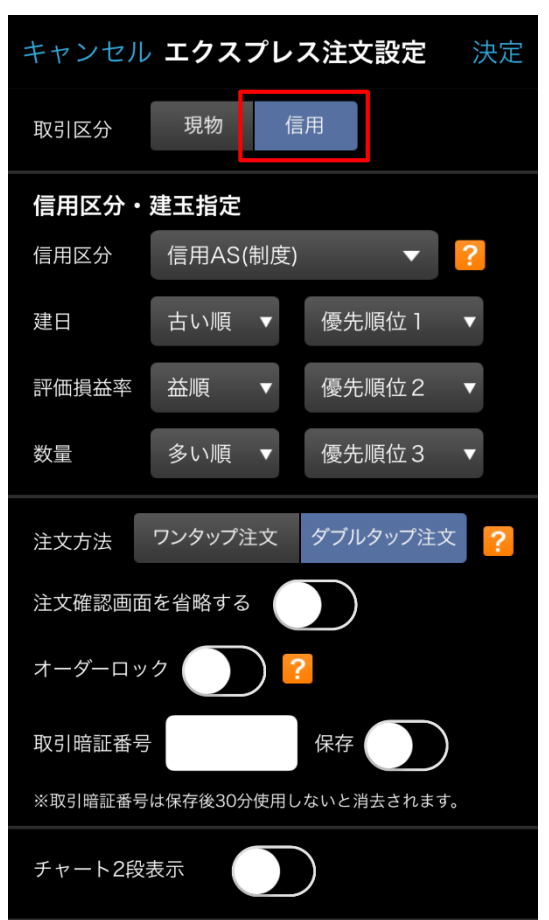

エクスプレス注文

⑤完了したら、右上「決定」をタップします。

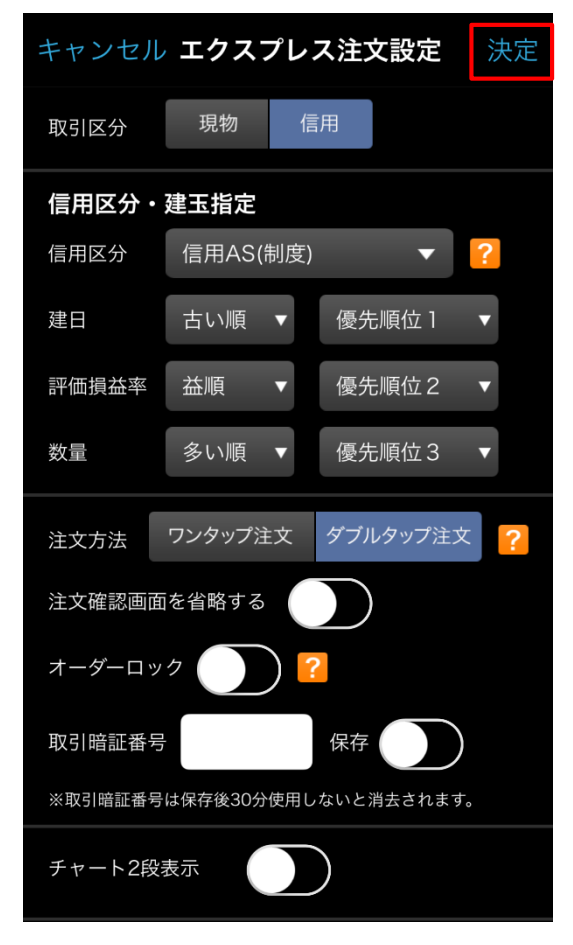

⑥現物/信用の切り替えや、その他設定を変更する場合は、「注文変 更」をタップします。

| <戻る                      | 信用エクス                           | プレス注文                         | 板情報                           |
|--------------------------|---------------------------------|-------------------------------|-------------------------------|
| 楽天                       |                                 | 東証                            | <u>≁</u> チャート                 |
| <del>c</del> 1,068.0     | <b>)</b> -2.0 -0.19%            | 15:00:00                      |                               |
| 前日終値                     | 1,070.0                         | 高値                            | 1,096.5                       |
|                          | (執行中)                           | 女恒<br>買建玉                     | 1,037.3<br>(執行中)              |
|                          | 建玉                              | 数量                            | 600(0)                        |
|                          | 平均                              | 建值                            | 1,129.50                      |
|                          | 評価                              | 損益                            | -37,598                       |
| 2,200株<br><b>1,</b><br>注 | 売り(買気配)<br>067.5<br>文価格:1,067.0 | 買い(売気配)<br>1,068<br>注文価格:1,00 | 14,300株<br><b>3.5</b><br>59.0 |
| 21,500株                  | 1,067.0                         | 1,069.0                       | 42,100株                       |
| 5,900株                   | 1,066.5                         | 1,069.5                       | 10,700株                       |
| 規制あり                     | 保証金                             |                               |                               |
| 数量                       |                                 | 100 🗸                         | 株/口                           |
| 執行条件                     | IOC指值 ▼                         | 取引区分                          | AS/制度 ▼                       |
| 指值範囲                     | 1刻み                             | 口座区分特                         | 定口座                           |
| 注                        | 文変更                             | 注文履                           | 夏歴                            |

#### ※執行条件の「IOC注文」とは?

「IOC成行」とは、注文執行時の値段で、即時に一部あるいは 全数量を約定させ、成立しなかった注文数量を失効させる条件 付注文です。

「IOC指値」とは、指定した値段かそれより有利な値段で、即時 に一部あるいは全数量を約定させ、成立しなかった注文数量を 失効させる条件付注文です。事前に指値範囲を指定し最良気 配とどれだけ乖離した約定価格を許容するか設定を行います。 例)「IOC指値」で「刻み」を「2」と設定した場合、 買い注文:売りの最良気配が100円の場合、102円の指値 注文となります。 売り注文:買いの最良気配が100円の場合、98円の指値注 文となります。

#### ※信用区分の「AS注文」とは?

「AS(オートセレクト)」とは、建玉残高に応じて発注時に信用 新規/返済を判断して発注する機能です。 信用新規/返済を、注文ごとに指定する必要がありません。 建玉指定の優先順位を設定することにより、自動的に設定した 優先順位の順番で注文が出されます。

例)「AS(制度)」を選択し、保有建玉がゼロの場合、「買い」の値段をタップすると、新規買注文を発注します。次に、「売り」をタップすると、返済売り注文を発注します。 ※保有建玉数を上回る数量が発注されることはありません。

# エクスプレス現物注文

#### ①注文画面にて銘柄を指定します。

| <b>〈</b> 注文 現物EX                  | X注文検索   | 一括登録                        |
|-----------------------------------|---------|-----------------------------|
| 楽天                                | ▲ 検索    | クリア                         |
| 業種から探す                            | 履歴から    | 深す                          |
|                                   | 検索結     | 果: 4件                       |
| <b>楽天225ダブル…</b><br>1458 東証 15:00 | 5,890.0 | +130.0 <b>&gt;</b><br>+2.26 |
| <b>楽天225ダブル…</b><br>1459 東証 15:00 |         | -320.0 <b>&gt;</b><br>-2.61 |
| <b>楽天</b><br>4755 東証 15:00        | 1,071.5 | +11.5 ><br>+1.08            |
| <b>東京楽天地</b><br>8842 東証 15:00     |         | +2.0 ><br>+0.43 >           |
|                                   |         |                             |
|                                   |         |                             |
|                                   |         |                             |
|                                   |         |                             |
|                                   |         |                             |

②一番大きいエリアに表示される価格(最良気配)で取引することが できます。買いの場合は右の赤いボタン(買い気配)をタップすると、発注 できます。売りの場合は左の青いボタン(売り気配)をタップします。

| <戻る               | 現物エクス                           | プレス注文                    | <b>、</b> 板情報               |
|-------------------|---------------------------------|--------------------------|----------------------------|
| 楽天                |                                 | 東証                       | ✓ チャート                     |
| c1,068.0          | <b>)</b> -2.0 -0.19%            | 15:00:00                 |                            |
| 前日終値              | 1,070.0                         | 高値                       | 1,096.5                    |
| 始値                | 1,070.0                         | 安値                       | 1,057.5                    |
| 保有数量(執            | 1行中)                            |                          | 1,000(100)                 |
| 平均取得価             | 額                               |                          | 1,129.50                   |
| 評価指益              |                                 |                          | -61,500                    |
| 2,200株<br>1,<br>注 | 売り(買気配)<br>067.5<br>文価格:1.067.0 | 買い(売気配<br>1,06<br>注文価格:1 | 9) 14,300株<br>8.5<br>069 0 |
| ,,                |                                 |                          | ,007.0                     |
| 21,500株           | 1,067.0                         | 1,069.                   | ⋃ 42,100株                  |
| 5,900株            | 1,066.5                         | 1,069.                   | 5 10,700株                  |
| 規制なし              | 購買余力                            |                          |                            |
| 数量                |                                 | 100                      | ▼ 株/口                      |
| 執行条件              | IOC指值 ▼                         | 取引区分                     | 現物  ▼                      |
| 指値範囲              | 1刻み                             | 口座区分                     | 特定口座                       |
| 注                 | 文変更                             | 注                        | 文履歴                        |
|                   |                                 |                          |                            |

#### ③ダブルタップ注文を設定している場合はもう一度タップします。

| <戻る                      | 現物エクス                           | プレス注文                                 | 板情報                             |
|--------------------------|---------------------------------|---------------------------------------|---------------------------------|
| 楽天                       |                                 | 東証                                    | <u>_</u> チャート                   |
| <mark></mark> €1,068.    | 0 -2.0 -0.19%                   | 15:00:00                              |                                 |
| 同じ価格<br>その価格             | でもう一度「売り<br>で発注します。             | )」ボタンをタッ                              | プすると、                           |
| ここをタ                     | ップするとキャン                        | セルされます。                               |                                 |
| 平均取得価<br>評価損益            | 師額                              |                                       | 1,129.50<br>-61,500             |
| 2,200株<br><b>1,</b><br>注 | 売り(買気配)<br>067.5<br>文価格:1,067.0 | <b>買い(売気配)</b><br>1,068<br>注文価格:1,069 | 14,300株<br>.5<br><sub>7.0</sub> |
| 21,500株                  | 1,067.0                         | 1,069.0                               | 42,100株                         |
| 5,900株                   | 1,066.5                         | 1,069.5                               | 10,700株                         |
| 規制なし                     | 購買余力                            |                                       |                                 |
| 数量                       |                                 | 100 🔻                                 | 株/口                             |

#### ④内容を確認し、暗証番号を入力して「執行」をタップします。

|   |                   | 注文確                               | 認      | キャンセル   |   |
|---|-------------------|-----------------------------------|--------|---------|---|
|   | 銘柄                | 楽天(4755)                          | 東証     |         |   |
|   | 取引区分              | 現物                                |        |         |   |
|   | 売買                | 売り                                |        |         |   |
| 4 | 価格                | 1,067円                            |        |         |   |
|   | 数量                | 100                               |        |         |   |
|   | 執行条件              | IOC指值                             |        |         |   |
|   | 口座区分              | 特定                                |        |         | Ţ |
|   | 取引暗証番号            | ₹ ••••                            | 保存     |         |   |
|   | ※取引暗証番号           | 号は保存後30分使用                        | しないと消  | 去されます。  |   |
|   | 執行                |                                   |        |         |   |
|   | *お客様がこの<br>ことを確認し | )銘柄に関するイン <sup>-</sup><br>ってください。 | サイダー取引 | 目に抵触しない |   |

#### ⑤注文完了です。

|      | 1,070.0 安値  | 1,057.5 |  |  |
|------|-------------|---------|--|--|
|      | 注文を承りました    |         |  |  |
| 銘柄   | 楽天(4755) 東証 |         |  |  |
| 取引区分 | 現物          |         |  |  |
| 売買   | 売り          |         |  |  |
| 価格   | 1,067円      |         |  |  |
| 数量   | 100         |         |  |  |
| 執行条件 | IOC指值       |         |  |  |
| 口座区分 | 特定          |         |  |  |
| 閉じる  |             |         |  |  |
|      |             |         |  |  |
|      |             |         |  |  |

# エクスプレス信用注文

※「1. エクスプレス注文の設定」に従い、「注文区分」で「信用」を選択してください。

#### ①注文画面にて銘柄を指定します。

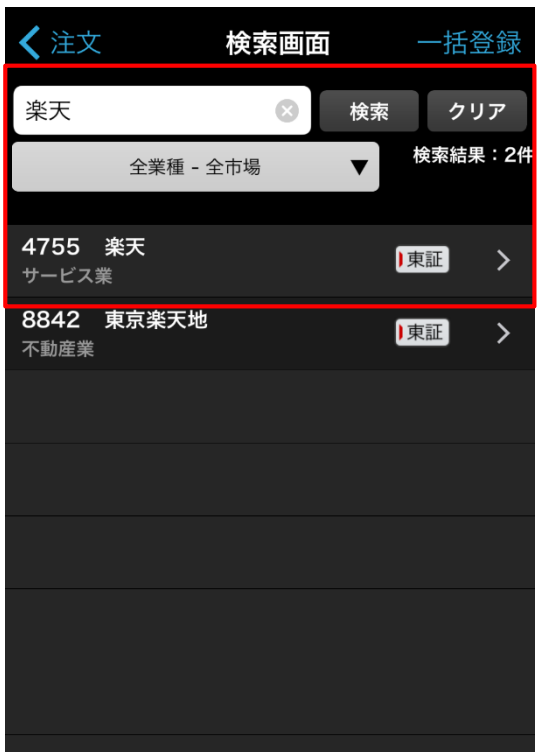

②一番大きいエリアに表示される価格(最良気配)で取引することが できます。買いの場合は右の赤いボタン(買い気配)をタップすると、発注 できます。売りの場合は左の青いボタン(売り気配)をタップします。

| <戻る                                        | 信用エクス                       | プレス注文     | 板情報               |
|--------------------------------------------|-----------------------------|-----------|-------------------|
| 楽天                                         |                             | 東証        | <u>~</u> チャート     |
| c1,068.0                                   | 0 -2.0 -0.19%               | 15:00:00  |                   |
| 前日終値                                       | 1,070.0                     | 高値        | 1,096.5           |
| 始值<br>———————————————————————————————————— | 1,070.0<br>(曲(云中)           | 安値        | 1,057.5           |
| 元建玉                                        | (刹灯中)<br>建玉                 |           | ≤(判1丁中)<br>600(0) |
|                                            |                             | <u>建值</u> | 1,129.50          |
|                                            | 評価                          | 損益        | -37,598           |
| 2,200株                                     | 売り(買気配)                     | 買い(売気配)   | 14,300株           |
| 1,<br>;;                                   | <b>067.5</b><br>文価格:1.067.0 | 1,068     | B.5               |
|                                            |                             |           | .07.0             |
| 21,500株                                    | 1,067.0                     | 1,069.0   | 42,100株           |
| 5,900株                                     | 1,066.5                     | 1,069.5   | 10,700株           |
| 規制あり                                       | 保証金                         |           |                   |
| 数量                                         |                             | 100       | 株/口               |
| 執行条件                                       | IOC指值 ▼                     | 取引区分      | AS/制度 ▼           |
| 指値範囲                                       | 1刻み                         | 口座区分 特    | <del>〕</del> 定口座  |
| 注                                          | 主文変更                        | 注文        | 履歷                |

③ダブルタップ注文を設定している場合はもう一度タップします。

| <戻る <b>信用エクス</b>                                 | プレス注文                            | 板情報               |
|--------------------------------------------------|----------------------------------|-------------------|
| 楽天                                               | 東証 📈                             | チャート              |
| <b>c1,068.0</b> -2.0 -0.19%                      | 15:00:00                         |                   |
| 同じ価格でもう一度「買い<br>その価格で発注します。                      | ヽ」ボタンをタップ                        | ゚すると、             |
| ここをタップするとキャン                                     | セルされます。                          |                   |
| 平均                                               | 建值                               | 1,129.50          |
| 評価                                               | <u>損益</u>                        | -37,598           |
| 2,200株 売り(買気配)<br><b>1,067.5</b><br>注文価格:1,067.0 | 買い(売気配)<br>1,068.<br>注文価格:1,069. | 14,300株<br>5<br>0 |
| 21,500株 <b>1,067.0</b>                           | 1,069.0                          | 42,100株           |
| 5,900株 1,066.5                                   | 1,069.5                          | 10,700株           |
| 規制あり 保証金                                         |                                  |                   |

④内容を確認し、暗証番号を入力して「執行」をタップします。

| 楽天              | 東証                        | ✓ チャート     |
|-----------------|---------------------------|------------|
| A1 048 0        | 2.0_0.19%_15.00.00        |            |
|                 | 注文確認                      | キャンセル      |
| 銘柄              | 楽天(4755) 東証               |            |
| 取引区分            | 信用AS(制度)                  |            |
| 弁済期限            | 6ヶ月                       |            |
| 売買              | 買建                        |            |
| 2 価格            | 1,069円                    |            |
| 数量              | 100                       |            |
| 執行条件            | IOC指值                     |            |
| 2 口座区分          | 特定                        | Ę          |
| 取引暗証番           | 号 ●●●● 保存                 | $\bigcirc$ |
| ※取引暗証番          | 号は保存後30分使用しないと            | 消去されます。    |
|                 | 執行                        |            |
| *お客様がこ<br>ことを確認 | の銘柄に関するインサイダー)<br>してください。 | 取引に抵触しない   |

#### ⑤注文完了です。

| 日於1             | 1,070.0 局個  | 1,090.5 |
|-----------------|-------------|---------|
| +/\ <i>1</i> := |             | 1 057 5 |
|                 | 注文を承りました    |         |
| A547            |             |         |
| 銘枘              | 楽大(4/55) 東証 |         |
| 取引区分            | 信用AS(制度)    |         |
| <b>弁済期限</b>     | 6ヶ月         |         |
| 売買              | 買建          |         |
| 価格              | 1,069円      |         |
| 数量              | 100         |         |
| 執行条件            | IOC指值       |         |
| 口座区分            | 特定          |         |
|                 |             |         |
|                 | 閉じる         |         |
| */              | 100         |         |

# 板情報を確認

①エクスプレス注文画面は、3本の板情報のみですが、右上の「板情報」をタップすると、上下10本の板情報を確認できます。

| <戻る                    | 信用エクス         | プレス注文                   | 板情報           |
|------------------------|---------------|-------------------------|---------------|
| 楽天                     |               | 東証                      | <u>≁</u> チャート |
| <mark></mark> €1,068.0 | 0 -2.0 -0.19% | 15:00:00                |               |
| 前日終値                   | 1,070.0       | 高値                      | 1,096.5       |
| 始值                     | 1,070.0       | 安値                      | 1,057.5       |
| 売建玉                    | (執行中)         | 真建:<br>when             | <b>本(執行中)</b> |
|                        | 建玉            | 数重<br>冲体                | 600(0)        |
|                        | 平均            | 建個<br>॑॑॑॑ <del>॑</del> | 1,129.50      |
|                        | а <b>т</b> 1Ш | 俱 <b>益</b>              | -37,376       |
| 2,200株                 | 売り(買気配)       | 買い(売気配)                 | 14,300株       |
| 1,                     | 067.5         | 1,06                    | 8.5           |
| 注                      | 文価格:1,067.0   | 注文価格:1,                 | 069.0         |
| 21,500株                | 1,067.0       | 1,069.0                 | ) 42,100株     |
| 5,900株                 | 1,066.5       | 1,069.5                 | 5 10,700株     |
| 規制あり                   | 保証金           |                         |               |
| 数量                     |               | 100                     | ▼ 株/口         |
| 執行条件                   | IOC指值 ▼       | 取引区分                    | AS/制度 ▼       |
| 也值筋囲                   | 1刻み           |                         | 4.空口应         |
| 珀胆靶团                   |               |                         | 可足口座          |
| 注                      | 文変更           | 注文                      | 、履歴           |
|                        |               |                         |               |

# ②画面を閉じる場合は右上「閉じる」をタップします。

|         | 楽天      | 閉じる      |
|---------|---------|----------|
| 東証 単元株数 | 100     | 15:00:00 |
|         | 成行      |          |
| 657,000 | OVER    |          |
| 36,500  | 1,073.0 |          |
| 9,700   | 1,072.5 |          |
| 101,000 | 1,072.0 |          |
| 9,900   | 1,071.5 |          |
| 48,500  | 1,071.0 |          |
| 67,500  | 1,070.5 |          |
| 38,000  | 1,070.0 |          |
| 10,700  | 1,069.5 |          |
| 42,100  | 1,069.0 |          |
| 14,300  | 1,068.5 |          |
|         |         | 2,200    |
|         | 1,067.0 | 21,500   |
|         | 1,066.5 | 5,900    |
|         | 1,066.0 | 7,500    |
|         | 1,065.5 | 7,500    |
|         | 1,065.0 | 8,200    |
|         | 1,064.5 | 29,600   |
|         | 1,064.0 | 4,700    |
|         | 1,063.5 | 49,400   |
|         | 1,063.0 | 3,200    |
|         | UNDER   | 609,800  |

# チャートから発注

#### ①右上「チャート」をタップしてください。

| <戻る                  | 現物エクス                | プレス注     | Ż      | 板情報      |
|----------------------|----------------------|----------|--------|----------|
| 楽天                   |                      | 東証       | ~      | チャート     |
| <del>c</del> 1,068.0 | <b>)</b> -2.0 -0.19% | 15:00:00 |        |          |
| 前日終値                 | 1,070.0              | 高値       |        | 1,096.5  |
| 始値                   | 1,070.0              | 安値       |        | 1,057.5  |
| 保有数量(封               | 行中)                  |          |        | 1 000(0) |
| 平均取得価                | 額                    |          |        | 1,129.50 |
| 評価損益                 |                      |          |        | -61,500  |
| 2,200株               | 売り(買気配)              | 買い(売気)   | (3     | 14,300株  |
| 1                    | 067 5                | 1.06     | 58     | 5        |
| · / 注:               | 文価格:1,067.0          | 注文価格:    | 1,069. | 0        |
| 21,500株              | 1,067.0              | 1,069    | .0     | 42,100株  |
| 5,900株               | 1,066.5              | 1,069    | .5     | 10,700株  |
| 規制なし                 | 購買余力                 |          |        |          |
| 数量                   |                      | 100      | ▼      | 株/口      |
| 執行条件                 | IOC指值 ▼              | 取引区分     | 3      | 現物 ▼     |
| 指值範囲                 | 1刻み                  | 口座区分     | 特定口    | コ座       |
| 注                    | 文変更                  | 注        | 文履歴    | E        |

# エクスプレス注文

#### ②表示したいチャートを選びます。

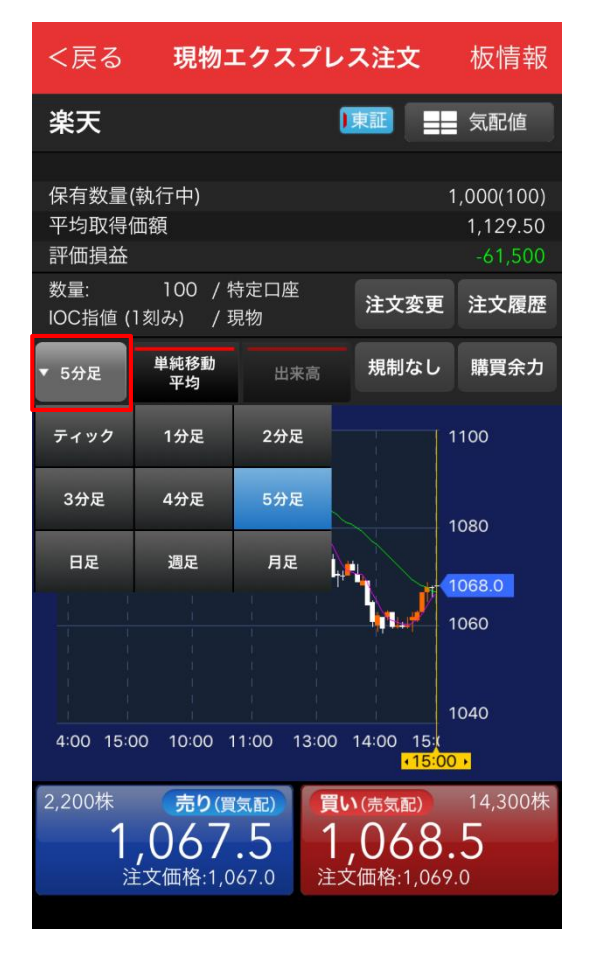

③売り・買い注文ボタンをタップすると発注できます。

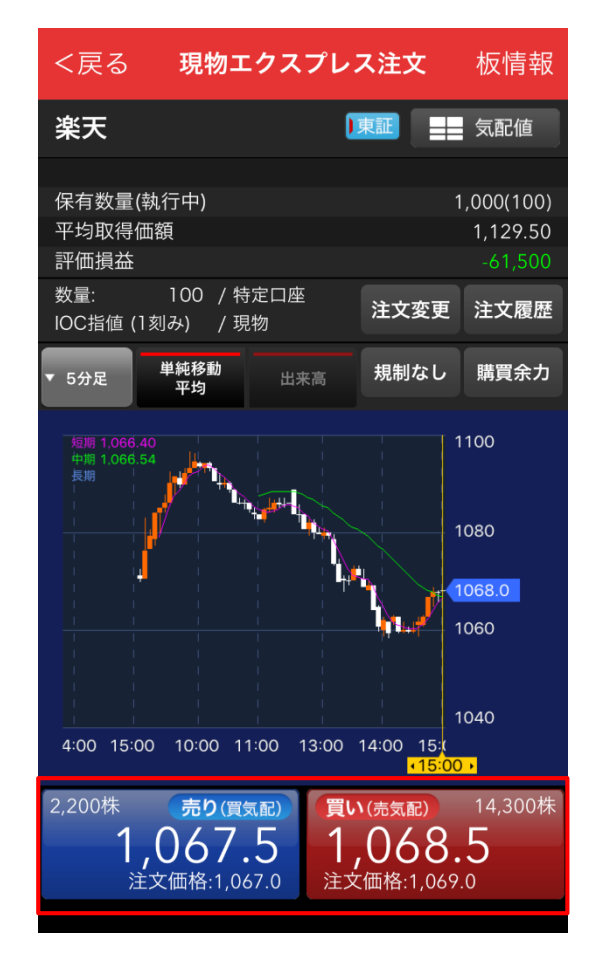

# ④画面を横にしても発注できます。より大画面で値動きをとらえます。

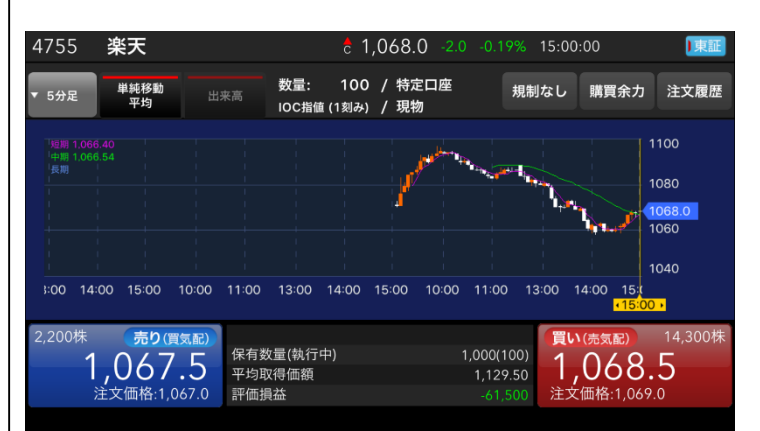

# 注文履歴を確認

①エクスプレス注文画面右下の「注文履歴」をタップすると確認できます。

| <戻る                  | 現物エクス                | プレス注文        | 板情報        |
|----------------------|----------------------|--------------|------------|
| 楽天                   |                      | 東証           | ✓ チャート     |
| <del>c</del> 1,068.0 | <b>)</b> -2.0 -0.19% | 15:00:00     |            |
| 前日終値                 | 1,070.0              | 高值           | 1,096.5    |
| 始値                   | 1,070.0              | 9 安値         | 1,057.5    |
| 保有数量(執               | រ行中)                 |              | 1,000(100) |
| 平均取得価                | 額                    |              | 1,129.50   |
| 評価損益                 |                      |              | -61,500    |
| 2,200株               |                      | (買い(売気配))    | 14,300株    |
|                      | 106/.5               | <b>1,068</b> | 5.5        |
| 注义                   | 文1141合:1,067.0       | 注义屾俗:1,00    | 59.0       |
| 21,500株              | 1,067.0              | 1,069.0      | 42,100株    |
| 5,900株               | 1,066.5              | 1,069.5      | 10,700株    |
| 規制なし                 | 購買余力                 |              |            |
| 数量                   |                      | 100 🔻        | 株/口        |
| 執行条件                 | IOC指值 ▼              | 取引区分         | 現物  ▼      |
| 指値範囲                 | 1刻み                  | 口座区分 特:      | 定口座        |
| 注                    | 文変更                  | 注文履          | 夏歴         |

#### ②画面を閉じる場合は「閉じる」をタップしてください。

|     |          | 信用   | エクス     | ブレス    | 注了  | Ż           | 板情    |    |
|-----|----------|------|---------|--------|-----|-------------|-------|----|
| 楽   | 天        |      |         | CHE    | EE) | ~           | チャート  |    |
| 81  | ,070.0   |      |         | 15:00: | 00  |             |       |    |
|     |          |      | 1,093.0 |        |     |             | 1,083 |    |
|     |          |      | 1,077.5 | 使消除    |     |             | 1.069 |    |
|     |          | エク   | スプレ     | ス注文    | 履   | 歴           |       |    |
| - T | 14:12:27 |      | 約定:     | 100    | /単  | 面:          | 7,464 |    |
|     | 14:12:26 |      | 注文      | 100    | /車  | <b>36</b> : | 7,451 |    |
| 6   | 18:05:25 |      | 約定:     | 400    | /単  | 爾:          | 7,533 |    |
|     | 18:05:25 |      | 注文:     | 400    | /甲  | tt):        | 成行    |    |
|     | 18:05:05 |      | 約定:     | 400    | /単  | 師:          | 7,510 |    |
|     | 18:01:28 | 1898 | 注文:     | 400    | /単  | 曲.          | 成行    |    |
|     | 14:15:01 |      | 約定:     | 100    | /単  | ))))        | 7,533 |    |
|     | 14:15:01 |      | 注文:     | 100    | /単  | m.          | 成行    |    |
|     | 14:14:20 | 売埋   | 約定:     | 100    | /単  | 面:          | 7,533 |    |
| 4   | 14:14:20 | 売埋   | 注文:     | 100    | /単  | 蹰.          | 成行    | -1 |
|     |          |      | 閉じ      | 3      |     |             |       |    |
| 敷   | ii.      | ^    |         | 10     | 0   | ₩.          | 株/口   |    |
|     |          | 10C指 | ⅲ ▼     |        |     | A           | S/制度  | ٧  |
|     |          | 刻み   |         |        |     | 特定          | 口座    |    |
|     | 注        | 文変更  |         |        |     | 文展          |       |    |

■資産・口座 ~資産状況の確認や入出金・振替のお手続きができます~

「資産・口座」画面では、株式保有状況や実現損益、余力や維持率をリアルタイムで閲覧できます。

# メニューと機能

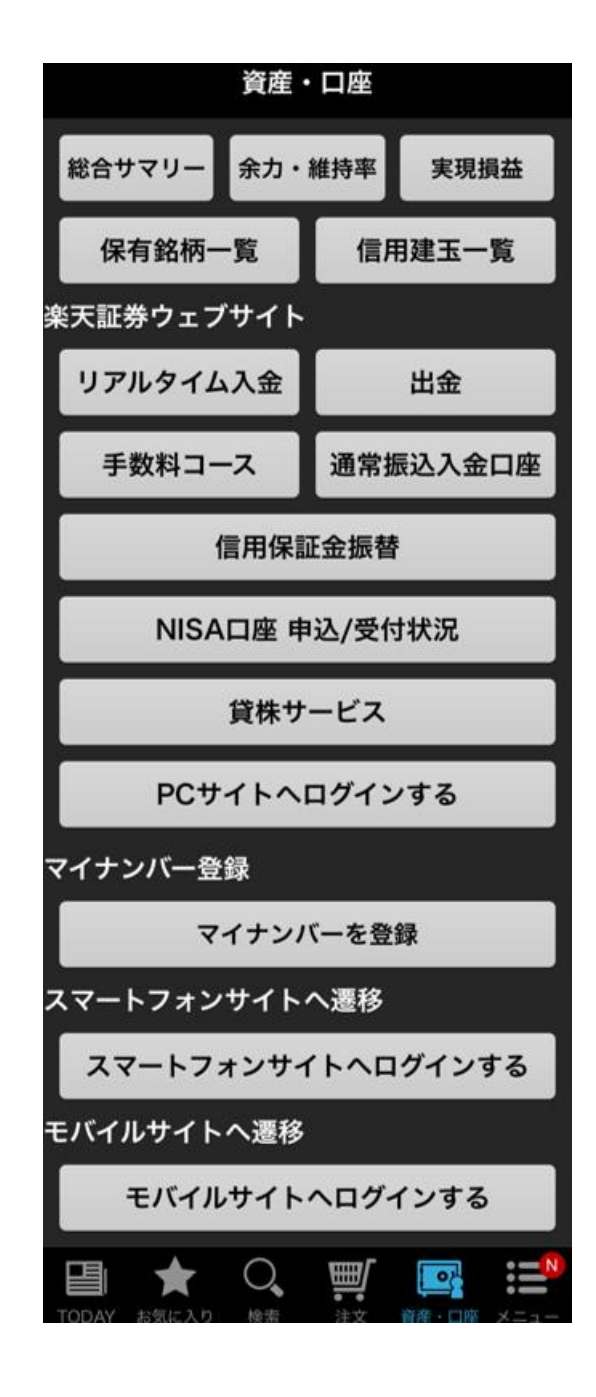

#### 資産・口座メニュー

#### [総合サマリー]

現在保有している各資産を時価評価額として照会できます。

#### [余力·維持率]

現物購買余力、NISA買付可能額、信用新規建余力、出金余力、保証 金維持率、保証金維持率(リアル)を確認できます。

#### [実現損益]

現物取引および信用取引の、損益の概算を確認できます。

#### [保有銘柄一覧]

現物保有している現物株式を一覧で表示します。

#### [信用建玉一覧]

現在保有している信用建玉を一覧で表示します。

# 楽天証券ウェブサイト

#### [リアルタイム入金]

振込時の手数料が無料で、振込後、リアルタイムに楽天証券の預かり金に 資金が反映される大変便利な入金方法です。

#### [出金]

お預かりしているお客様の資金をご登録の「出金先指定口座」にお振込み します。出金方法は通常出金とらくらく出金から選択できます。出金手数料 は無料です。

#### [手数料コース]

お客様の取引スタイルに応じて、超割コース、ワンショットコース、いちにち定 額コースの3つから選択できます。

#### [通常振込入金口座]

振込入金口座を確認できます。

#### [信用保証金振替] 信用保証金を確認できます。

#### [NISA口座 申込/ 受付状況] NISA口座をお申込みできます。

[貸株サービス] お客様が保有している株式を機関投資家などに貸すことで、相応分の金利 が受け取れるサービスです。

**[PCサイトヘログインする]** 楽天証券のPCサイトヘログインできます。

#### マイナンバー登録

**[マイナンバーを登録]** カメラでマイナンバーを読み取り、登録することができます。

#### スマートフォンサイトへ遷移

**[スマートフォンサイトヘログインする]** 楽天証券のスマートフォンサイトへログインできます。

#### モバイルサイトへ遷移

**[モバイルサイトヘログインする]** 楽天証券のモバイルサイトヘログインできます。

# 資産・口座メニュー

アプリ内で資産や口座の状況照会ができます。またPCサイトで提供されている各機能にもブラウザ経由でアクセスできます。

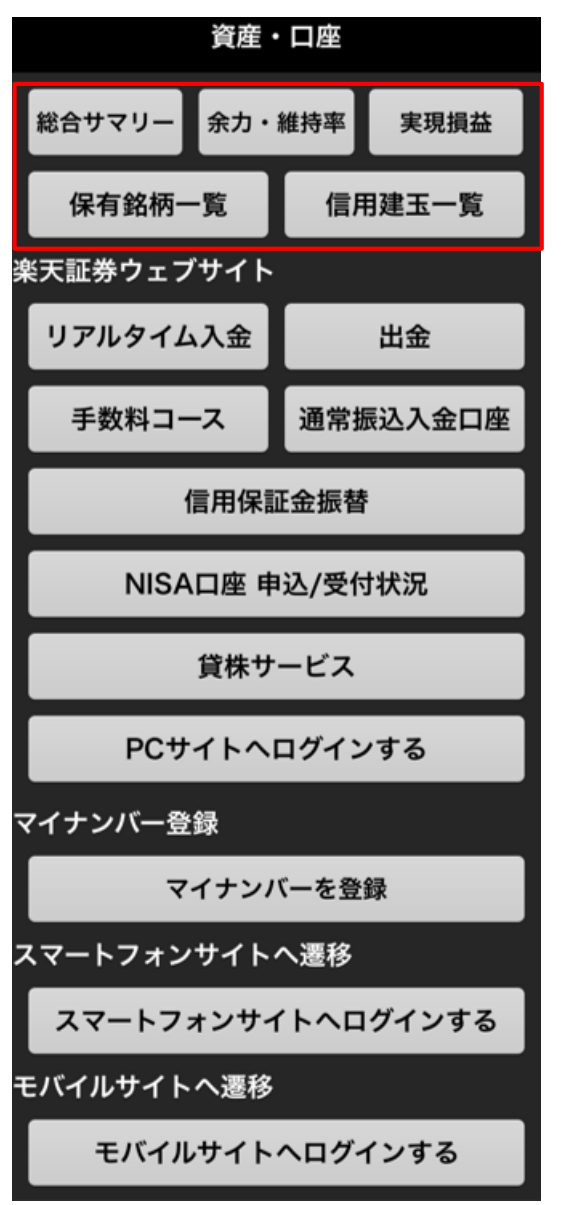

#### [iSPEED内でご利用可能な機能]

総合サマリー、余力・維持率、実現損益、保有銘柄一覧、信用建玉一 覧

#### [ブラウザ経由でご利用可能な機能]

リアルタイム入金、出金、手数料コース、通常振込入金口座、信用保 証金振替、NISA口座申込/受付状況、貸株サービス、PCサイトへログ インする、スマートフォンサイトへログインする、モバイルサイトへログインする

# 総合サマリー

日本株式や投資信託など商品別に全資産の時価評価額や前日比を 確認できます。

#### [資産一覧]

預り金、信用取引保証金、日本株式、米国株式、中国株式、アセアン 株式、株式投信、公社債投信、MMF(円建)、外貨建MMF、債券、 カバードワラント

| く 資産・口座 総合サマリー      |                                 |                          |   |  |
|---------------------|---------------------------------|--------------------------|---|--|
| 2015/11/10<br>評価額合計 | 15:54<br>27,000,014, <u>256</u> | +9,000,014,256<br>+50.00 |   |  |
| 資産名                 | 時価評価額[円]                        | 前日比[円]<br>前日比率[%]        |   |  |
| 日本株式                | 2,480,000                       | +2,480,000<br>0.00       | ٠ |  |
| 米国株式                | 0                               | 0<br>0.00                | * |  |
| 中国株式                | 0                               | 0<br>0.00                | ۲ |  |
| 債券                  | 0                               | 0<br>0.00                | ٠ |  |
| カバードワラン             | 0                               | 0.00                     | ٠ |  |
| MMF [円建]            | 0                               | 0<br>0.00                | * |  |
| 公社債投信               | 0                               | 0<br>0.00                | ٠ |  |

各資産項目をタップすると、「総合サマリー詳細」画面へ遷移いたします。 「総合サマリー詳細」画面では、以下の項目を確認できます。

#### [詳細項目一覧]

・ 時価評価額(円)、前日比(円)、前日比率(%)、時価評価額(外貨)、 円換算レート、前日時価評価額(円)、前日時価比評価額(外貨)、前 日円換算レート

| 総合サマリー詳細                        | 閉じる  |
|---------------------------------|------|
| 2015/11/10 10:55<br><b>日本株式</b> |      |
| 項目名                             |      |
| 時価評価額(円)                        | 0    |
| 前日比(円)                          | 0    |
| 前日比率(%)                         | 0.00 |
| 時価評価額(外貨)                       | 0.00 |
| 円換算レート                          | 0.00 |
| 前日時価評価額(円)                      | 0    |
| 前日時価評価額(外貨)                     | 0.00 |
|                                 |      |

# 余力·維持率

現物購買余力、信用新規建余力、出金余力、保証金維持率、保証 金維持率(リアル)を確認できます。

| ✔ 資産・口座 余力・維持率 |                   |  |  |
|----------------|-------------------|--|--|
| 種別             | 余力・維持率            |  |  |
| 現物購買余力         | 18,000,000,000円 🔺 |  |  |
| 信用新規建余力        | 9,999,999,999円 🔺  |  |  |
| 出金余力           | 8,996,699,503円 🔺  |  |  |
| 保証金維持率         | 21,003.12% 🖈      |  |  |
| 保証金維持率(リアル)    | 21,003.12% 🖈      |  |  |
|                |                   |  |  |
|                |                   |  |  |
|                |                   |  |  |
|                |                   |  |  |

各項目をタップすることで、詳細を確認できます。

|                                                       | 現物購買余力         | 閉じる           |
|-------------------------------------------------------|----------------|---------------|
| <mark>2015/11/10 16:18</mark><br>購買余力 18,000,000,000円 |                |               |
| 営業日                                                   | 現物購買余力(円)      | 出金余力(円)       |
| 11/11                                                 | 18,000,000,000 | 8,996,699,503 |
| 11/12                                                 | 18,000,000,000 | 8,996,699,503 |
| 11/13                                                 | 18,000,000,000 | 9,000,000,000 |
| 11/16                                                 | 18,000,000,000 | 9,000,000,000 |
|                                                       |                |               |
|                                                       |                |               |

# 実現損益

現物取引および信用取引の、損益の概算を確認できます。緑色の領域を タップすることで、以下の表示項目を切り替えることができます。また、銘柄名 をタップすると、注文画面に遷移します。

#### [表示項目]

取引、実現損益、数量、単価、約定日、受渡日、売却/決済額、平均取 得価額、口座区分、信用区分、取得/建数量、受渡金額

| <b>く</b> 資産・口座 | 実現損益    | 絞り込み    |
|----------------|---------|---------|
| 2015/11/10 13  | 3:30    |         |
| 実現損益合計         |         | 0       |
| 銘柄             | 取引      | 数量[株/口] |
| 銘柄コード          | 実現損益[円] | 単価[円]   |
|                |         |         |
|                |         |         |
|                |         |         |
|                |         |         |
|                |         |         |
|                |         |         |
|                |         |         |
|                |         |         |
|                |         |         |
|                |         |         |
|                |         |         |
|                |         |         |
|                |         |         |
|                |         |         |

画面右上の「絞り込み」ボタンをタップすると、表示の絞り込み条件を設定できます。絞り込み条件を設定することで、出力期間、口座区分、取引種別での絞り込みが可能です。出力期間は、設定を変更することで、過去15ヶ月までの概算の損益を表示できます。

| キャンセル  | 絞り込 | み条件 |    | クリア  |
|--------|-----|-----|----|------|
| 出力期間   |     |     |    |      |
| 当日 1ヶ月 | 3ヶ月 | 6ヶ月 | 1年 | 15ヶ月 |
| 口座区分   |     |     |    |      |
| 全て     | 特定  | 一般  |    | NISA |
| 種類     |     |     | I  |      |
| 全て     | 現   | 物   |    | 信用   |
|        |     |     |    | )    |

[出力期間] 当日、1ヶ月、3ヶ月、6ヶ月、1年、15ヶ月 [口座区分] 全て、特定、一般、NISA [取引種類] 全て、現物、信用

# 保有銘柄一覧

現物保有している現物株式を一覧で表示します。緑色の領域をタップすると、以下の表示項目を切り替えることができます。また、銘柄名をタップ すると、注文画面に遷移します。

#### [表示項目]

、 保有数量、 執行中数量、平均取得価額、現在値、時価評価額、評 価損益額、評価損益率、口座区分、PER、PBR、配当利回り

| く 資産・口座 保有銘柄一覧 絞り込み |           |           |  |  |  |
|---------------------|-----------|-----------|--|--|--|
| 評価損益額 +             |           |           |  |  |  |
| 銘柄                  | 保有数量[株/口] | 平均取得価額[円] |  |  |  |
| 銘柄コード               | (執行中)     | 現在値[円]    |  |  |  |
| 極洋                  | 1,000     | 272.36    |  |  |  |
| 1301                | 0         | 269.0     |  |  |  |
| 日本水産                | 200       | 366.75    |  |  |  |
| 1332                | 0         | 390.0     |  |  |  |
| マルハニチロ              | 100       | 1,778.99  |  |  |  |
| 1333                | 100       | 1,966.0   |  |  |  |
| カネコ種苗               | 100       | 1,044.99  |  |  |  |
| 1376                | 0         | 1,202.0   |  |  |  |
| 雪国まいたけ              | 200       | 206.75    |  |  |  |
| 1378                | 100       | 0         |  |  |  |
| ホクト                 | 100       | 1,982.99  |  |  |  |
| 1379                | 100       | 2,270.0   |  |  |  |
| 日経カバコ E T F         | 98        | 11,707.86 |  |  |  |
| 1565                | 0         | 16,810.0  |  |  |  |
| 日経カバコETF            | 100       | 11,707.86 |  |  |  |
| 1565                | 0         | 16,810,0  |  |  |  |

画面右上の「絞り込み」ボタンをタップすると、表示の絞り込み条件を設定できます。

| キャンセル | 絞り込み条件  | クリア        |
|-------|---------|------------|
| 銘柄    |         |            |
|       | ~全ての銘柄~ | <b>. .</b> |
|       |         |            |
| ソート項目 |         |            |
| 銘柄コード | 評価損益額   | 時価評価額      |
|       |         |            |
| ソート順序 |         |            |
| 昇順    |         | 降順         |
|       |         |            |
|       |         |            |
|       |         |            |

[銘柄] 全ての銘柄、保有銘柄

[ソート項目] 銘柄コード、評価損益額、時価評価額

[ソート順序] 昇順、降順

# 信用建玉一覧

現在保有している信用建玉を一覧で表示します。緑色の領域をタップすることで、以下の表示項目を切り替えることができます。また、銘柄名を タップすると、注文画面に遷移します。

銘柄名の横には、買建の場合は赤いバー、売建の場合は青いバーを表示します。

#### [表示項目]

建玉数量合計、執行中数量、現在値、平均建値、売買区分、直近 期日、評価損益額合計、評価損益率、保証金率、現金保証金率、 時価評価額、配当利回り、PER、PBR、弁済期限、口座区分、信用 区分

| く注文         | 信用建玉一覧                          | 絞り込み      |
|-------------|---------------------------------|-----------|
| 評価損益額<br>売建 | +297,323<br>3,600,000 <b>#1</b> | 3,300,000 |
| 銘柄          | 建玉数量合計                          | 現在値[円]    |
| 市場          | (執行中)                           | 平均建值      |
| 楽天          | 3000                            | 1,217.5   |
| 47:5 東証     | 0                               | 1,200     |
| 楽天          | 3000                            | 1,217.5   |
| 47:5 東証     | 0                               | 1,100     |
|             |                                 |           |
|             |                                 |           |

画面右上の「絞り込み」ボタンをタップすると、表示の絞り込み条件を設定できます。

| キャンセル 絞り込                                          | み条件                       | クリア   |  |
|----------------------------------------------------|---------------------------|-------|--|
| 銘柄                                                 |                           |       |  |
| ~全ての                                               | )銘柄~                      | ▼     |  |
| 一覧表示<br>銘柄別…口座区分、信用区分<br>建玉をまとめて表示<br>建玉別…建玉単位で表示。 | ₹、売買区分、<br><sup>〒</sup> 。 | 市場が同じ |  |
| 銘柄別                                                | 建3                        | 玉別    |  |
| ソート項目                                              |                           |       |  |
| 銘柄コード 評価損益額                                        | 評価額                       | 期日    |  |
| ソート順序                                              |                           |       |  |
| 昇順                                                 | 降                         | 順     |  |
|                                                    |                           |       |  |
| 決定                                                 |                           |       |  |

[銘柄] 全ての銘柄、建玉銘柄

[一覧表示] 銘柄別、建玉別

[ソート項目] 銘柄コード、評価損益額、評価額、期日

[ソート順序] 昇順、降順

# ■メニュー ~各種アプリの設定から全機能のアクセスまで~

メニュー画面では、トレードをスムーズにするための各種設定ができます。また、すべての機能にダイレクトでアクセスすることができます。

#### メニュー画面

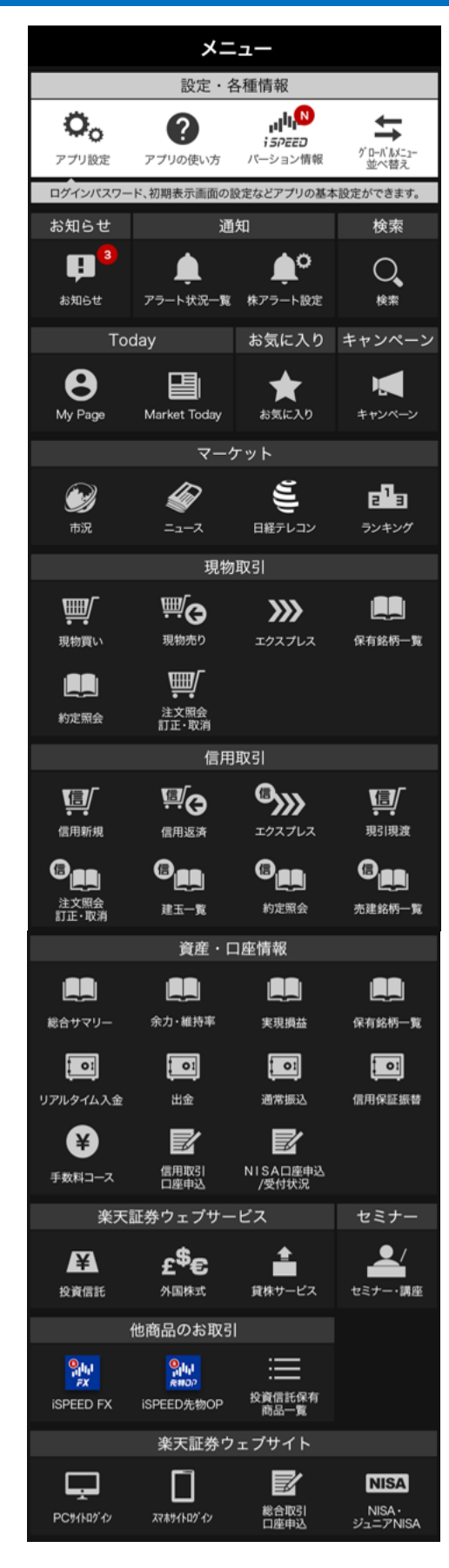

#### 設定·各種情報

#### [アプリ設定]

自動ログインや指紋認証、更新頻度、AppleWatch等、アプリの基本設定 ができます。

#### [アプリの使い方]

本アプリに関するオンラインマニュアルを閲覧できます。

#### [アプリの使い方]

本アプリのバージョンを確認できます。

#### [グローバルメニュー設定]

グローバルメニューを自分流にカスタマイズできます。

#### お知らせ

「お知らせ]

楽天証券からの重要なお知らせを閲覧できます。

#### 通知

[アラート状況一覧]

通知された株アラートの一覧を確認できます。

#### [株アラート設定]

任意の銘柄を登録することで、指定値への株価の到達やニュースの発生を通 知することができます。通知方法には、テキスト、サウンド、アイコンバッジがあり ます。

#### キャンペーン

**[キャンペーン]** 各種キャンペーンにエントリーできます。

# 楽天証券ウェブサービス

【投資信託】 楽天証券PCサイトの投資信託トップに遷移します。

#### [外国株式]

楽天証券PCサイトの外国株式トップに遷移します。

#### [貸株サービス]

楽天証券PCサイトの貸株サービスに遷移します。

#### セミナー

[セミナー]

各種セミナー情報を確認できます。

#### 他商品のお取引

【iSPEED FX】 本アプリシリーズである「iSPEED FX」を起動します。

[iSPEED 先物OP] 本アプリシリーズである「iSPEED 先物OP」を起動します。

[投資信託保有商品一覧] 投資信託の保有商品一覧を閲覧できます。

#### 楽天証券ウェブサイト

**[PCサイトログイン]** 楽天証券のPCサイトへログインできます。

[スマホサイトログイン] 楽天証券のスマートフォンサイトへログインできます。

[総合取引口座申込] 楽天証券の総合取引口座申込画面に遷移します。

[NISA・ジュニアNISA] NISA・ジュニアNISA申込画面に遷移します。

#### マイナンバー登録

[マイナンバー登録] カメラで番号を読み取って登録します。

# アプリ設定

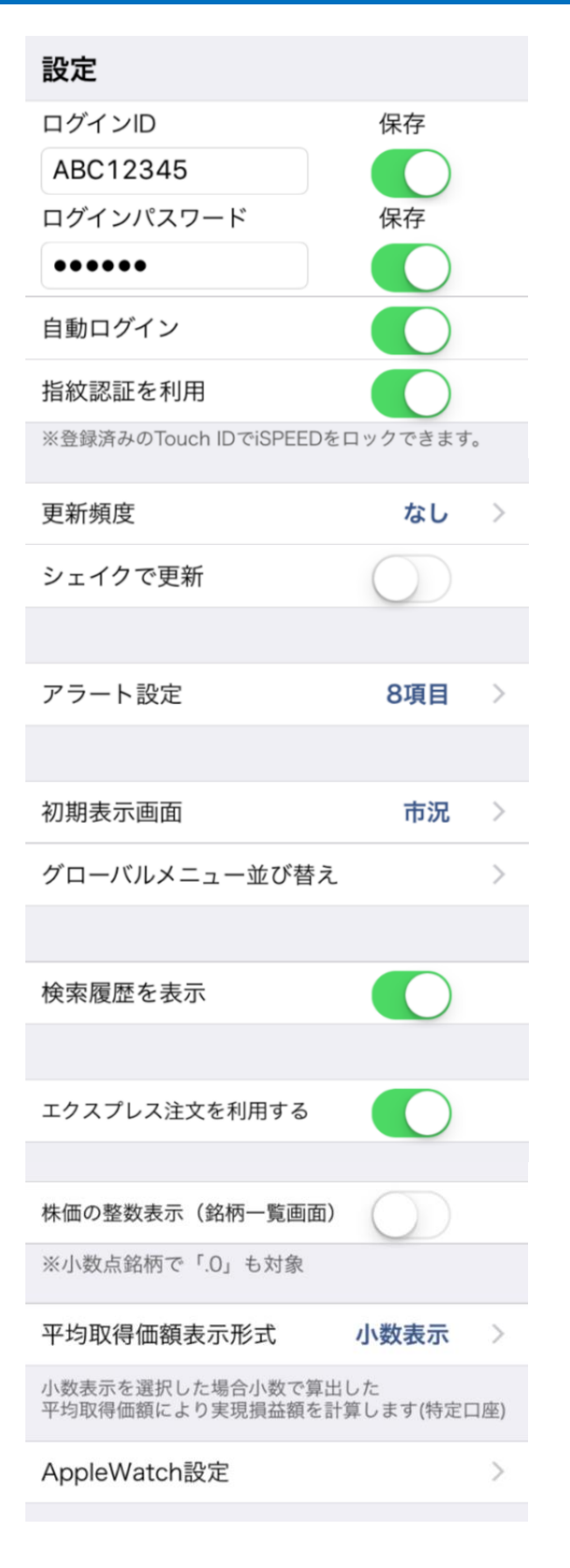

#### [ログインID/パスワード]

ログインID・パスワード入力欄の右にある「保存」をONにすることで、次回以降はログインID・パスワードの入力が不要になります。ログインIDとパスワードの両方を保存する場合は、端末にロックを掛けるなど、セキュリティ対策をおすすめいたします。

#### [自動ログイン]

ONにすることで、アプリを起動した際に、ログイン画面を表示させることなく、自動でログインできるようになります。こちらはログインIDとパスワードの両方をONとしている場合のみ、利用できる機能です。

#### [指紋認証を利用]

ONにすることで、登録済みのTouch IDでiSPEEDのロック解除ができます。詳細はP.62をご覧ください。

#### [更新頻度]

データ更新の頻度を設定することができます。最短は「1秒」間隔 です。「なし」に設定した場合、自動更新は行われません。

#### [シェイクで更新]

ONにすると、スマホを振ることによってデータの更新ができます。

#### [アラート設定]

任意の銘柄を登録することで、指定値への株価の到達やニュースの発生を通知することができます。通知方法にはテキスト、サウンド、アイコンバッジがあります。詳細はP.64をご覧ください。

#### [初期表示画面]

iSPEEDを起動時のログイン後画面を任意の画面に設定できます。

#### **[グローバルメニュー並び替え]** グローバルメニューをカスタマイズできます。

#### [検索履歴を表示]

ONにすることで、銘柄検索の履歴を表示できます。

#### [エクスプレス注文を利用する]

ONにすることで、エクスプレス注文を利用できるようになります。 詳細はp.48をご覧ください。

#### [株価の整数表示(銘柄一覧画面)]

ONにすることで、、株価が整数/小数点の銘柄にかかわらず、お気に入り画面における株価表示の「.0」を非表示にします。

#### [平均取得価額表示形式]

平均取得価額の表示を「少数表示」と「整数表示」から選択できます。なお、実現損益額の算出には、この設定が利用されます。

#### [AppleWatch設定]

AppleWatchで閲覧したい銘柄を設定できます。AppleWatchとの 連携には「自動ログイン」設定をONにする必要があります。 AppleWatchに関する設定はP.68をご覧ください。

# 指紋認証

アプリのロック解除に指紋認証を利用できます。さらに、自動 ログイン機能と指紋認証を組み合わせれば、タッチするだけで アプリにログインできます。

# **対応OS・対応機種**

指紋認証をご利用になるには、以下の環境が必要です。

#### iPhoneの場合

[**対応OS**] iOS8以上 [**対応機種**] iPhone 5s 以降

#### Androidの場合

- [対応OS] Android6.0以上
- [对応機種] 指紋認証機能搭載端末

#### 指紋認証の設定

iPhoneの場合

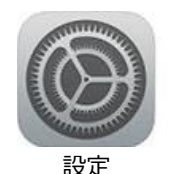

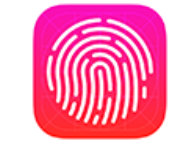

Touch IDとパスコード

iSPEEDのロック解除に指紋認証を利用するには、iPhoneにプ リインストールされている「設定」アプリ内の「Touch IDと パスコード」で指紋を登録する必要があります。

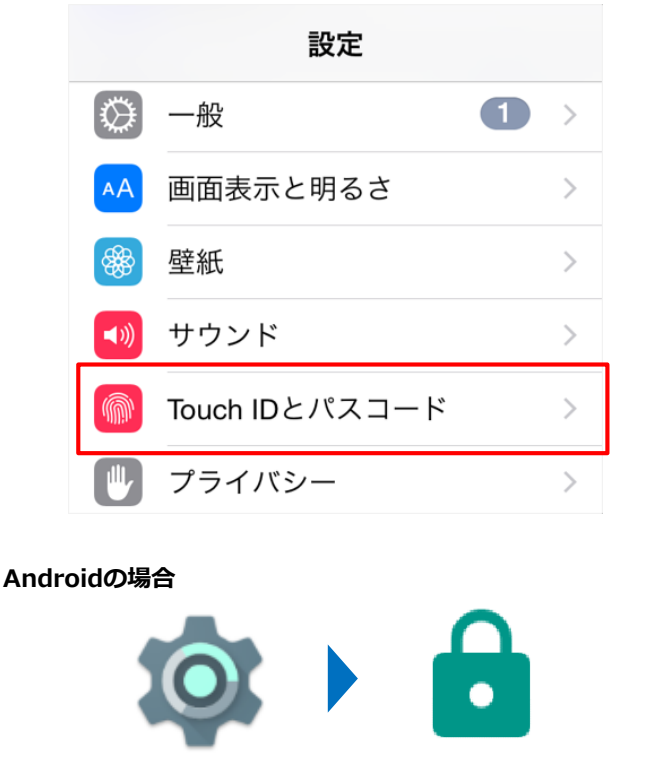

設定

セキュリティ

iSPEEDのロック解除に指紋認証を利用するには、Androidにプ リインストールされている「設定」アプリ内の「セキュリ ティ」で指紋を登録する必要があります。 指紋認証の設定を行うと、 iSPEED の「アプリ設定」画面また は「ログイン」画面に「指紋認証を利用」という項目が表示さ れますので、スイッチをONにします。

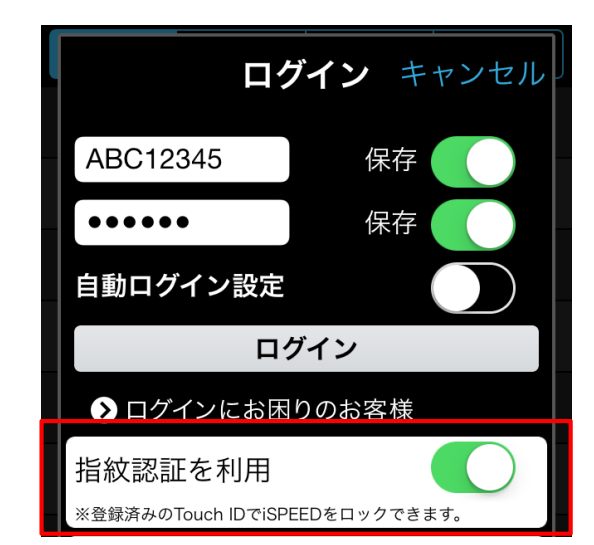

「指紋認証を利用」をONにする際、パスコードの設定を求められますので、4桁の数字をご入力ください。

|                     |                                                        | 5 |
|---------------------|--------------------------------------------------------|---|
| 設                   | iSPEEDの起動に指紋認証を設定しま<br>す。                              |   |
| C                   | 設定後のアプリ起動には、Touch ID(指<br>紋認証)または任意のパスコードが必要<br>になります。 |   |
|                     | 次の画面でパスコードを登録してくださ<br>い。                               |   |
| 自<br>指 <sub>初</sub> | OK<br>総計を利用                                            |   |

# 使い方

上記の設定を完了後、 iSPEEDを起動すると、次の画面が表示 されます。ホームボタンに指を乗せるとロックを解除できます。

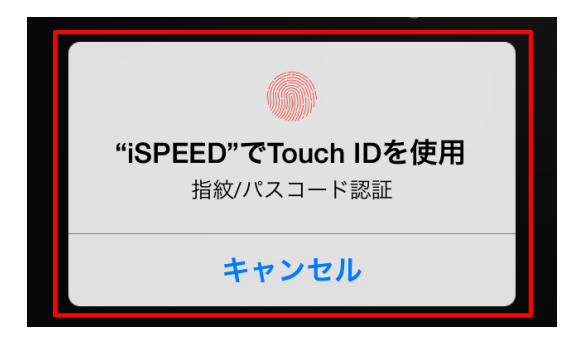

#### 指紋認証の設定解除

指紋認証の利用を停止する場合は、 iSPEEDの「アプリ設定」 画面または「ログイン」画面から「指紋認証を利用」の設定を OFFにしてください。

なお、アプリを削除・再インストールすると、お気に入り銘柄 を除き、アプリに保存していた証券総合口座のID・パスワード や指紋認証用パスコードなどの各種設定を再設定する必要があ りますので、ご注意ください。 グローバルメニュー設定

設定・各種情報内の「グローバルメニュー並び替え」をタップ すると、変更画面が表示されます。

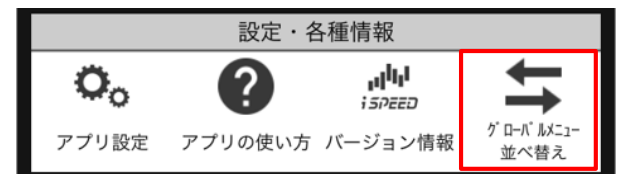

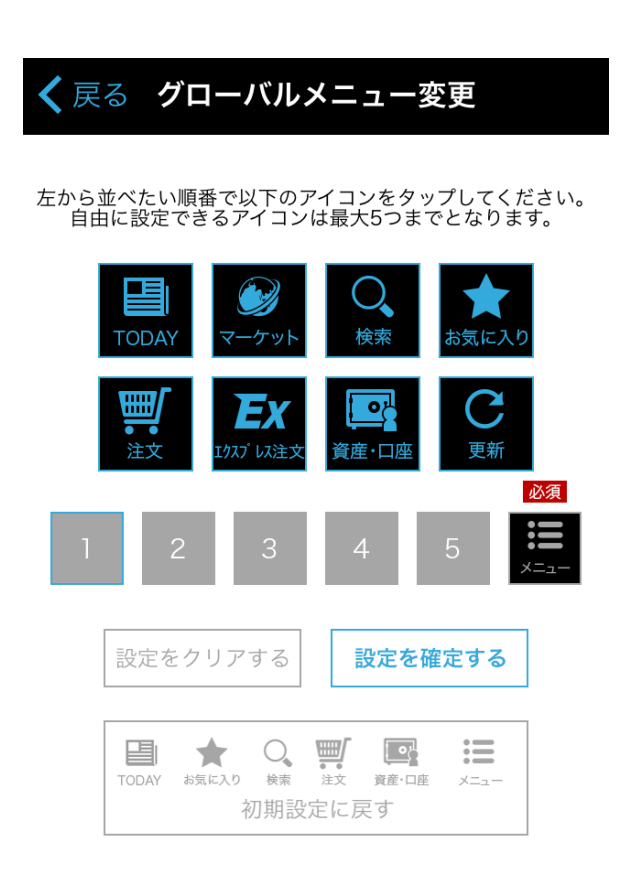

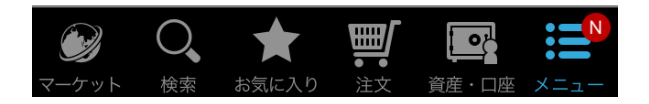

# 設定方法

①タップした順番に左からアイコンを並べることができます。 必ずしも5つすべて選択する必要はありません。なお、メ ニューアイコンは必須のため、変更できません。

選択したアイコンを削除する場合、アイコン右上の×ボタンを タップしてください。

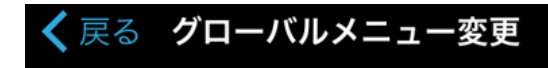

#### 左から並べたい順番で以下のアイコンをタップしてください。 自由に設定できるアイコンは最大5つまでとなります。

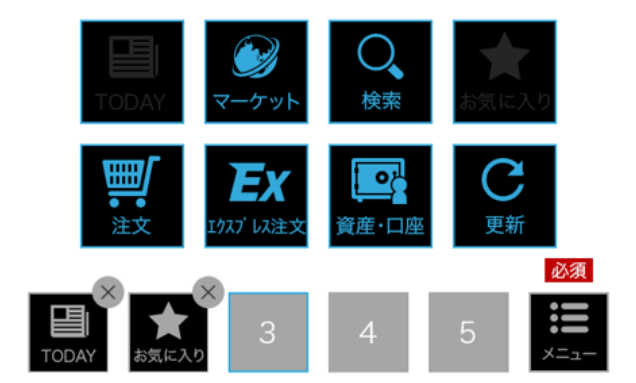

②「設定を確定する」をタップすると、設定が完了し、グローバルメニューに反映されます。

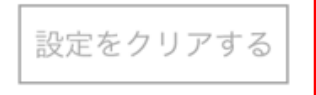

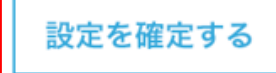

# グローバルメニューの表示

表示するアイコン数に応じて、中央揃えで等間隔に表示されます。

#### 【アイコンが6つの場合】

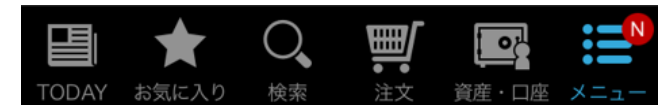

#### 【アイコンが3つの場合]

|       | Ш́. |   |
|-------|-----|---|
| TODAY | 注文  | × |

# 株アラート設定

# 登録方法

お気に入り銘柄画面の右上「注文・登録」をタップしてください。

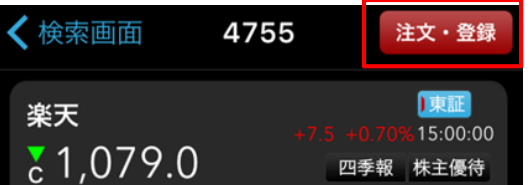

「アラート登録・変更」をタップしてください。

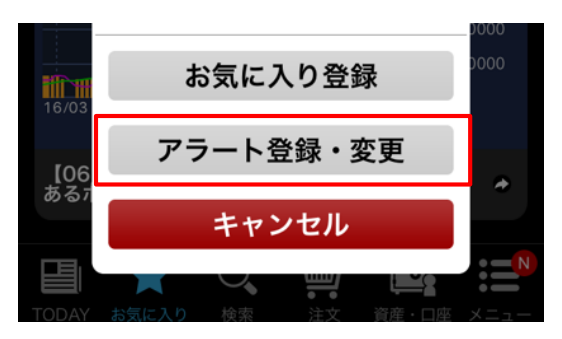

設定内容を入力し、「登録」をタップすれば登録完了です。 現在値、前日比率、およびニュースのアラート設定が可能です。

| <b>く</b> 戻る            | アラー                                      | -ト設定                        |                                              |
|------------------------|------------------------------------------|-----------------------------|----------------------------------------------|
| 楽天<br>▲ 1,6            | 36.5                                     |                             | 東証<br>14:29:34<br>+20.0 +1.24%               |
| 前日終値<br>始値<br>高値<br>安値 | 1,616.5<br>1,637.5<br>1,650.5<br>1,623.0 | 出来高<br>売買代金<br>時価総額<br>売買単元 | 2,504,100<br>4,107,795<br>2,170,702百万<br>100 |
|                        | 現在値                                      | 前                           | 日比率                                          |
| +                      | 5                                        | %以上                         |                                              |
| -                      |                                          | %以下                         | $\bigcirc$                                   |
| ニュース                   | アラート                                     |                             |                                              |
| この銘柄のニュースを通知           |                                          |                             |                                              |
| 登録                     |                                          |                             |                                              |

# アラート通知編集方法

「メニュー」→「株アラート設定」から編集ができます。

| メニュー・設定 |            |   |  |
|---------|------------|---|--|
| 更新頻度    | なし         | > |  |
| シェイクで更新 | $\bigcirc$ |   |  |
|         |            |   |  |
| アラート設定  | 4項目        | > |  |

「アラートを追加」をタップすると、お気に入り銘柄一覧の ページへ画面が推移します。

| く 戻る アラート設定 新   | 耒     |
|-----------------|-------|
| + アラートを追加       |       |
| 日経225           |       |
| 監視中 3件          |       |
| 4755 楽天 株価 ニュース | <hr/> |
| 監視中2件、発生中1件     |       |
| 日経225先物(期近)     |       |
| 監視中 0件、発生中 2件   |       |
| 8316 三井住友フィナ 株価 |       |
| 監視中 0件、発生中 2件   |       |

削除したいときは、右上「編集」ボタンをタップしてください。 「-」をタップするとアラートが削除されます。

| 完了 | アラート設定        | 全削除     |
|----|---------------|---------|
|    | 日経225         |         |
|    | 監視中 3件        |         |
|    | 4755 楽天       | 杜伍7     |
|    | 監視中 2件、発生中 1件 | 休山、ニューへ |
|    | 日経225先物(期近)   |         |
|    | 監視中 0件、発生中 2件 |         |
|    | 8316 三井住友フィナ  | 北価      |
|    | 監視中 0件、発生中 2件 | 1不1Ш    |

# 自動更新

iSPEEDでは株式市場の取引時間中に、株価(気配値)を自動 更新で閲覧できる機能があり、アプリ設定> 更新頻度から最短 で「1秒間隔」の自動更新の設定が可能です。

| <b>く</b> アプリ設定 | 更新頻度 |   |
|----------------|------|---|
|                |      |   |
| なし             |      |   |
| 1秒             |      | × |
| 2秒             |      |   |
| 3秒             |      |   |
| 5秒             |      |   |
| 10秒            |      |   |
| 15秒            |      |   |
| 30秒            |      |   |
| 60秒            |      |   |

# ウィジェット

国内株式や市況・為替のチャート・レート、各種ニュースなどの情報を、アプリを開くことなくデスクトップ上に貼り付けた ウィジェットでチェックすることができます。

※Android端末のみ対応しています

# レートウィジェット

国内株の個別銘柄、市況・為替、お気に入り銘柄の自動切換え レートを表示できます。

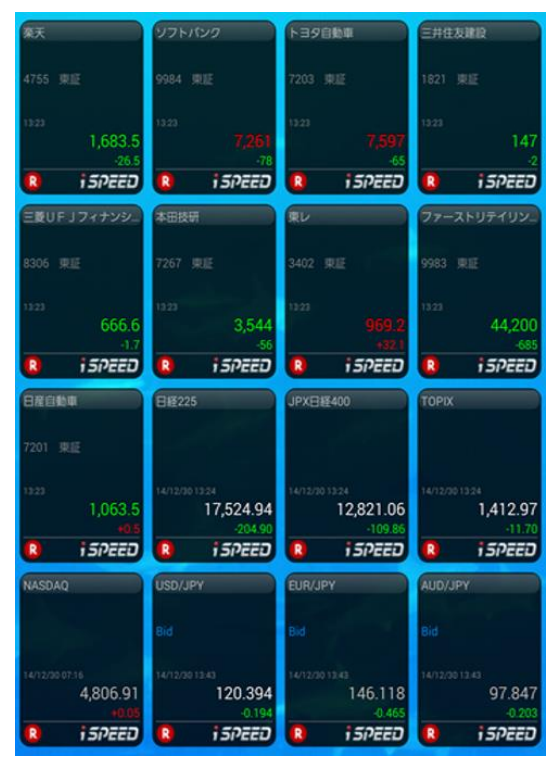

# ニュースウィジェット

国内株式や為替・金利から債券など、6ジャンルのニュースの 中から選択できます。

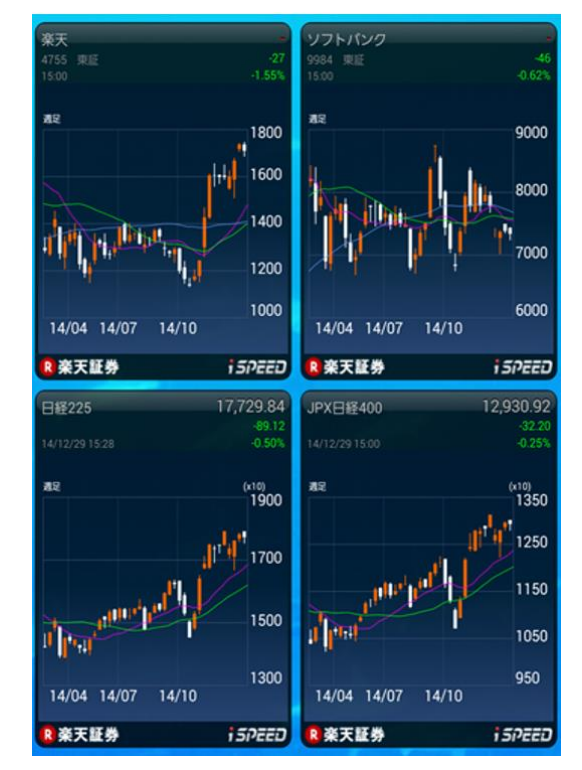

# チャートウィジェット

国内株の個別銘柄、市況・為替、お気に入り銘柄の自動切換え レートを表示できます。

|                                        | 国内株式ニュース                          |       |
|----------------------------------------|-----------------------------------|-------|
| 【12/29-17:48】<br>不動産株が高い               | UPDATE 1-中国・香港株式市場・大引け=続伸、中国では保険・ | ۵     |
| [12/29-17:36]                          | *TOP NEWS*日本語トップニュース(29日)         | *     |
| 🛚 楽天証券                                 | ii                                | 57220 |
| (C                                     | 米国市況ニュース                          |       |
| [12/29-17:09]                          | 中国で「Gmail」が遮断、政府の検閲システムが原因か       | ٠     |
| 【12/29-15:32】<br>気配)                   | みずぼ銀行リファレンス(15時半)1ドル=120.35円(スポット | *     |
| 🛚 亲天証券                                 | 13                                | 57220 |
| -                                      | 為替/金利ニュース                         |       |
| [12/29-16:39]                          | ロシア中級・財務省、25日は為替介入見送り             | ٠     |
| [12/29-16:38]                          | ルーブルが6%急落、企業の外貨売却が減少              | ٠     |
| R 亲天証券                                 | 1                                 | 57220 |
| (************************************* | アジア市況ニュース                         |       |
| 【12/29-17:48】<br>不動産株が高い               | UPDATE 1-中国・香港株式市場・大引け=統伸、中国では保険・ | *     |
| [10/00.17-20]                          | 中国石油化工集団、原油価格の下落はシェールガス開発に影響せ     |       |
| 3                                      |                                   | *     |

# 設定方法

1. デスクトップの余白を長押しし、ウィジェット作成メ ニューをタップ してください。

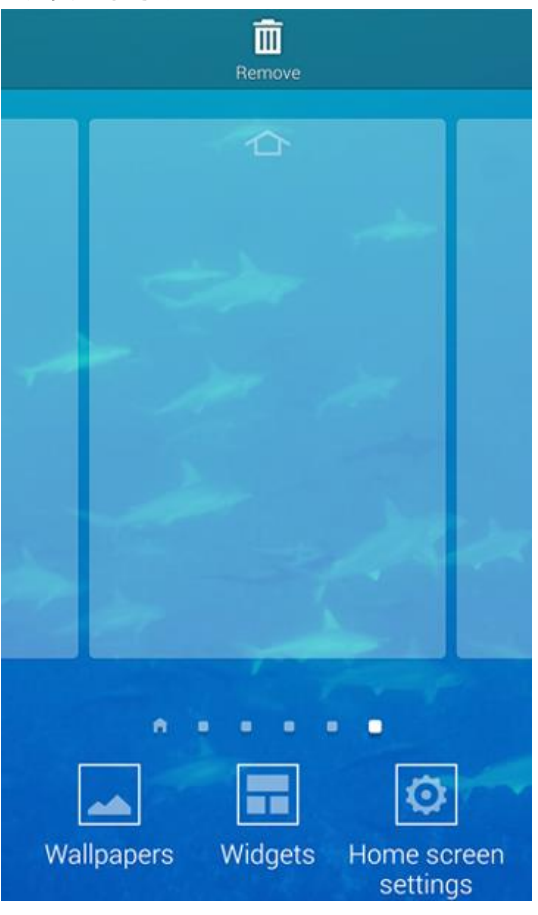

2. 登録したいウィジェットを選択してください。

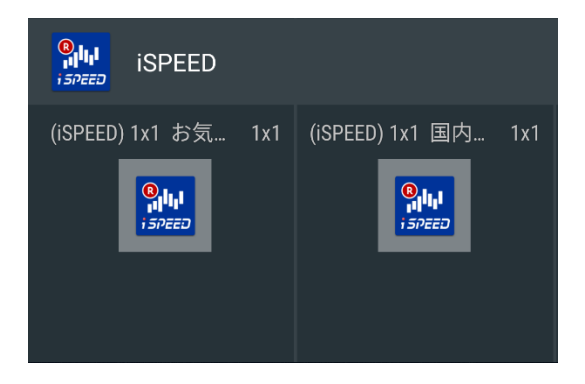

メニュー

3. 表示内容を設定します。レートウィジェットの場合は、指数 もしくは銘柄を選択してください。

| 指数・為替を選択    |   |
|-------------|---|
| 日経225       | ۰ |
| ΤΟΡΙΧ       | * |
| JPX日経400    | ٠ |
| JASDAQ      | * |
| 日経JASDAQ平均  | ٠ |
| 日経225先物(期近) | * |
| NYダウ30種     | ٠ |
| NASDAQ      | * |
| ハンセン指数      | ٠ |
| H株指数        | * |
| レッドチップ指数    | * |

※チャートの場合は、指数もしくは銘柄を選択した上で、足種 を選びます。

| 個別銘柄を選択                                            |     |
|----------------------------------------------------|-----|
| 銘柄から探す                                             | _   |
| 銘柄コード or 銘柄名                                       | QŢ  |
| お気に入りから探す                                          |     |
| 楽天                                                 | •   |
| 4755 泉屋<br>ソフトパンク                                  |     |
| 9984 東庭                                            | *   |
| キヤノン                                               | •   |
| 7751 東近                                            |     |
| トヨタ目動車                                             | *   |
| 7203 梁屋<br>三井住方建設                                  | 1.1 |
| 1821 東証                                            | •   |
| <b>三菱UFJフィナンシャルG</b><br>8306 東歴                    | *   |
| ファーストリテイリング                                        | •   |
| 9983 東証                                            |     |
|                                                    | *   |
| 富士フイルムHLDGS                                        |     |
| 4901 東証                                            | ~   |
| 東京電力                                               | *   |
| 9501 東征                                            |     |
|                                                    |     |
|                                                    |     |
| • • • • • • • • • •                                |     |
| R 楽天証券<br>Market data Provided by ©Thomson Reuters |     |

| ソフ<br>998        | 7トパンク<br>4 東庭 |            | A |
|------------------|---------------|------------|---|
| キ 77<br>ト 72     | 5分足           | $\bigcirc$ | 0 |
| 18               | 日足            | $\bigcirc$ | ø |
| - 83<br>ファ<br>99 | 週足            | $\bigcirc$ | • |
| 本<br>72<br>富     | 月足            | $\bigcirc$ | * |
| 49)<br>東;<br>95) | キャンセル         |            | 2 |

ニュースの場合は、6項目からニュースを選びます。

| _     | ニュースを選択 |
|-------|---------|
| 国内株式  | •       |
| 為替/金利 | *       |
| アジア市況 | •       |
| 米国市況  | *       |
| 欧州市況  | ۰       |
| 債券    | *       |

# 更新時間の設定

iSPEEDを起動した状態で、端末のメニューボタンを押下します。 アプリ下部にオプションメニューが表示されたら、「設定」を タップしてください。

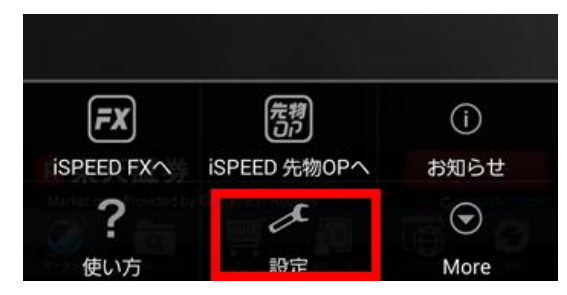

設定メニューの中から、更新時間を設定したいウィジェットを 選択してください。

| レートウィジェット<br>1分         |  |
|-------------------------|--|
| チャートウィジェット<br>1分        |  |
| ニュースウィジェット<br>1分        |  |
| お気に入りレートウィジェット<br>1 5秒  |  |
| お気に入りチャートウィジェット<br>1 5秒 |  |

表示されている更新時間の中から、設定したい時間を選択し、 設定完了です。

| レートウィジェット |                    |
|-----------|--------------------|
| なし        | $\odot$            |
| 30秒       | $\bigcirc$         |
| 1分        | $\overline{ullet}$ |
| 5分        | $\bigcirc$         |
| 10分       | $\bigcirc$         |
| Car       | ncel               |

# Apple Watch

# 銘柄の追加方法

お気に入り銘柄や、銘柄詳細ページから登録が可能です。 ※iPhone端末のみ対応しています

「メニュー」→「アプリ設定」→「Apple Watch設定」をタッ プします。

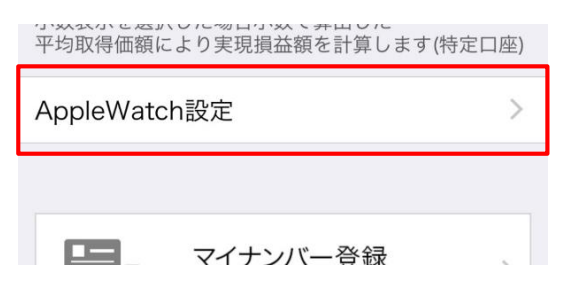

「銘柄を追加」または「市況・為替を追加」をタップし選択し ます。

| く メニュー・設定 AppleWatch設定 編集 |            |  |
|---------------------------|------------|--|
| + 銘柄を追加                   | + 市況・為替を追加 |  |

銘柄選択し、「完了」をタップします。項目は最大10銘柄まで 追加できます。

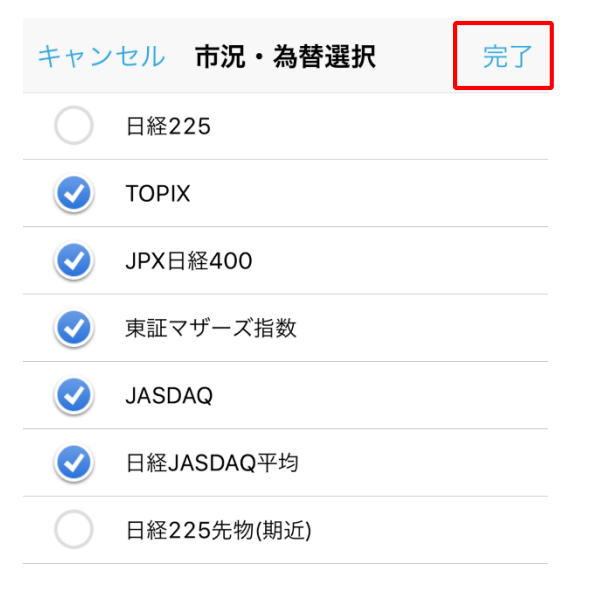

設定した銘柄がApple Watch上でリスト表示され、株価を確認 できるようになります。

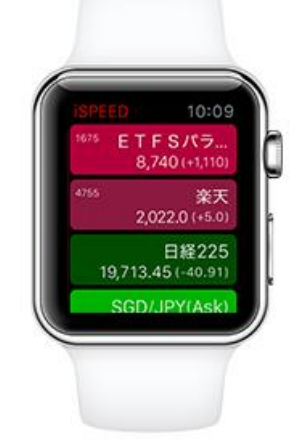

# Apple Watch株アラート機能

iPhoneで株アラートを設定すると、Apple Watchで受け取ることができます。さらに、Apple Watchでアラートの値段を変更し、再設定することもできます。

株アラートの設定方法についてはP.52参照。

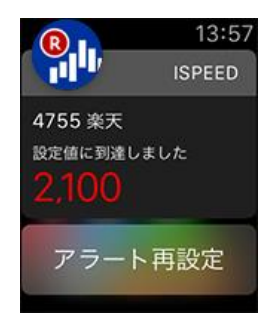

設定した株価の条件を満たすと、Apple Watch上で通知されます。画面は、株価アラートの表示例です。

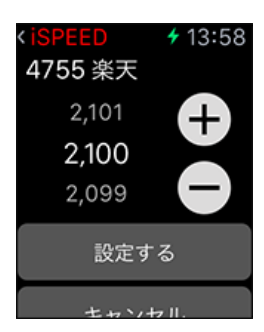

株価アラートの場合は、Apple Watchの+-ボタンで条件を再 設定できます。

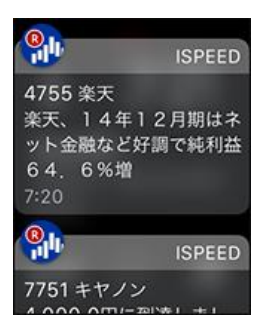

ニュースアラートの場合はヘッドラインが表示されます。本文 はiPhoneで確認します。

# Apple Watchの起動の仕方

金属のダイヤル部分を右側から押すと、下記のようにアプリのアイコンが表示されます。このアプリー覧の中から「iSPEED for iPhone」のアイコンを タップすればアプリが起動します。

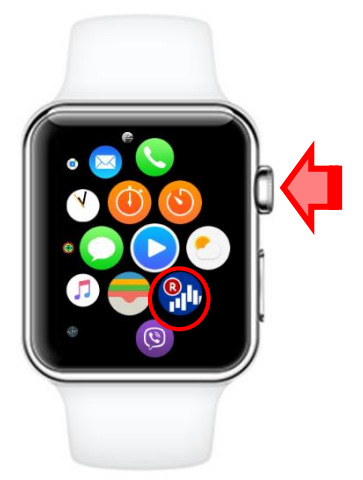

# マイナンバー登録

iSPEEDでマイナンバーカードの番号を読み取ることで、お客様のマイナン バーを登録することができます。

証券会社では、税務署に提出される支払調書等の作成のため、すべてのお客様から「マイナンバー」のご提出が必要になります。

「メニュー」→「マイナンバー登録」をタプします。

| メニュー・設定                                        |     |
|------------------------------------------------|-----|
|                                                |     |
| エクスプレス注文を利用する                                  |     |
|                                                |     |
| 株価の整数表示(銘柄一覧画面)                                |     |
| ※小数点銘柄で「.0」も対象                                 |     |
| 平均取得価額表示形式 小数表示                                | >   |
| 小数表示を選択した場合小数で算出した<br>平均取得価額により実現損益額を計算します(特定D | ]座) |
| AppleWatch設定                                   | >   |
|                                                |     |
|                                                |     |
| <b>マイナンバー登録</b><br>カメラで番号を読み取って登録します           | >   |
| L                                              |     |

②ご自身のカードの種類(「通知カード」または「個人番号 カード」)を選択し、カードの撮影に進んでください。

| 通知カード                      | <ul> <li>         ・・・・・・・・・・・・・・・・・・・・・・・・・・・・・</li></ul>                    |
|----------------------------|------------------------------------------------------------------------------|
| 個人番号                       | <b>カード</b><br>場形機能の精度により、読み取れない場合がございます。郵<br>送登録への切替はペ<br>ージ下部を参照して<br>ください。 |
| 「マイナンバー通知届出<br>「撮影へ進む」ボタンを | 書」の内容に同意の上、<br>:タップしてください。<br><b>:へ進む</b>                                    |

③マイナンバーを撮影すると、自動的に番号を読み取ります。 個人番号が正しく読み取られたことを確認し、「登録する」を タップすれば登録完了です。

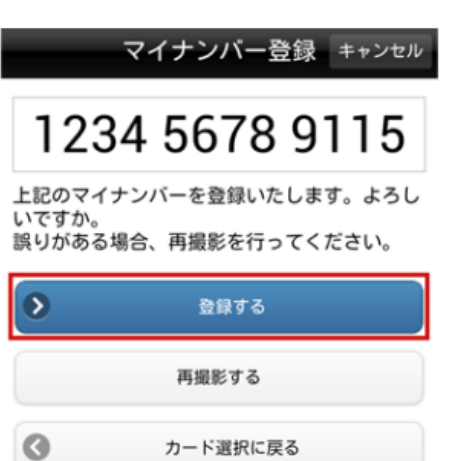

# **テクニカルチャート** ~多彩なテクニカルチャートでトレンドを分析~

iSPEED for iPhone/Androidでは、14種類のチャートを利用することができます。

# テクニカル分析の前提

株式投資を行なう際に大いに役立つツールがチャートです。株価チャートとは 株価の推移をグラフ化したもので、チャートを活用することによって、過去の株 価の動きが把握できるのはもちろん、売り時や買い時を探したり、将来の株価 水準の目安をつけたりすることができます。チャートを分析する上で重要な3つ の大前提が以下になります。

## 市場の変動はすべてを織り込む

市場が変動する背景には種々の要因がありますが、そのすべての要因が、すでに織り込まれた結果によって、現在の株価になっているという考え方です。

#### 価格の変動はトレンドを形成する

株価は常に変動していてランダムな動きのように見えますが、一定期間を区切って見れば、上昇トレンドや下降トレンドを形成しています。

#### 歴史は繰り返す

株価の動きは、市場に参加するあらゆる投資家の心理を表しています。過 去に付けた高値や安値になると、以前の高値や安値を覚えているかのよう な動きをすることが多く見られます。なぜなら、チャートパターンは人間心理の 研究に基づくものであり、人間心理は不変であるからです。

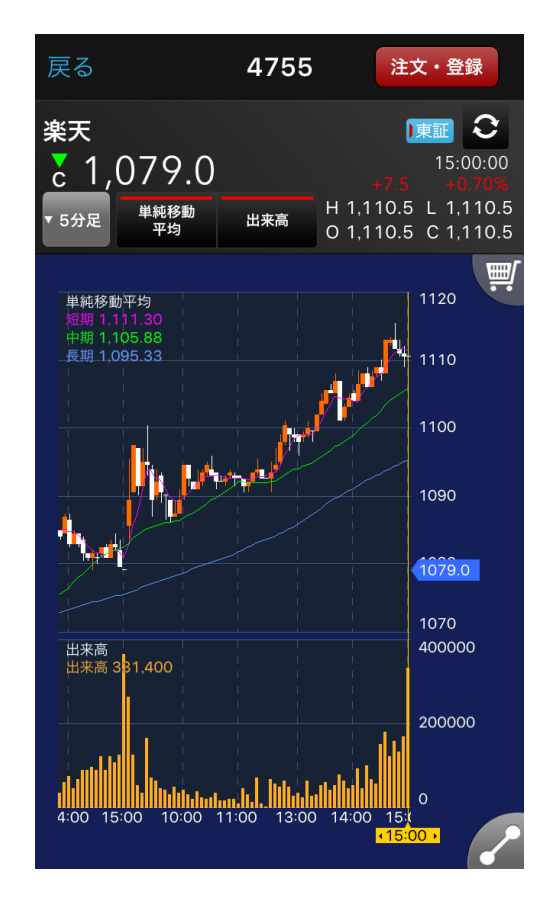

# テクニカル分析の分類

テクニカル分析の最も一般的な方法が、縦軸に「価格」、横軸に「時間」をとる、規則時系列分析です。規則時系列分析にはトレンド系分析とモメンタム 系オシレーター分析に分類されます。

# トレンド系分析

市場はうねりながら「上昇」、「下降」、「横ばい」を繰り返しますが、現在、市場がどの方向へ向かっているか、あるいはどの方向にいるのかを分析します。

- ·単純移動平均線
- ・ボリンジャーバンド
- ・一目均衡表
- ·多重移動平均線
- ·指数平滑移動平均線
- •VWAP

# モメンタム系オシレーター分析

「トレンド系分析」で分析したそれぞれのトレンドにおいて、その進行状況(買われすぎ、売られすぎ)を分析します。特に「横ばい」トレンドのように価格が 一定のレンジ内を上下するようなときは、有効な分析ツールとなります。

- ・出来高
- ٠RSI
- •RCI
- ·移動平均乖離率
- •MACD
- ・ストキャスティクス
- ٠DMI
- ・サイコロジカルライン
- ·標準偏差

※ここで紹介する内容は一般的なチャートの見方を解説したものです。解説どおりに投資判断をしたとしても、必ず利益が上がることを保証するものではありません。投資にあたってはお客様ご自身の判断にてお願いいたします。

# テクニカルチャートの使い方

# スクロール・拡大縮小・カーソル操作

チャートをタップしたまま左右にスクロールすると、チャートを横スライドすることができます。また、ピンチイン・アウトでチャートの拡大縮小が、右端の価格ラベル・下端の日付ラベルをスクロールすると、ラインカーソルを表示できます。

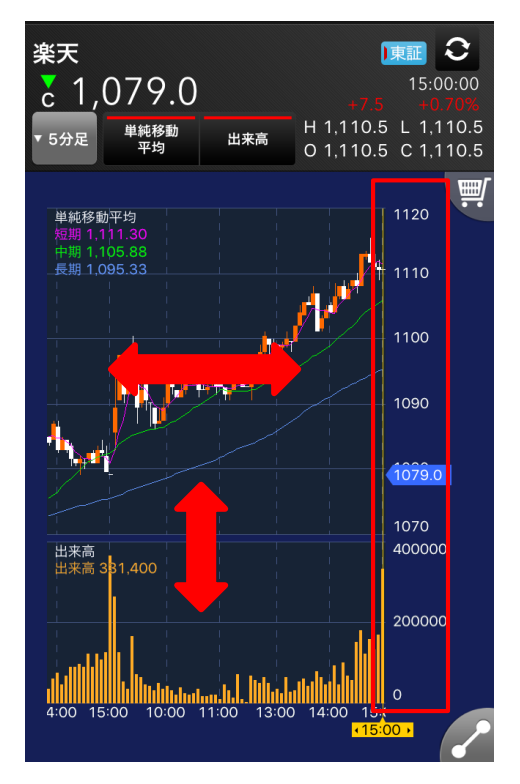

# 足種・テクニカル切替

画面上部の足種名・テクニカル名をタップすると、足種およびテクニカルの 切替画面に遷移できます。

左のボタンが足種、真ん中のボタンが上チャート(トレンド系)、右のボタン が下チャート(オシレーター系)に対応しています。

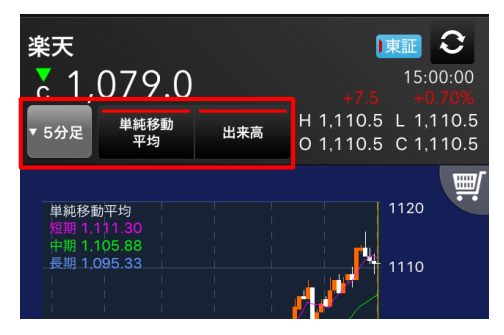

# テクニカル選択

切り替えたいテクニカル名を選択し、右上の決定ボタンをタップすると、切替が可能です。

また、テクニカルの足種ごとに、お好きなパラメーターを設定することができます。

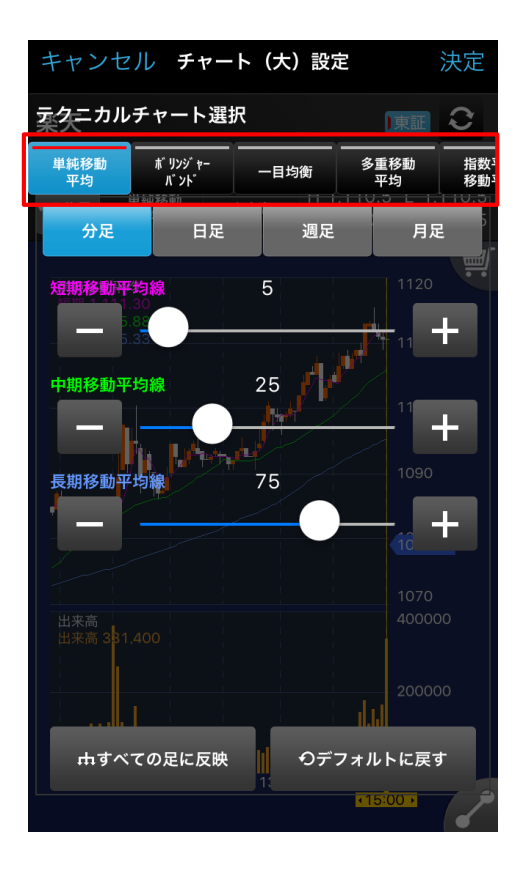

# トレンドラインの使い方

# トレンドラインの描画

画面右下のトレンドラインボタンをタップ後、画面をなぞるようにスライドすることで、トレンドラインを描画できます

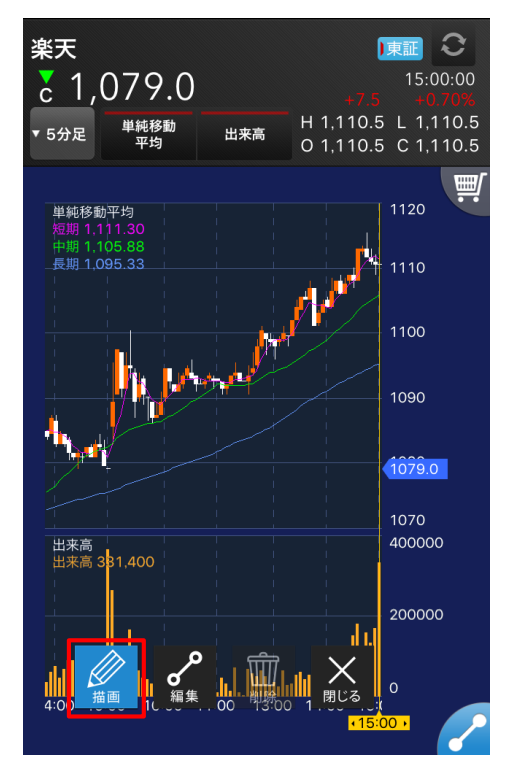

# トレンドラインの削除

編集モード中、トレンドラインが選択された状態で削除ボタンをタップする ことで、トレンドラインの削除をおこなえます。 編集後、閉じるボタンをタップすると、元の画面に戻ります。

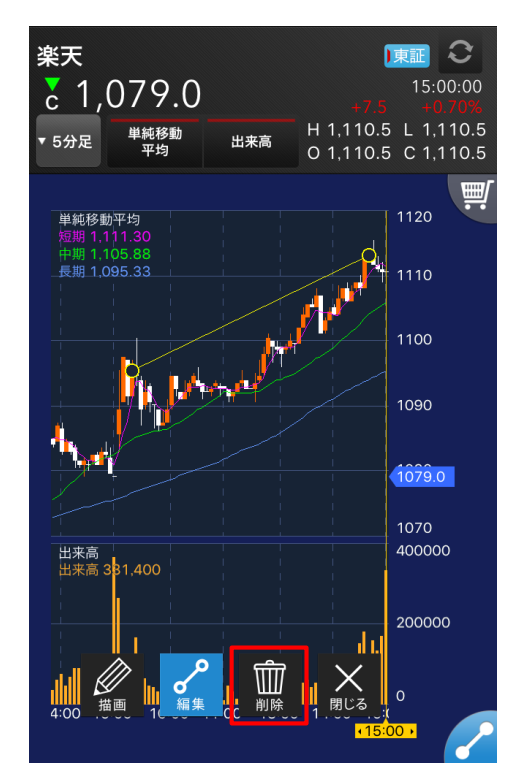

# トレンドラインの編集

編集ボタンをタップし、トレンドライン両端の ○ をタップしたまま動かすと、傾きの修正がおこなえます。 また、トレンドラインの中央部をタップしたまま移動すると、トレンドラインの 移動ができます

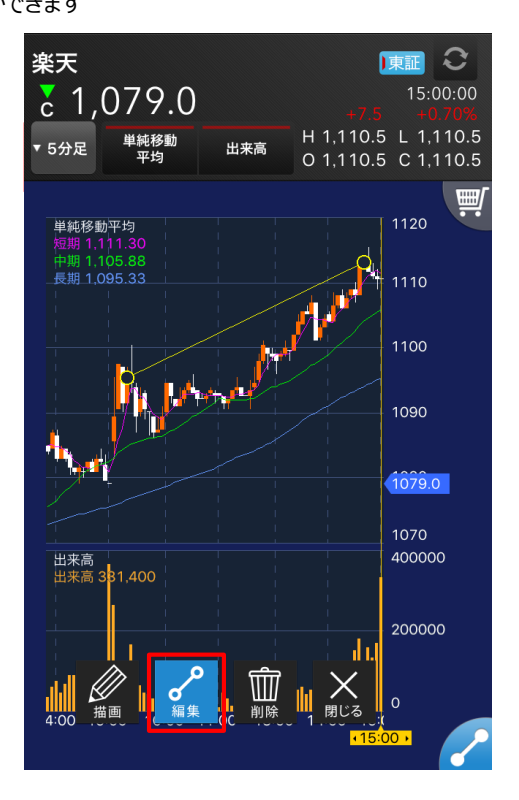
### 単純移動平均線

一定期間の終値平均値を割り出してグラフ化したものです。

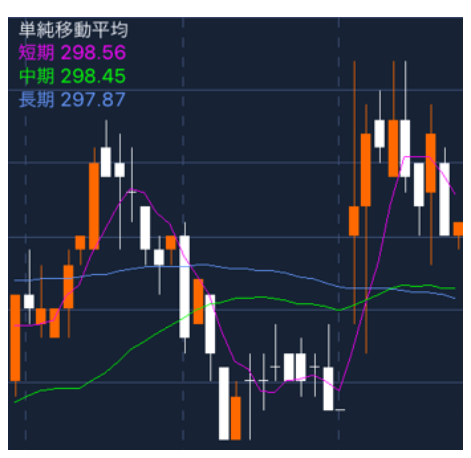

### 計算式

当日から当日を含めローソク足N-1本前までの終値の単純平均で求めます。

単純移動平均線SMA = 
$$\frac{\sum \& i}{N}$$

## ボリンジャーバンド

ボリンジャー・バンドは、「移動平均線」と「標準偏差」で構成されています。 あらかじめ設定したある期間での移動平均値に、算出された幅(標準偏 差)を、その上下にバンドとして描くチャートです。

統計学ではデータが正規分布している場合、「平均値±標準偏差」内に データが入る確率は約68%、「平均値±標準偏差の2倍」内にデータが入 る確率は約95%であることが知られています。ボリンジャー・バンドはこの特 性を活用したものです。

iSPEED for iPhone/Androidではなは設定画面にて可変であり、上下 3本ずつ描画できます。

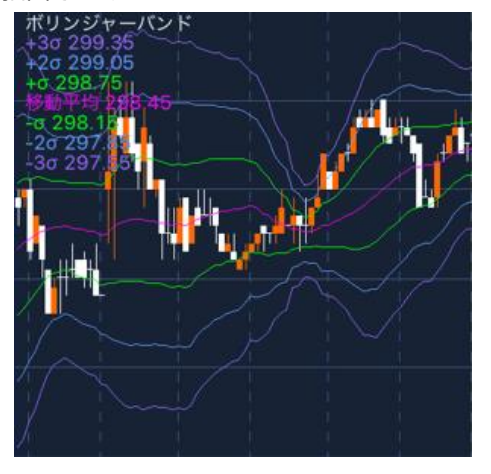

### 計算式

(1) TP (ティピカル・プライス)を求める。

$$TP = \frac{\overline{a}\overline{b}(a + \overline{b})}{3}$$

(2) 期間n日間のTPの移動平均を求める。

TPの移動平均 = 
$$\frac{\sum TF}{n}$$

(3) 標準偏差を求める。

標準偏差 = 
$$\sqrt{\frac{1}{n}\sum(X-\bar{X})^2}$$
  
X:TP  $\bar{X}$ :TP平均値

(4) 乖離率σのボリンジャーバンドの計算値を求める。 ボリンジャーバンド= TPの移動平均 ±σ×標準偏差

## -目均衡表

ー目均衡表は一目山人(故細田悟一氏)が考案したチャート分析方法であり、5種類の線を引き、これらの位置関係を総合的に見て売買判断を行ないます。

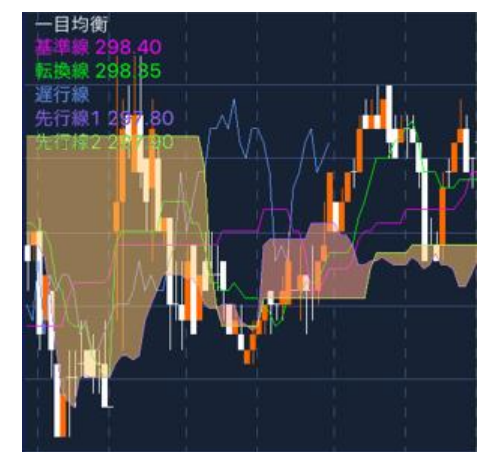

### 用語と計算式

#### (1) 転換線転換値

(本日を含む過去9日間の最高値+最安値)÷2を本日の欄にプロットする]を折れ線グラフ化したものです。

#### (2) 基準線基準値

(本日を含む過去26日間の最高値+最安値)÷2を本日の欄にプロットする]を折れ線グラフ化したものです。

### (3) 先行スパン1

(転換値+基準値)÷2を、本日を含めた26日先にプロットし、折れ線 グラフ化したものです。

#### (4) 先行スパン2

(本日を含む過去52日間の最高値+最安値)÷2を、本日を含めた 26日先にプロットし、折れ線グラフ化したものです。

先行スパン1と先行スパン2のあいだの部分が抵抗帯で、一般に「雲」と呼ばれます。

#### (5) 遅行スパン

本日の終値を26日前にずらしてプロットし、折れ線グラフ化したものです。

#### 一目均衡表の利用法

- 1. 転換線が基準線より上方にある場合 → 買いシグナル
- 2. 転換線が基準線より下方にある場合 → 売りシグナル
- 3. 基準線の方向が右上方を向いている場合 → 買いシグナル
- 4. 基準線の方向が右下方を向いている場合 → 売りシグナル
- 5. 遅行スパンが本日を含めた26日前の日足より上方にある (下から上に交差した)場合 → 買いシグナル
- 遅行スパンが本日を含めた26日前の日足より下方にある (上から下に交差した)場合 → 売りシグナル
- 7.本日の日足が抵抗帯(先行スパン1および2)を下から上に突破 した場合 → 買いシグナル
- 8. 以後、この抵抗帯はサポート・ゾーンとして機能する。
- 9.本日の日足が抵抗帯(先行スパン1および2)を上から下に突破 した場合 → 売りシグナル
- 10. 以後、この抵抗帯はレジスタンス・ゾーンとして機能します。

## 多重移動平均線

設定期間の異なる移動平均線を複数表示するテクニカル指標です。期間の短い移動平均と長い移動平均では相場の動きに反応する速度が 異なりますが、多重移動平均を用いることで両者の間の細かい反応の動 きを見ることができます。

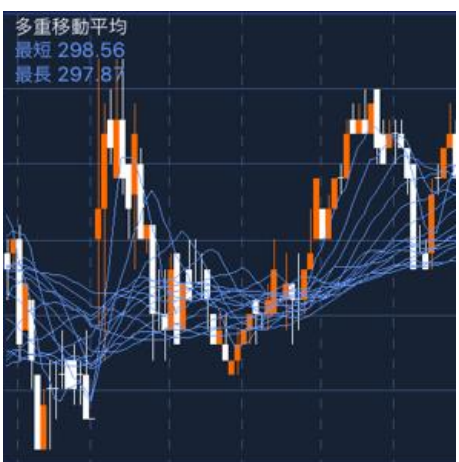

## 指数平滑移動平均線

直近の価格に比重を置いた移動平均線で、通常の単純移動平均線と 比べて直近の動きに敏感に反応するため、トレンドの転換を早めに確認 できます。

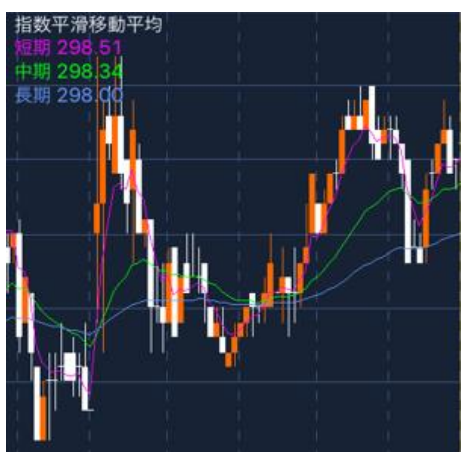

## 計算式

以下から算出します。 指数平滑移動平均線EMA =

1日目: $\frac{\sum 終値}{N}$ 

(当日含め、前N日間の終値の平均)

2日目以降:前日のEMA +  $\frac{2}{N+1}$ (当日の終値 – 前日のEMA)

## VWAP

VWAP(Volume weighted Average Price)は、当日の取引所 で成立した価格を価格ごとの出来高で加重平均した価格を表します。 VWAPは、より取引実態に近い平均的な約定価格として、主に機関投 資家の執行価格の目標値として使われています。

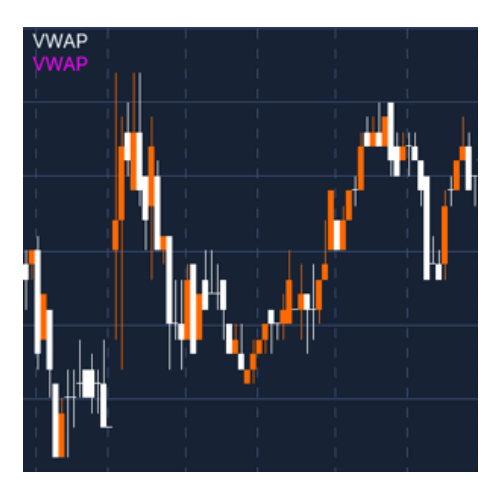

## 出来高

### 株の売買が成立した株数を表しています。

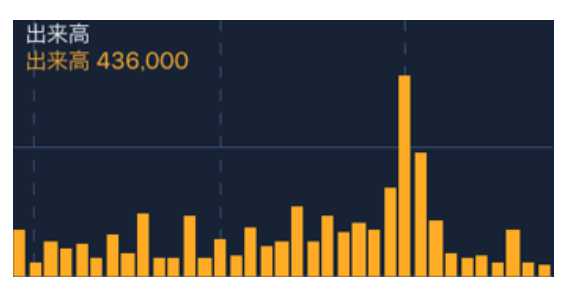

## RSI

RSIは米国のチャート研究家W・ワイルダーによって考案されたモメンタム 系オシレーター指数です。株価相対力指数とも呼ばれ、同一商品のデー タの比較をおこない、価格の相対的な強さを推し量る指標です。縦軸に 百分率(%)を取り、その水準によって買われすぎ、売られすぎを判断し ます。

### R S I チャートの見方

- 1. 50%を中心にして上下に警戒区域を設け、70%(80%でも可)以上を
- 買われすぎ、30%(20%でも可)以下を売られすぎと判断します。
- 2. 上昇相場で、価格が新高値をつけているにもかかわらず、RSI がその動きに追従せず、しかも直近のRSIのボトムを割り込んで 下降し始めた場合は、買われすぎと判断します。
- 3. 下降相場で、価格が新安値をつけているにもかかわらず、RSI がその動きに追従せず、しかも直近のRSIのトップを超えて上昇 し始めた場合は、売られすぎと判断します。

### 計算式

### RSI = 直近N日間の上げ幅合計の絶対値×100 直近N日間の上げ幅合計の絶対値+下げ幅合計の絶対値

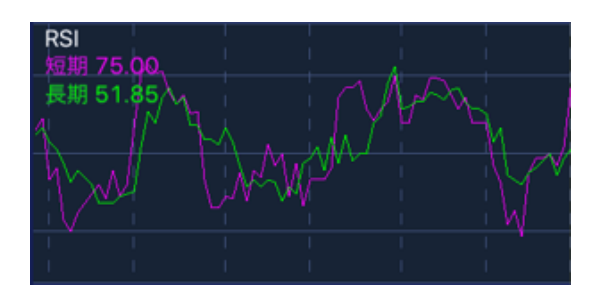

RCI

RCI (Rank Correlation Index)は順位相関係数とも呼ばれ、ある 株価の時間の推移と価格の水準それぞれに順位をつけ、その相関関係 を見ることにより、割高あるいは割安を判断する指標です。期間が手前 になれば順位が高く(数値は低い)、価格が高くなれば同様に順位が 高く(数値は低い)なります。例えば、期間中継続して終値が高く引け るようであると、RCIは+100に近づいていきます。他方、期間中継続し て終値が安く引けるようであると、RCIは-100に近づいていきます。

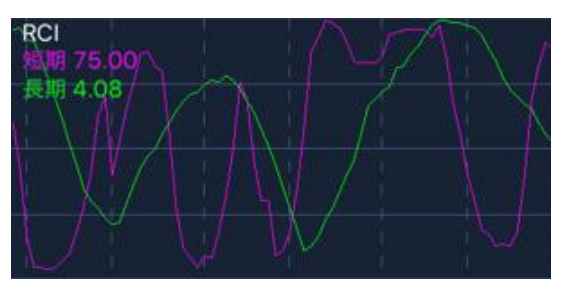

### RCIチャートの見方

- 1.0を中心にして上下に警戒区域を設け、+80以上を買われすぎ、 -80以下を売られすぎと判断します。2本のRCIのライン(9日と 27日)のクロスを転換のサインとします。
- 2. RCIがマイナス領域からプラス領域に入れば買シグナル、プラス 領域からマイナス領域に入れば売シグナルと判断します。
- 3. RCIがマイナスサイドからプラスサイドに入れば買い、プラスサイドからマイナスサイドに入れば売り、と判断します。

### 計算式

当日から当日を含めローソク足N-1本前までの日付順位と終値順位か ら算出します。

| RCI = | 1-6×(日付順位と終値順位の差の2乗のN日合計) | $\sim 10$ | <u>ا</u> مر |
|-------|---------------------------|-----------|-------------|
|       | $N \times (N^2 - 1)$      | - × 10    | 10          |

日付順位:計算日に近い順位が高い順位となる 終値順位:終値が高い順に高い順位となる

## 移動平均乖離率

株価が移動平均値と、どれだけ乖離しているかをグラフ化した指標です。 株価が移動平均線から大きく離れると、そのあと株価は再び移動平均線 に接近する動きをとることから、株価が移動平均線と、どれだけ離れている かを見て、株価を予想する分析方法です。

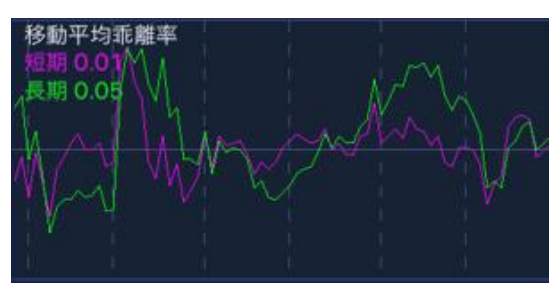

### 計算式

以下から算出します。

移動平均乖離率 =  $\frac{(3日終値 - N日間の移動平均値) \times 100}{N日間の移動平均値}$ 

### 移動平均乖離率チャートの見方

- 1. 一般に、移動平均線の見方と同様です。
- 2. 移動平均線が下降中で価格も下落している場合、価格が平均線から大きく下に乖離した場合は短期的な上昇の可能性あります。
- 3. 乖離率が上方、下方に極端に拡大した場合は強気、もしくは弱 気一色の相場展開となっていることが多く、過去データを鑑み、 逆張りを敢行するシグナルと考えられます。

## MACD

MACDとは、ニューヨークのシグナラート・コーポレーション(Signalert Corporation)のジェラルド・アペル(Gerald Appel)によって開発さ れた2本の指数平滑平均(EMA: Exponential Moving Average )を使ったテクニカル分析手法で、その方向や乖離などに着目して売買 のタイミングを計るものです。

2本の平滑平均(単純平均とは異なる)を使用し、通常12日と26日 の平滑平均を使いその差をMACDと呼ぶ。MACDの9日以降平均をシ グナルと呼び、MACDとシグナルの2本線の水準、クロスの仕方を読む技 法になります。

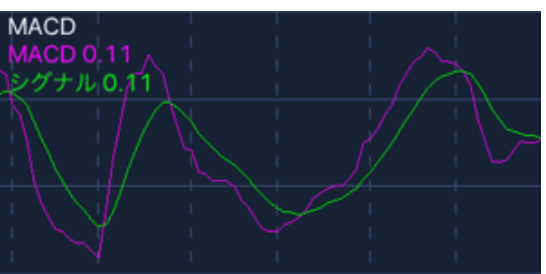

### 移動平均乖離率チャートの見方

- 1. 通常、MACDがシグナルを上抜けた時「買いシグナル」、MACDが シグナルを下抜けした時を「売りシグナル」とし、MACDがゼロラ インを上回れば本格上昇、MACDがゼロラインを下回れば、本格 下降と見なします。
- 2. MACDがシグナルを上抜けた後に、両ラインがゼロラインを上回った状態を「理想的な買いシグナル」、MACDがシグナルを下抜けた後に、両ラインがゼロラインを下回った状態を「理想的な売り シグナル」としています。

### 計算式

それぞれ以下から算出します。

MACD = (短期EMA - 長期EMA)

#### シグナル = N日間のMACDの単純移動平均

## ストキャスティクス

ストキャスティックスは、米国のチャート分析家ジョージ・レーンが考案したモ メンタム系オシレーター分析で、価格の終値の位置が、定められた日数の 価格レンジのなかで、相対的にどのレベルにあるかを判断する指標です。 縦軸に百分率(%)を取り、その水準によって買われすぎ、売られすぎ を判断します。

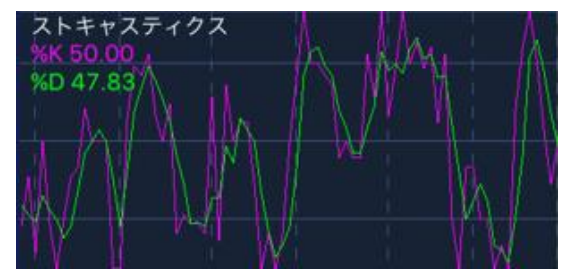

### ストキャスティクスチャートの見方

- 1. 50%を中心として上下に警戒区域を設け70%(80%でも良い) 以上を買われすぎ、30%(20%でも良い)以下を売られすぎと判 断します。
- 2. 上昇相場で、価格が新高値をつけているにもかかわらず、ストキャ スティックスがその動きに追従せず、しかも直近のストキャスティッ クスのボトムを割り込んで下降し始めた場合は、買われすぎと判 断します。
- 3. 下降相場で、価格が新安値をつけているにもかかわらず、ストキャ スティックスがその動きに追従せず、しかも直近のストキャスティッ クスのトップを超えて上昇し始めた場合は、売られすぎと判断しま す。
- 4. 2本のストキャスティックスのライン(%Kと%D)のクロスを転換のサインとする。70%以上の警戒区域において、%Kが%Dをクロスした後に右下方に向かって下降し始めた場合は、買われすぎと判断し、30%以下の警戒区域において、%Kが%Dをクロスした後に右上方に向かって上昇し始めた場合は、売られすぎと判断します。

### 計算式

それぞれ以下から算出します。

%K = (終値 - N日間の最安値)×100 N日間の最高値 - N日間の最安値

%D = (終値 – N日間の最安値)のT日間合計×100 (N日間の最高値 – N日間の最安値)のT日間合計

N:期間、T:平均期間

## DMI

DMIはW・ワイルダーが考案したオシレーター系指標です。主にトレンドを 読むのに最適な指標です。 この指標は一般的に3つの指数から構成されています。

### +DI (Plus Directional Indicator)

・・・プラスの方向性指数(上昇力を示します)

### -DI (Minus Directional Indicator)

・・・マイナスの方向性指数(下降力を示します)

### ADX (Average Directional Movement Index)

・・・トレンドの強さ示す指数

### 計算式

それぞれ以下から算出します。 +DM = (当日の高値 – 前日の高値)

**ただし + DM ≤ - DM**または + DM < の場合、 + DM = 0となる。

$$+DI = \frac{\sum +DM}{\sum TR} \times 100$$
$$-DI = \frac{\sum -DM}{\sum TR} \times 100$$

$$DX = \begin{vmatrix} +DI - -DI \\ +DI + -DI \end{vmatrix}$$

$$ADX = \frac{\sum DX}{M} \times 100$$

### DMI チャートの見方

### 1. ポジション作り(売買タイミング)

- (a) DI+が-DIを上抜いた・・・買シグナル
- (b) DI+が-DIを下抜いた・・・売シグナル
- (c) DI±のクロス後、ADXが下落してきたDI-を上抜いた・・・買シグナル
- (d) DI±のクロス後、ADXが下落してきたDI+を上抜いた ・・・売りシグナル

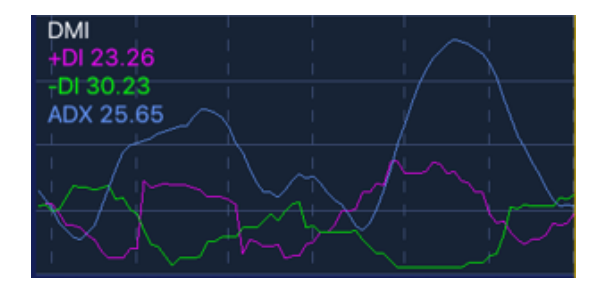

2. ポジション、クローズ(手仕舞いのタイミング) ADXが反転したときがトレンド発生時点(また終了時点)です。尚、 DI±とADXに現れるシグナルは必ずしも一致するとは限りません。

## サイコロジカルライン

「サイコロジカル」とは「心理的な」という意味ですが、相場上昇の日が何 日も続かないのと同様、相場下落の日もそう続くものでもありません。そう した投資家心理を数値化し、分析した指標がサイコロジカルラインです。 サイコロジカルラインは過去N日間に、終値ベースで上昇した日数が何% 占めていたかを示します。縦軸に百分率(%)を取り、その水準によって 買われすぎ、売られすぎを判断し、通常は○勝○敗といわれています。

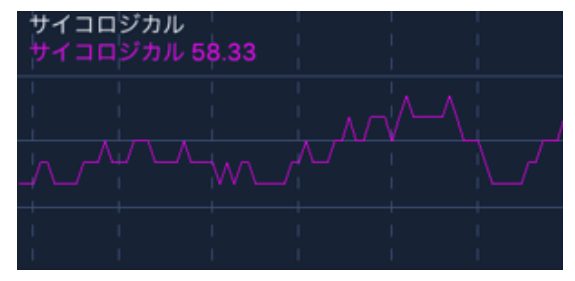

### 計算式

以下から算出します。

サイコロジカル = <u>N日間の内、上昇した日数 × 100</u> N日間

### 標準偏差

標準偏差とは、複数のデータが移動平均となる値を基にどのくらいばらつ きがあるのかを示した値です。標準偏差が大きければ価格の変動が激し くなり、小さければ安定しているということになります。

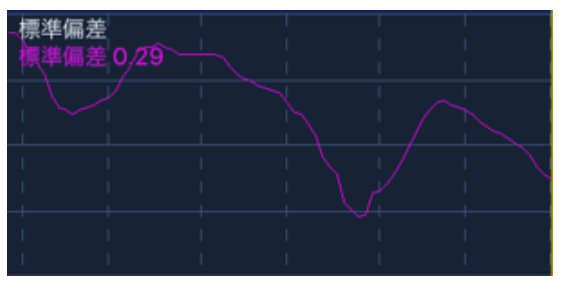

### 機能一覧

| <b>I</b> 100 |               |           |                      |                       |                |
|--------------|---------------|-----------|----------------------|-----------------------|----------------|
|              |               |           | 機能                   | ログイン後                 | ログイン前          |
|              |               |           | 市況 ; リスト             | 0                     | 0              |
|              |               |           | ·<br>楽天FX ; リスト      | 0                     | 0              |
|              |               |           | ニュース (最新1件)          | 0                     | 0              |
|              |               |           | 個別銘柄;リスト             | Ō                     | Ō              |
|              |               |           | 評価額合計                | 0                     | ×              |
|              |               |           | 検索窓(銘柄検索)            | 0                     | 0              |
|              |               | 1×2       | 総合サマリ                | 0                     | ×              |
|              |               | 画面        | 余力・維持率の各項目           | 0                     | ×              |
|              |               |           | 実現損益合計               | 0                     | ×              |
|              |               |           | 現物評価損益額              | 0                     | ×              |
|              |               |           | 信用評価損益額              | 0                     | ×              |
|              |               |           | 信用評価損益額<br>(買建・売建表示) | 0                     | ×              |
|              |               |           | 現物評価損益額              | 0                     | ×              |
|              |               |           | チャート (大;ロウソクチャート)    | 0                     | △ (分足を除く)      |
| My Page      | パーツ           |           | ニュース(最新3件)           | 0                     | 0              |
|              |               | 4         | アラート一覧(最新3件)         | 0                     | ×              |
|              |               | 4×2       | 注文照会 ; 現物(最新3件)      | 0                     | ×              |
|              |               | 回回        | 未約定一覧;現物(最新3件)       | 0                     | ×              |
|              |               |           | 注文照会 ; 信用(最新3件)      | 0                     | ×              |
|              |               |           | 未約定一覧;信用(最新3件)       | 0                     | ×              |
|              |               | 3×1       | パネル                  | 0                     | 0              |
|              |               | 画面        | チャート(小、ラインチャート)      | 0                     | △ (分足を除く)      |
|              |               |           | ログアウト                | 0                     | 0              |
|              |               | 1×1<br>画面 | FX取引                 | 0                     | 0              |
|              |               |           | 先物OP取引               | 0                     | 0              |
|              |               |           | 入金                   | 0                     | ×              |
|              |               |           | 出金                   | 0                     | ×              |
|              |               |           | PCサイト                | 0                     | 0              |
|              |               |           | お知らせ                 | 0                     | 0              |
|              |               |           | 更新                   | 0                     | 0              |
|              | 楽天証券マーケットニュース |           |                      | 毎週月曜日~金曜日             | (祝祭日除く)に配信     |
|              |               |           | ニュース                 | 午前:12:10              | ~(2分程度)        |
| Markot       |               |           |                      | 午後:16:00 <sup>,</sup> | ~ (2分程度)       |
| Today        | ニュースヘッドライン    |           |                      | 最新3件                  |                |
|              | Pick up!      |           |                      | 旧経テレコン、米国株式市場         | サマリー、行事・指標予定、今 |
|              |               |           |                      | 日の株式見通し、株式マーケッ        | トノイ、今週の東京株式市場  |
|              |               |           |                      | インサイト、東京株式市場・大        | らけ             |

#### ■ マーケット

|       |                       | 日経225               |                               |                              |  |
|-------|-----------------------|---------------------|-------------------------------|------------------------------|--|
|       |                       | TOPIX               |                               | 20分ディレイ                      |  |
|       |                       | 145040              | 自動更新(1分ごと)                    |                              |  |
|       |                       |                     | (最短1秒更新設定可能)                  |                              |  |
|       |                       | 日栓JASDAQ平均          |                               |                              |  |
|       |                       | マサース指数              |                               |                              |  |
|       |                       | NY9ウ30種             |                               |                              |  |
|       |                       | NASDAQ              |                               |                              |  |
|       |                       | S&P500指数            | 154                           | = 1.1                        |  |
|       |                       | ハンセン指数              | 13).                          | 11101                        |  |
|       | 11-11-1               | H株指数                | (取びし                          | 179史初)                       |  |
|       | 指数                    | レッドチップ指数            |                               |                              |  |
|       |                       | 上海総合指数              |                               |                              |  |
|       |                       | 日経225先物(期近)         |                               |                              |  |
|       |                       | 2255-失物(期近)         |                               |                              |  |
|       |                       |                     |                               |                              |  |
|       |                       |                     | 白動東部 (1八ざい)                   |                              |  |
|       |                       |                     | 日期史制 (1万ここ)<br>(日后11)(日本記会司部) | 20分ディレイ                      |  |
|       |                       | JPX 日 栓 400 元 初(期近) | (取燈179史制設定可能)                 |                              |  |
|       |                       | 225先物CME (期近)       |                               |                              |  |
|       |                       | 225先物SGX(期近)        |                               |                              |  |
|       |                       | 海外先物指数11種           |                               |                              |  |
|       |                       | 米ドル/円               |                               |                              |  |
| 市況    |                       | ユーロ/円               |                               |                              |  |
|       |                       | ポンド/円               |                               |                              |  |
|       |                       | 豪ドル/円               |                               |                              |  |
|       |                       | NZドル/円              |                               |                              |  |
|       |                       | ランド/円               | 1                             |                              |  |
|       |                       | カナダドル/円             | 1                             |                              |  |
|       |                       | 7/7/円               |                               |                              |  |
|       |                       | <u> 入1入/口</u>       |                               |                              |  |
|       |                       |                     |                               |                              |  |
|       |                       | SGF/I/H             |                               |                              |  |
|       | 為替                    | ユーロ/ドル              | リアルタイム                        | 1分ごとに更新                      |  |
|       | レート                   | ボンド/ドル              | (最短1秒更新設定可能)                  | ※当社「楽天FX IL-トを表示             |  |
|       |                       | 豪ドル/ドル              | ※当社 楽天FX」レートを表示               |                              |  |
|       |                       | NZドル/ドル             |                               |                              |  |
|       |                       | ドル/スイス              |                               |                              |  |
|       |                       | ポンド/スイス             |                               |                              |  |
|       |                       | ユーロ/ポンド             |                               |                              |  |
|       |                       | 7-0/272             |                               |                              |  |
|       |                       | <u></u>             |                               |                              |  |
|       |                       | N7511/777           |                               |                              |  |
|       |                       | <u>高に</u> 」/NI7に    | 1                             |                              |  |
|       |                       |                     |                               |                              |  |
|       |                       |                     |                               |                              |  |
|       |                       |                     | 0                             | <ul> <li>(なくトリのユ)</li> </ul> |  |
|       |                       | 7.77                | 0                             |                              |  |
|       |                       |                     | 0                             |                              |  |
|       | 配信元                   | 休工(利用)              | 0                             | ×                            |  |
| ニュース  |                       | 四学牧迷牧               | 0                             | X                            |  |
|       |                       | フンオ日栓               | 0                             | ×                            |  |
|       | 20. 2.1               | 日経テレコン              |                               |                              |  |
|       | ジャンル                  |                     | 国内株式、為替/金利、アジア市況、米国市況、欧州市況、債券 |                              |  |
|       | 更新頻度                  |                     | 手動更新                          |                              |  |
|       | 林価値上がり                | 举                   |                               |                              |  |
|       | 林価値下がり                | 举                   |                               |                              |  |
|       | 株価値上がり                | 唱                   |                               |                              |  |
|       | 株価値下がり                | 幅                   |                               |                              |  |
|       | 出来高                   |                     |                               |                              |  |
|       | 売買代金                  |                     |                               |                              |  |
|       | 売買代金急り                | 曽                   |                               |                              |  |
|       | 高PER                  |                     |                               |                              |  |
|       | 低PER                  |                     |                               |                              |  |
|       | 高PBR                  |                     |                               |                              |  |
|       | 低PBR                  |                     |                               |                              |  |
|       | 配当利回h                 |                     | <ol> <li>1 分毎に更新</li> </ol>   |                              |  |
| ランキング | <u>此二十四7</u><br>信田高倍率 |                     | ※順位は最大30位まで                   | ×                            |  |
|       | 信田仟倍索                 |                     | (マザーズは最大10位まで)                |                              |  |
|       | 信田賀雄地                 |                     |                               |                              |  |
|       | 后田智祥社                 |                     |                               |                              |  |
|       | 后用支建施                 |                     | 1                             |                              |  |
|       | 后用元残瑁                 |                     |                               |                              |  |
|       | 16.用元残减               | <del>~</del>        |                               |                              |  |
|       | 出米局乖離                 | <b>举</b>            |                               |                              |  |
|       | ティック数                 |                     |                               |                              |  |
|       | 前場寄前值                 | 上り率                 |                               |                              |  |
|       | 前場寄前值                 | トり率                 |                               |                              |  |
|       | 後場寄前値                 | Eり率                 |                               |                              |  |
|       |                       |                     |                               |                              |  |

## ■銘柄情報 機能 ログイン後 ログイン前 取扱商品 株価等の表示 国内株式(東証1部、東証2部、マザーズ、JASDAQ) 国内株式(東証1部、東証2部、マケース, JASDAQ) リアルタイム 20分子。 なし、1秒、2秒、3秒、5秒、10秒、15秒、30秒、60秒から選択 ※[なした遊浜尺に場合、シェイクや更新ボタン、ブルダウンで手動更新可能 (銘柄サマリ) 現在値、4本値(始値・高値・安値・終値)出来高、売買代金、時価総額、 チャート(5分足、日足、週足、月足の中から選択) 20分ディレイ 株価の更新頻度 【株面詳細】 歩価(4本)、出来高、売買代金、時価総額、VWAP、PER、PBR、配当、年初来高値・安値、 信用貸借区分、逆日歩、信用残、特別空売の料、決算発表日 提供する情報 1 【チャート】横画面表示に対応 ローソク足、単純移動平均線、ポリンジャーパンド、一目均衡表、多重移動平均線、指数平滑移動 平均線、VWAP、出来高、RSI、RCI、移動平均乖離率、MACD、ストキャスティクス、DMI、サイコロ ジカルライン、標準 優差 (1,2,3,4,5分足、日足、週足、月足) リアルタイム [C1-2-3] 個別銘柄のニュースを表示 ダイトルあよび本文(一部を除く) クイトルのみ 【板】 上下10本表示 更新頻度 提供する情報 2 表示内容 上下10本表示 (会社四季報) ・企業情報 決算、設立、上場、特色、連結事業、業種コード、業種名、解説記事、本社、電話番号、従業員、 証券、銀行、URL、株式、包括利益、東経業種別時価総額順位、株主・役員構成 ・業績1 業績(売上、営業利益、経常利益、利益、1株益(円)、1株配(円))、配当、BPS(円) ・業績2 進捗状況、進捗状況(経常利益)、財務状況(売上高、営業利益、経常利益、当期利益) ・財務 指標等(ROE、ROA、調整1株益、最高純益、設備投資、減価償却、研究開発)、 キヤッシュフロー(営業CF、投資CF、財務CF、現金等)、財務(総資産、株主特分、株主持分、株主特分、 キャッシュフロー(営業CF、投資CF、財務CF、現金等)、財務(総資産、株主特分、株主持分、 生物(売価、安値、出来) ・適時間示履歴 ・指標 基本情報、コンセンサス情報、銘柄属性、財務(違)、テクニカル、テクニカル指標 ・業績予測 業績予測 業績予測 提供する情報3 【株主優待】 権利確定日、優待内容、優待イメージ写真

#### ■お気に入り

| 機能    | ログイン後                                        | ログイン前               |
|-------|----------------------------------------------|---------------------|
| お気に入り | WEB、マーケットスピード、iSPEED for iPadの<br>お気に入り銘柄と連携 | 端末上のみ登録可能           |
| 登録件数  | 1ページ100銘柄×10/                                | ページの最大1,000銘柄       |
| 名称変更  | 変更可能(12文字以内)                                 | ×                   |
| 気配値表示 | 【パネル大】横2列 【パネル小】横3列                          | 【パネル大】横2列 【パネル小】横3列 |
|       |                                              |                     |

| 前日比率              | ログイン後 |
|-------------------|-------|
| +10.00%以上         | 赤色    |
| 5.01%以上~+10.00%未満 | やや濃赤色 |
| 0~+5.00%以下        | 濃赤色   |
| 0                 | 黒     |
| 0~-5.00%以下        | 濃緑色   |
| -5.01%~-10.00未満   | やや濃緑色 |
| -10.00%以下         | 緑     |

|    | ■注义  |                   |                  |       |  |
|----|------|-------------------|------------------|-------|--|
|    |      | 機能                | ログイン後            | ログイン前 |  |
|    | ·+++ | 現物取引              | 買い、売り、訂正・取消      | -     |  |
| 注义 | 信用取引 | 新規、返済、現引・現渡、訂正・取消 | -                |       |  |
|    | 照会   | 現物取引              | 注文照会、約定照会、保有銘柄一覧 | -     |  |
|    |      | 信用取引              | 注文照会、約定照会、信用建玉一覧 | -     |  |

#### ■注文詳細

| 項目             |        | 内容                                                                          |
|----------------|--------|-----------------------------------------------------------------------------|
| 注文             |        | 通常注文 / 逆指値付通常注文 / 逆指値注文                                                     |
| 市場             |        | 当社選定主市場を表示                                                                  |
| 信用区分【信用取       | 3引のみ】  | 制度信用 / 一般信用(無期限) / 一般信用(1日)。                                                |
| 売買【信用取引のみ】     |        | 買建 / 売建<br>※信用新規売り注文には、「空売り価格規制」が設けられております。                                 |
| 数量             |        | 株数を入力 (単元株数の整数倍の数字を入力)<br>(例:100株が1単元の場合、入力は「100」「200」「1000」など。)            |
| 価格             |        | 成行 / 指値<br>※指値の場合、値幅制限内の呼値の数字を入力                                            |
| 執行条件           |        | 本日中/ 今週中 / 期間指定 / 寄付 /引け / 不成 / 大引不成                                        |
| 口座区分           |        | 特定 / 一般 / NISA口座 (NISA口座は現物取引のみ)                                            |
| 逆指値注文          |        | 「逆指値付通常注文」または「逆指値注文」を選択した場合に表示される入力欄                                        |
| セット注文          |        | 「セット注文」とは、買い注文(新規建注文)と同時に同じ銘柄の売り注文(返済注<br>文)が発注できる注文方法です。利用する場合のみONにしてください。 |
| 26 2 I +8 # II | 取引規制   | 取引規制の有無と内容を閲覧                                                               |
| 取51規制          | 取引注意銘柄 | 取引注意銘柄に関する情報を問覧                                                             |

#### ■その他機能

| 項目                    | 内容                                       |
|-----------------------|------------------------------------------|
| 板情報、板入力               | 銘柄の板情報画面を表示します。板上の価格をタップすると、注文価格が入力されます。 |
| 購買余力詳細                | 購買余力の詳細画面を表示                             |
| NISA購買余力              | NISAで取引する際に、当社預り金(MRF含む)の残高等を考慮した実際の購買余  |
| 【現物取引のみ】              | 力を表示します。                                 |
|                       | 取引暗証番号を入力                                |
| 取引暗証番号                | 「保存」をオンにすると、次回取引時の入力は不要です。               |
|                       | ※30分間暗証番号の利用がなかった場合、再度入力が必要です。           |
| 取引内容破認両面を実験する         | 注文時に取引内容確認画面を表示しないで執行する場合は「オン」にしてください。   |
| HX JIN 757年16回回26日昭90 | 取引内容確認画面表示後に執行する場合には「オフ」にしてください。         |

#### ■現引注文

| 項目                                  | 内容                    |  |  |
|-------------------------------------|-----------------------|--|--|
| 口座区分                                | 現引する建玉が保管されている口座区分を表示 |  |  |
| ※7:30~15:00の間は入力すると即約定となり、取消はできません。 |                       |  |  |

特定口座の建玉を一般口座に現引きすることはできますが、特定口座の記帳対象外となります。

#### ■現渡注文

項目 内容 口座区分 現渡相手となる建玉が保管されている口座区分を表示 ※7:30~15:00の間は入力すると即約定となり、取消はできません。 一般口座の現物を特定口座の建玉に現渡しすることはできますが、特定口座の記帳対象外となります。

### ■注文照会(現物·信用)

| IJ        | E        | 内容                                                                                                    |
|-----------|----------|----------------------------------------------------------------------------------------------------|
|           | 執行待      | 注文執行待ちです。市場に注文は流れていません。                                                                                 |
|           | 執行中      | 注文執行中です。                                                                                                |
|           | 取消中      | 取消注文が市場に執行されている状態で、取消は完了していません。<br>取消が間に合わず、元の条件で約定する可能性があります。                                          |
|           | 取消済      | 注文取消済です。<br>(取消完了までに一部でも約定した場合は「出来有」と表示されます。)                                                           |
| 注文状況      | 訂正中      | 訂正注文が市場に執行されている状態で、訂正は完了していません。<br>訂正が間に合わず、元の条件で約定する可能性があります。                                          |
|           | 訂正済      | 注文訂正済です。                                                                                                |
|           | 約定       | 注文が約定しています。                                                                                             |
|           | 出来有      | 注文数量の一部だけが約定しています。<br>未約定の注文は引き続き市場に執行されています。                                                           |
|           | 出来ず(出来無) | 注文が約定しませんでした                                                                                            |
|           | 出来ず(出来有) | 注文数量の一部だけが約定しています                                                                                       |
| 取引        |          | 【現物取引】買付 / 売付<br>【信用取引】信用新規 / 信用返済 / 現引 / 現渡                                                            |
| 売買【信用取引のる | 4)       | 買建 / 売建 / 買埋 / 売埋                                                                                       |
| 執行条件      |          | 本日中 / 今週中 / 寄付 / 引け / 不成                                                                                |
| 数量[株/口]   |          | 注文された数量                                                                                                 |
| 単価[円]     |          | 注文された価格                                                                                                 |
| 信用区分【信用取  | ปกลา     | ※注义付機中の場合は表示されません<br>制度信用/一般信用(無期限)/一般信用(1月)                                                            |
| 台洛期限【信用取  | 1007     | 信田町21の仮容を行わたけわげたらたい期限のこと                                                                                |
| 注文区分      | 5105071  | 通堂注文 / 逆指值付通堂注文 / 逆指值注文                                                                                 |
|           |          | <u>思わたく/ とうきにつきわたく/ とうきたく</u><br>特定 / 一般 / NISA (現物取引のみ)                                                |
| 受付No      |          | 注文を受け付けた番号                                                                                              |
| 注文日時      |          | 注文を受け付けた日時                                                                                              |
|           | 受付       | 逆指値付通常注文の通常注文が執行待ちの際に表示<br>※通常注文、逆指値注文の場合は当ステータスは表示されません                                                |
|           | 待機中      | 逆指値注文は待機中です。市場には執行されていません。                                                                              |
| ****      | 市場執行中    | 逆指値条件に合致し、市場に向けて流れている途中です。                                                                              |
| 逻指恒注义     | 市場執行済    | 逆指値条件に合致し、市場に執行されました。                                                                                   |
|           | 取消中      | 逆指値注文の取消注文が市場に執行されている状態で、取消は完了していません。<br>取消が間に合わず、元の条件で約定する可能性があります。                                    |
|           | 取消済      | 逆指値注文が取消済み                                                                                              |
| 入力経路      |          | インターネット/モバイル端末/Market Speed/Market Speed Nano など各注文した<br>経路情報が表示されます。<br>※モバイル繊素:モバイルサイトもよくはISPFFDからの注文 |
| セット注文     |          | セット注文の有無                                                                                                |
| セット注文条件   |          | 注文価格/執行条件                                                                                               |
| 逆指値条件     |          | 指定した逆指値の条件が照会できます。                                                                                      |
|           |          |                                                                                                    |

### ■約定照会

| 項目           | 内容                                            |
|--------------|-----------------------------------------------|
| 取引           | 【現物取引】 買付 / 売付 【信用取引】信用新規 / 信用返済 / 現引 / 現渡    |
| 売買【信用取引のみ】   | 買建 / 売建 / 買埋 / 売埋                             |
| 約定数量[株/口]    | 約定した銘柄の数量                                     |
| 約定単価[円]      | 約定した銘柄の単価                                     |
| 約定代金[円]      | 約定代金の合計金額(手数料は含まず)                            |
| 手数料[円]       | 約定時にかかった手数料(当日の約定履歴には表示されず)                   |
| 約定番号         | 約定を受け付けた番号                                    |
| 約定日時         | 約定した日時                                        |
| 受渡金額[円]      | 【買付】手数料、諸費用等を加算した清算金額<br>【売付】手数料、諸費用を減算した精算金額 |
| 税金[円]        | 手数料、諸費用にかかる消費税                                |
| 諸費用【信用取引のみ】  | 信用取引金利、信用取引貸株料、逆日歩、事務管理費、名義書換料                |
| 受渡日          | 銘柄の受渡しが行われる日                                  |
| 弁済期限【信用取引のみ】 | 【制度信用】6ヶ月 【一般信用】無期限もしくは1日                     |
| 口座区分         | 特定 / 一般 / NISA(現物取引のみ)                        |
| 信用区分【信用取引のみ】 | 制度信用 / 一般信用(無期限) / 一般信用(1日)                   |

#### ■保有銘柄一覧

| 項目                                    | 内容                                                                                      |  |
|---------------------------------------|-----------------------------------------------------------------------------------------|--|
| 保有数量[株/口]                             | 当該銘柄をお預かりしているすべての数量(執行中の売却注文がある場合、その旨が表示)<br>※同日中に売却代金を使って同じ銘柄を買付けた場合、保有全数量の売却はできないことあり |  |
|                                       | 当該銘柄を取得するために要した金額に税込手数料を加えた取得価額を保有数量で割った価額                                              |  |
|                                       |                                                                                         |  |
|                                       | 平均取得価額 = 取得価額(購入金額 + 手数料 + 消費税)                                                         |  |
|                                       | 保有数量                                                                                    |  |
| 平均取得価額[円]                             | <br>・同一銘柄を2回以上にわたって取得した場合、総平均法に準じる方法を用い、移動平均値が計算<br>・資本移動があった場合、取得価額は調整される              |  |
|                                       | ・日計り取引(同一受渡日の買付→売付・売付→買付)を行った場合、当日は仮計算値を表示<br>し、翌朝再計算を行います。                             |  |
|                                       | なお、一般口座で保有している銘柄は、譲渡の時点当該銘柄の保有残高に他社からの移管および<br>現物入庫された株式が含まれている                         |  |
|                                       | 当社選定主市場の現在値を表示                                                                          |  |
| 現在値[円]                                | ※取引が成立していない場合など、現在値がない場合は前日終値または売り気配値を表示                                                |  |
|                                       | ※新規公開株式で値段がついていない場合は、値段表示が行われる                                                          |  |
| 時価評価額[円]                              | 保有数量×現任個(重復上場路柄の場合、王巾場の株価を採用)                                                           |  |
| ==/#+9++rm1                           | 時価評価額-(保有数量×半均取得価額)<br>いまれはあず教習は表示せず                                                    |  |
| 評価損益[円]                               | ※元却時の手致料はち息で9<br>※重塩上提銘挿の提合 保有銘挿の評価損益け主市提の株価をおとに計算                                      |  |
|                                       | ※主後工物助的の物口、休行動的の計画損益は工作物の休価をひてに計算<br>一 「ジム場光                                            |  |
| 評価損益率[%]                              | 計叫預金<br>(四十半月, 五均五-40(5m))                                                              |  |
|                                       | (保有奴重+半均取得恤額)                                                                           |  |
| その他 回座区分 / PER / PBR / 配当利回り[%]/銘柄情報等 |                                                                                         |  |

### ■信用建玉一覧

| 項目                     | 内容                                                                                                    |  |  |
|------------------------|----------------------------------------------------------------------------------------------------|--|--|
| 建玉数量/建玉数量合計            | ・建玉数量(絞り込みで一覧表示を「建玉別」に設定)<br>個別の建玉の数量<br>・建玉数量合計(絞り込みで一覧表示を「銘柄別」に設定)<br>同一銘柄で口座区分、信用区分、売買区分、市場が同じ建玉の合計数量                                                                              |  |  |
| 現在値[円]                 | 当社選定主市場の現在値を表示<br>※現在値がない場合は前日終値または売り気配値を表示                                                                                                    |  |  |
| 平均建值                   | リアルタイムで保有している建玉の平均建値を「売」「買」それぞれ表示                                                                                                    |  |  |
| 売買                     | 買建 / 売建                                                                                                    |  |  |
| 直近最終返済日                | 銘柄別合計表示の場合:建区分(売買)、口座区分(特定、一般)、信用区分(制度/一<br>酸(無期限)/一般(1日))が同一の銘柄で複数の建玉がある場合、最終返済日の一番早<br>したのが表示されます。                                                                                  |  |  |
| 評価損益[円]<br>/評価損益額合計[円] | 【買違】 時価評価額 (保有建玉数量×建単価)<br>【売違】 (保有違玉数量×建単価) -時価評価額<br>※いずれ6新規建でおよび返済時の手数料、前目時点までの諸費用を考慮する<br>※返済時の手数料は、ご選択の手数料コースに応じ建玉ごとに試算している<br>※返済日当日の諸費用は含まれません<br>※評価損益額合計: 終ひ込みで一覧表示を「銘柄別」に設定 |  |  |
| 評価損益率[%]               | 評価損益<br>(保有建玉数量+建単価)×100                                                                                                    |  |  |
| 保証金率[%]                | 代用評価を含めた当該銘柄の保証金率<br>増担保規制が入った場合、30%以外の数値になる                                                                                                    |  |  |
| 現金保証金率[%]              | 現金担保規制が入った場合、保証金のうち必要な現金の保証金率を表示                                                                                                    |  |  |
| 時価評価額[円]               | 保有建玉数量 × 現在値                                                                                                    |  |  |
| その他                    | PER / PBR / 配当利回り[%]                                                                                                    |  |  |
| 弁済期限                   | 【制度信用】6ヶ月 【一般信用】無期限もしくは1日                                                                                                    |  |  |
| 口座区分                   | すべて / 特定 / 一般                                                                                                    |  |  |
| 信用区分                   | 制度信用 / 一般信用(無期限) / 一般信用(1日)                                                                                                    |  |  |

#### ■資産・口座

| 機能     | ログイン後                                                                                                    | ログイン前 |  |  |
|--------|----------------------------------------------------------------------------------------------------|-------|--|--|
| 総合サマリー | 各資産の時価評価額を表示<br>日本株式<br>米国株式<br>債券<br>カバードワラント<br>MMF(円建]<br>公社債投信<br>株式投信<br>預0金<br>信用取引保証金<br>国内先物OP取引証拠金<br>海外先物取引証拠金合計<br>外貨建MM F<br>アセアン株式<br>案ラップ | -     |  |  |
| 余力維持率  | 現物購買余力<br>信用新規建余力<br>出金余力<br>信用保証金維持率<br>信用保証金維持率<br>信用保証金維持率(リアル)                                                                                      |       |  |  |

チャート

#### ■チャート

|             |                | <b>D</b> #        |                                   |
|-------------|----------------|-------------------|-----------------------------------|
| 分規          | テクニカル名称        | <u> 定</u> 種<br>分足 | ハフメーダ設定可能値 (アノオルト値)               |
|             |                | 日足                | 2-100 (短期:5、中期:25、長期75)           |
|             | 単純移動平均線        | 调定                | 2-100(短期:13、中期:26、長期52)           |
|             |                | 肩足                | 2-100 (短期:9、中期:24、長期60)           |
|             |                | 分足                | 期期・2-100 (25) 赤潮玄a・1-3 (3)        |
| トレンド系<br>分析 | ボリンジャーバンド (※1) | 日足                |                                   |
|             |                | 過足                | 期間:2-100(26)、乖離率σ:1-3(3)          |
|             |                | 乃臣                | 期間:2-100(24)、乖離率6:1-3(3)          |
|             |                | 刀足                |                                   |
|             | 一目均衡表          | 调足                | 2-100(基準線:26、転換線:9、スパン:26)        |
|             |                | 月足                |                                   |
|             |                | 分足                | 期間・2-100(最短・5 最長・75) 木数・2-15(15)  |
|             | 多重移動平均線        | 膃                 |                                   |
|             |                | 過告.               | 期間:2-100(最短:13、最長:52)、本数:2-15(15) |
|             |                | 分足                | 网间:2-100(取短:9、取技:60)、本致:2-15(15)  |
|             |                | 日足                | 2-100(短期:5、中期:25、長期75)            |
|             | 指数平滑移動平均線      | 週足                | 2-100(短期:13、中期:26、長期52)           |
|             |                | 月足                | 2-100(短期:9、中期:24、長期60)            |
|             |                | 分足                |                                   |
|             | VWAP           | 日足                | 設定項目なし                            |
|             |                | 迥正日兄              |                                   |
|             |                | 分足                |                                   |
|             | 山本吉            | 日足                | 3.今百日+1                           |
|             | 山木同            | 週足                | 政定項目なし                            |
|             |                | 月足 -              |                                   |
|             |                | 分足                |                                   |
|             | RSI            | 调定                | 2-100(短期:9、長期:14)                 |
|             |                | 月足                |                                   |
|             |                | 分足                |                                   |
|             | RCI            | 日足                | 2-100 (短期:9、長期:27)                |
|             |                | 過足                |                                   |
|             |                | 分足                |                                   |
|             |                | 日足                | 2-100(短期:5、長期:25)                 |
|             | 移動半均乖離率        | 週足                | 2-100(短期:13、長期:26)                |
|             |                | 月足                | 2-100(短期:9、長期:24)                 |
| モメンタム系      |                | 分足                |                                   |
| オシレーター      | MACD           | 旧足                | 2-100(短期:12、長期:26、シグナル:9)         |
| 分析          |                | 固足                |                                   |
|             |                | 分足                |                                   |
|             | 76+47=/07      | 日足                | 2 100 (期間,5 亚均期間,2)               |
|             | AIT+1/2/10/2   | 週足                |                                   |
|             |                | 月程 -              |                                   |
|             |                | 万正                |                                   |
|             | DMI            | 调足                | 2-100 (DI: 14, ADX: 9)            |
|             |                | 月足                |                                   |
|             |                | 分足                |                                   |
| -           | サイコロジカルライン     | 旧足                | 期間:2-100 (12)                     |
|             |                | 適足                |                                   |
|             |                | 分足                |                                   |
|             |                | 日足                |                                   |
|             | 惊华幅差           | 週足                | 時間:2-100(26)                      |

 月足

 ※1 トレンドラインは50本まで描画可能

楽天証券の各取扱商品等に投資いただく際は、所定の手数料や諸経費等をご負担いただく場合があります。また各取扱商品等は、 価格の変動等によって損失が生じるおそれがあります。投資にかかる手数料等およびリスクについては、楽天証券ウェブサイトの「投資 にかかる手数料等およびリスク」ページや「契約締結前交付書面」等をよくお読みになり、内容について十分にご理解ください。

【国内株式等(上場有価証券等)国内ETF/ETN】

#### ■国内株式 国内ETF/ETN 上場新株予約権証券(ライツ) 【株式等のお取引にかかるリスク】

株式等は株価(価格)の変動等により損失が生じるおそれがあります。上場投資信託(ETF)は連動対象となっている指数や指標等の変動等、上場投資証券(ETN)は連動対象となっている指数や指標等の変動等や発行体となる金融機関の信用力悪化等、上場不動産投資信託証券(REIT)は運用不動産の価格や収益力の変動等、ライツは転換後の価格や評価額の変動等により、損失が生じるおそれがあります。※ライツは上場および行使期間に定めがあり、当該期間内に行使しない場合には、投資金額を全額失うことがあります。

#### 【信用取引にかかるリスク】

信用取引は取引の対象となっている株式等の株価(価格)の変動等により損 失が生じるおそれがあります。信用取引は差し入れた委託保証金を上回る金額 の取引をおこなうことができるため、大きな損失が発生する可能性があります。その 損失額は差し入れた委託保証金の額を上回るおそれがあります。

#### 【貸株サービスにかかるリスクおよび費用】

#### ●リスクについて

貸株サービスの利用に当社とお客様が締結する契約は「消費貸借契約」になります。株券等を貸し付けいただくにあたり、楽天証券よりお客様へ担保の提供はなされません(無担保取引)。

●当社の信用リスク

当社がお客様に引き渡すべき株券等の引渡しが、履行期日又は両者が合意した日に行われない場合があります。この場合、「株券等貸借取引に関する基本契約書」に基づき遅延損害金をお客様にお支払いすることになりますが、履行期日又は両者が合意した日に返還を受けていた場合に株主として得られる権利(株主優待、議決権等)は、お客様が取得できないことになります。

●投資者保護基金の対象とはなりません

なお、貸し付けいただいた株券等は、証券会社が自社の資産とお客様の資産を 区別して管理する分別保管の対象とはならず、投資者保護基金による保護の対 象とはなりません。

●手数料等諸費用について

お客様は、株券等を貸し付けいただくにあたり、取引手数料等の費用をお支払い いただく必要はありません。

●配当金等、株主の権利・義務について

貸借期間中、株券等は楽天証券名義又は第三者名義になっており、この期間 中において、お客様は株主としての権利義務をすべて喪失します。そのため一定 期間株式を所有することで得られる株主提案権等については貸出期間中はその 株式を所有していないこととなりますので、ご注意ください。

株式分割等コーポレートアクションが発生した場合、権利を獲得するため自動的 にお客様の口座に対象銘柄を返却することで、株主の権利を獲得します。権利 獲得後の貸出し設定は、お客様のお取引状況によってお手続きが異なりますので ご注意ください。

貸借期間中に権利確定日が到来した場合の配当金については、発行会社より 配当の支払いがあった後所定の期日に、所得税相当額を差し引いた配当金相 当額が楽天証券からお客様へ支払われます。

### ●株主優待情報について

株主優待内容は東洋経済新報社から提供されるデータを原則として毎月更新 いたします。更新日から次回更新日の内容変更、売買単位の変更、分割による 株数の変動には対応しておりません。また、配当、優待は各企業の判断で廃止・ 変更になる場合がございます。お取引にあたりましては必ず当該企業のホームペー ジ等で内容をご確認ください。

●税制について

株券貸借取引で支払われる貸借料及び貸借期間中に権利確定日が到来した 場合の配当金相当額は、お客様が個人の場合、雑所得又は事業所得として、 総合課税の対象となります。なお、配当金相当額は、配当所得そのものではない ため、配当控除は受けられません。また、お客様が法人の場合、法人税に係る所 得の計算上、益金の額に算入されます。

#### 【株式等のお取引にかかる費用】

国内株式の委託手数料は「超割コース」「いちにち定額コース」「ワンショットコース」 の3コースから選択することができます。

# 〔超割コース(貸株、投資信託の残高、信用取引の売買代金・建玉残高に応じて手数料が決定します。)(現物取引)〕

超割:1回の約定代金が10万円まで139円(税込150円)/1回、20万円 まで185円(税込199円)/1回、50万円まで272円(税込293円)/1 回、100万円まで487円(税込525円)/1回、150万円まで582円(税込 628円)/1回、3,000万円まで921円(税込994円)/1回、3,000万円 超973円(税込1,050円)/1回

超割(大口優遇):1回の約定代金が10万円まで90円(税込97円)/1 回、20万円まで180円(税込194円)/1回、50万円まで238円(税込 257円)/1回、100万円まで426円(税込460円)/1回、150万円まで 509円(税込549円)/1回、3,000万円まで806円(税込870円)/1 回、3,000万円超851円(税込919円)/1回

#### 〔超割コース(信用取引)〕

超割:約定代金に関わらず360円(税込388円)/1回 超割(大口優遇):約定代金に関わらず0円(税込0円)/1回。詳細は、

#### 当社ウェブサイトをご覧ください。 〔いちにち定額コース〕

1日の約定代金合計が50万円まで429円(税込463円)/1日、100万円ま で858円(税込926円)/1日、200万円まで2,000円(税込2,160円) /1日です。以降、1日の約定代金合計が100万円増えるごとに1,000円(税 込1,080円)追加されます。取引のない日は手数料がかかりません。1日の約定 代金合計は現物取引と信用取引を合算して計算いたします。

#### 〔ワンショットコース(現物取引)〕

1回の約定代金が10万円まで139円(税込150円)/1回、20万円まで 185円(税込199円)/1回、50万円まで341円(税込368円)/1回、 100万円まで609円(税込657円)/1回、150万円まで728円(税込786 円)/1回、3,000万円まで1,152円(税込1,244円)/1回、3,000万円 超は1,217円(税込1,314円)/1回。

#### 〔ワンショットコース(信用取引)〕

1回の約定代金が30万円まで250円(税込270円)/1回、30万円超は 450円(税込486円)/1回。

※一般信用取引における返済期日が当日の「いちにち信用取引」、および当社が別途指定するETFの手数料は0円です。いちにち定額コースの場合は、約定代金合計に含まれません。

●カスタマーサービスセンターのオペレーターの取次ぎによる電話注文は、オペ レーター取次ぎによるお取引の手数料体系が適用されます。

#### 〔オペレーター取次手数料(現物取引)〕

1回の約定代金が50万円まで3,450円(税込3,726円)/1回、100万円まで3,800円(税込4,104円)/1回、150万円まで4,000円(税込4,320円)/1回、150万円超は4,500円(税込4,860円)/1回。

〔オペレーター取次手数料(信用取引)〕

1回の約定代金が30万円まで3,250円(税込3,510円)/1回、30万円超は3,450円(税込3,726円)/1回です。

●PTS取引(夜間取引)は、お客様が選択されているコースにかかわらず1回の約定代金が50万円まで450円(税込486円)/1回、100万円まで800円(税込864円)/1回、150万円まで1,000円(税込1,080円)/1回、

150万円超は1,500円(税込1,620円)/1回がかかります。

●国内株式を募集・売出し等(新規公開株式(IPO)、立会外分売)により 取得する場合は、委託手数料はかかりません。

●信用取引による建玉を保有している期間は、買い建玉の場合は買方金利(制度:通常年2.85% 優遇年2.28%、一般(無期限):通常年3.09% 優遇年2.90%、一般(1日):1約定当たり売買代金300万円未満年 1.90%300万円以上年0.0%〕、売り建玉の場合は貸株料(制度:年 1.10%、一般(1日):1約定当たり売買代金300万円未満年1.90% 300万円以上年0.0%〕、品貸料(逆日歩)、特別空売りの場合は、特別空 売り料等がかかります。

#### 【信用取引の委託保証金について】

信用取引をおこなうには、委託保証金の差し入れが必要です。最低委託保証金 は30万円、委託保証金率は30%、委託保証金最低維持率(追証ライン)が 20%です。委託保証金の維持率が20%未満となった場合、不足額を所定の時 限までに当社に差し入れていただくか、建玉を決済していただく必要があります。

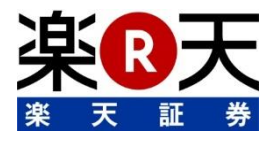

商号等:楽天証券株式会社/金融商品取引業者 関東財務局長(金商)第195号、商品先物取引業者 加入協会:日本証券業協会、一般社団法人金融先物取引業協会、日本商品先物取引協会、 一般社団法人第二種金融商品取引業協会、一般社団法人日本投資顧問業協会

●楽天証券の各取扱商品等に投資いただく際は、所定の手数料や諸経費等をご負担いただく場合があります。また各取扱商品等は、価格の変動 等によって損失が生じるおそれがあります。投資にかかる手数料等およびリスクについては、楽天証券ウェブサイトの「投資にかかる手数料等およびリスク」 ページや「契約締結前交付書面」等をよくお読みになり、内容について十分にご理解ください。

●この冊子の内容は2016年11月1日現在のものです。掲載している情報は一部、開発中の内容を含んでいます。そのため予告なく仕様などが変更 される場合があります。あらかじめご了承ください。

●掲載している情報は、証券投資一般に関する情報の提供を目的としたものであり、特定の個別銘柄や取引手法を推奨または勧誘するものではありません。また、証券投資には価格変動等により投資元本を割込む等のリスクがともないます。最終的な投資決定は、お客様ご自身の判断でなさるようお願い

いたします。

●楽天証券では、お客様からお預りした資産はすべて弊社の資産と分別保管され、株式・債券等は保管振替機構等の保管機関に、金銭は信託銀行に預けられます。